## MANUAL DE SERVICIO TÉCNICO

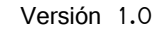

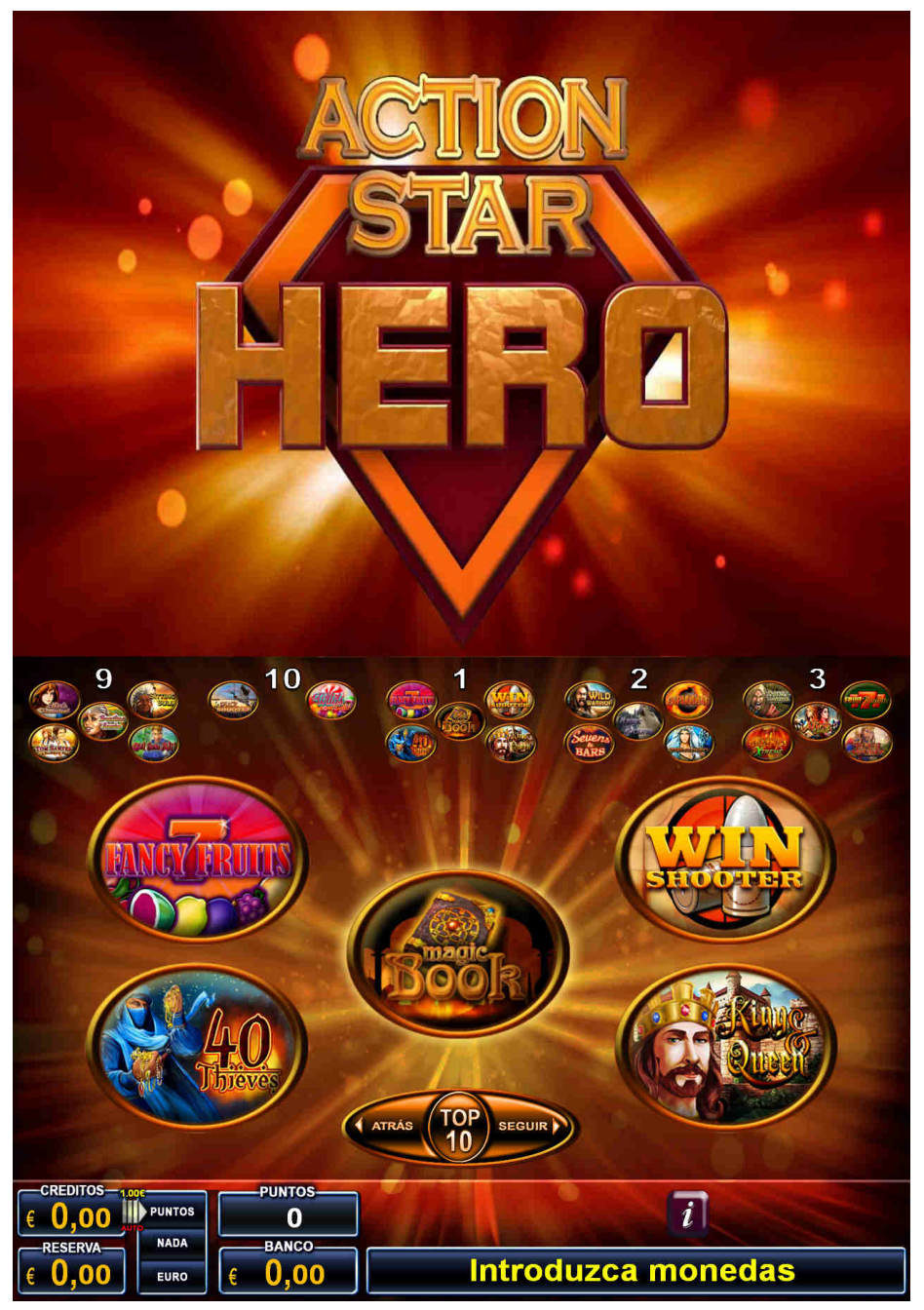

Software: **BW6002 v2.0.0** 

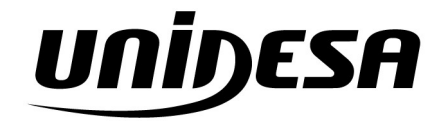

Bally MOLES

UNIVERSAL DE DESARROLLOS ELÉCTRICOS S.A. c/ Sena, 2-10. 08174 SANT CUGAT DEL VALLÉS, Barcelona, España Tel. 93 736 01 00 Fax: 93 736 01 04 infounidesa@cirsa.com www.unidesa.com | www.ballywulff.es

Realización: marzo de 2018

**BALLY WULFF** se reserva el derecho de modificar el producto y esta publicación en base a mejorar las prestaciones y su servicio.

# Menús de Servicio

| MENU | PRINCIPAL. (Abrir cualquier puerta para acceder)                |  |
|------|-----------------------------------------------------------------|--|
|      | CONFIG. PROVINCIA (SÓLO CON TARJETA DE CONFIGURACIÓN INSERTADA) |  |
|      | TEST                                                            |  |
|      | DISP. MANEJO DINERO                                             |  |
|      | MONEDERO                                                        |  |
|      | BILLETERO                                                       |  |
|      | 0,20 € HOPPER                                                   |  |
|      | 1,00 € HOPPER                                                   |  |
|      | SENSORES HOPPERS                                                |  |
|      | TESTS DE LEDS                                                   |  |
|      | LUCES PULSADORES                                                |  |
|      | TEST DE PULSADORES                                              |  |
|      | TEST DE CONTADORES                                              |  |
|      | TEST DE SONIDOS                                                 |  |
|      | RELLENAR/RECAUDAR                                               |  |
|      | CONTADORES                                                      |  |
|      | CONTADORES MONEDAS                                              |  |
|      | HIST. BILLETES                                                  |  |
|      | RELLENADO MON/BILL                                              |  |
|      | RELLENADO MANILAL                                               |  |
|      | PAGAR ENCARGADO                                                 |  |
|      | RECTCLADOR                                                      |  |
|      | VALORES INICIALES                                               |  |
|      | RECAUDAR RECICLADOR                                             |  |
|      | 0.20 € HOPPER                                                   |  |
|      | VALORES INICIALES                                               |  |
|      | RECAUDAR RECICLADOR                                             |  |
|      | 1.00 € HOPPER                                                   |  |
|      | VALORES INICIALES                                               |  |
|      | RECAUDAR RECICLADOR                                             |  |
|      | HIST. PAGOS MANUALES                                            |  |
|      | MODO FERIA (SÓLO CON TARJETA DEMO INSERTADA)                    |  |
|      | APAGADO                                                         |  |
|      | MODO DE FERIA                                                   |  |
|      | AJUSTES VARIOS                                                  |  |
|      | DISP. MANEJO DINERO                                             |  |
|      | AJUSTES MONEDERO                                                |  |
|      | ADMISIÓN MONEDAS                                                |  |
|      | 0,10€                                                           |  |
|      | NORMAL/ACEPTADO/ESTRICTO/MUYESTRICTO/APAGADO                    |  |
|      | 0,20€                                                           |  |
|      | NORMAL/ACEPTADO/ESTRICTO/MUY ESTRICTO/APAGADO                   |  |
|      | 0,50€                                                           |  |
|      | NORMAL/ACEPTADO/ESTRICTO/MUY ESTRICTO/APAGADO                   |  |
|      | 1,00€                                                           |  |
|      | NORMAL/ACEPTADO/ESTRICTO/MUY ESTRICTO/APAGADO                   |  |
|      | 2,00                                                            |  |
|      | NORMAL/ACEPTADO/ESTRICTO/MUY ESTRICTO/APAGADO                   |  |
|      | MODELO MONEDERO                                                 |  |
|      | AZK – X6                                                        |  |
|      | AZK – X6BE                                                      |  |
|      | BILLETERO                                                       |  |
|      | ADMISIÓN BILLETES                                               |  |
|      | ACEPTACIÓN                                                      |  |

5 € ESTRICTO 10 € ESTRICTO 20 € ESTRICTO CIERRE TEMPORAL 5 €/10 € CIERRE TEMPORAL 20 € CIERRE TEMPORAL 50 € CIERRE TEMPORAL MODELOS BILLETERO RECICLADOR MODOS DE PAGO RESERVA DE PAGOS 5 € CANTIDAD MAX 30 10 € CANTIDAD MAX 30 20 € CANTIDAD MAX 30 MAX NUM CONTENIDO 1500 € NIVEL PAGO HOPPER HOPPERS MODELO HOPPERS AZK. U-PLUS CONFIGURAR HOPPERS HOPPER 1 VALOR 0,10 € HOPPER 1 VALOR 0,20 € HOPPER 2 VALOR 1,00 € HOPPER 2 VALOR 2,00 € 0,20 € HOPPER REVISIÓN ESTABLECER PIN 1,00 € HOPPER REVISIÓN ESTABLECER PIN CLAVES MON./ BILL. NIVEL PAGO MANUAL. PAGO INMEDIATO IMPRESIÓN ESTADIST. JUEGO PUERTO PC PUERTO VDAI EFECTOS RELOJ (Sólo cuando la máquina está en reposo, sin créditos) LUGAR DE INSTALACIÓN OPERADOR LOCAL SALÓN BAR NÚMERO MÁQUINA SEGURIDAD JUEGO COMÚN APAGADO ENCENDIDO CAMBIAR CÓDIGO ALARMA PUERTA HAB. PAGO RECARGAS LICENCIA (C) LICENCIA (S) ADMINIST. TARJET CREAR TARJETAS TARJETA OPERADOR TARJETA BAR TARJETA CONFIG. (SÓLO CON USB PRODUCCIÓN) BORRAR TARJETAS RECONOCER TARJET PANTALLA TÁCTIL

AJUSTES DE JUEGOS DESACTIVAR JUEGOS MODOS DE JUEGO APUESTA MIN 5PT APUESTA MIN 10PT APUESTA MIN 20PT PORCENTAJE CONTROL DE TIEMPO NORMAL FUERTE ESTADÍSTICAS CONTADORES GENERALES CONTADORES PARCIALES INFO CICLO INFO FISCAL BORRAR ESTADÍSTICAS ESTADÍSTICA TOTAL DATOS DE JUEGO SUCESOS LISTA ERRORES ESTAD. DE ERRORES PROTOCOLO SUCESO HISTÓRICO ACTUAL HISTÓRICO GUARDADO DATOS CONFIGURACIÓN (Solo con tarjeta de configuración insertada) LEER AJUSTES SALVAR AJUSTES VERSIONES HARDWARE INFO CONFIG. INFO

MENÚ TARJETA BAR

RELLENAR PAGAR ENCARGADO (sólo si habilitado por menú) HIST. PAGOS MANUALES BLOQ. ADMISIÓN LISTA DE ERRORES HISTÓRICO ACTUAL HISTÓRICO GUARDADO

MENÚ TARJETA OPERADOR

RELLENAR LISTA DE ERRORES HISTÓRICO ACTUAL HISTÓRICO GUARDADO CAMBIAR CÓDIGO

- **2** Operación y Configuración de la Máquina
- *3* Procedimientos de Recaudación y Rellenado
- **4** Descripción del Juego
- **5** Test General de Verificación
- *6* Códigos de Errores y Manipulaciones
- Índice Alfabético
- **8** GUÍA RÁPIDA

Antes de poner en funcionamiento la máquina, es necesario leer el capítulo 2.1. (Información General)

Versión 1.0 de marzo de 2018

# Contenido

| Contenio | do      |                                                  | 6  |
|----------|---------|--------------------------------------------------|----|
| Informa  | ción G  | General                                          | 9  |
| 1.1      | Gara    | ntía                                             | 9  |
| 1.2      | Datc    | s técnicos                                       | 9  |
| 1.3      | Infc    | rmación para el Encargado1                       | 1  |
| 1.3.1    | Códi    | gos de Error1                                    | 1  |
| 1.3.2    | Норр    | er Vacío1                                        | 2  |
| 1.3.3    | Page    | s1                                               | 3  |
| 1.3.4    | Admi    | sión de monedas1                                 | 5  |
| 1.3.5    | Renc    | vación de licencia1                              | 5  |
| Operaci  | ión y ( | Configuración de la Máquina                      | 18 |
| 2.1      | Infc    | rmación general1                                 | 8  |
| 2.1.1    | Acce    | so y navegación menús de servicio de la máquina1 | 8  |
| 2.2      | Conf    | iguración de los terminales de juego             | 1  |
| 2.2.1    | Disp    | ositivos Manejo Dinero2                          | 2  |
| 2.2.1.   | .1      | Ajustes Monedero2                                | 2  |
| 2.2.1.   | . 2     | Billetero2                                       | 2  |
| 2.2.1.   | . 3     | Reciclador                                       | 3  |
| 2.2.1.   | 4       | Hoppers                                          | 3  |
| 2.2.1.   | . 5     | Claves Monedero/Billetero2                       | 5  |
| 2.2.1.   | 6       | Nivel Pago Manual2                               | 5  |
| 2.2.1.   | . 7     | Pago Inmediato                                   | 6  |
| 2.2.2    | Impr    | esión2                                           | 6  |
| 2.2.3    | Efec    | tos2                                             | 7  |
| 2.2.3.   | . 1     | Luminosidad en Reposo2                           | 7  |
| 2.2.3.   | . 2     | Luminosidad en Juego2                            | 7  |
| 2.2.3.   | . 3     | Altavoces                                        | 7  |
| 2.2.4    | Relc    |                                                  | 7  |
| 2.2.5    | Luga    | r de Instalación2                                | 7  |
| 2.2.6    | Segu    | ridad2                                           | 8  |
| 2.2.6.   | .1      | Juego Común                                      | 9  |
| 2.2.6.   | 2       | Cambiar Código3                                  | 1  |
| 2.2.6.   | 3       | Alarma Puerta                                    | 1  |
| 2.2.6.   | . 4     | Habilitación Pago Recargas3                      | 1  |
| 2.2.6.   | 5       | Licencia                                         | 1  |

| 2.2.7   | Administrar Tarjetas32                                  |
|---------|---------------------------------------------------------|
| 2.2.8   | Pantalla Táctil                                         |
| 2.2.9   | Activar y desactivar Juegos                             |
| 2.2.10  | ) Modos de Juego                                        |
| 2.2.11  | l Control de Tiempo35                                   |
| 2.3     | Configuración con la tarjeta de CONFIGURACIÓN35         |
| 2.4     | Estadísticas                                            |
| 2.4.1   | Contadores Generales                                    |
| 2.4.2   | Contadores Parciales                                    |
| 2.4.3   | Información Ciclo40                                     |
| 2.4.4   | Información Fiscal41                                    |
| 2.4.5   | Borrar Estadísticas42                                   |
| 2.4.6   | Estadística Total43                                     |
| 2.4.7   | Datos de Juego43                                        |
| 2.5     | Sucesos                                                 |
| 2.5.1   | Errores                                                 |
| 2.5.1   | .1 Lista de Errores44                                   |
| 2.5.1   | .2 Estadística de Errores45                             |
| 2.5.2   | Protocolo sucesos46                                     |
| 2.5.3   | Histórico últimas partidas47                            |
| 2.6     | Contadores Mecánicos y conexión a sistemas de Jackpot51 |
| 2.7     | Modo de Feria                                           |
| 2.8     | Tarjeta BAR                                             |
| 2.8.1   | Rellenar                                                |
| 2.8.2   | Pagar Encargado53                                       |
| 2.8.3   | Histórico Pagos Manuales54                              |
| 2.8.4   | Bloqueo Admisión55                                      |
| 2.8.5   | Lista de Errores56                                      |
| 2.8.6   | Histórico Últimas Partidas56                            |
| 2.9     | Tarjeta OPERADOR                                        |
| 2.9.1   | Rellenar                                                |
| 2.9.2   | Lista de Errores56                                      |
| 2.9.3   | Histórico Últimas Partidas56                            |
| 2.9.4   | Cambiar Código                                          |
| Procedi | imientos de Recaudación y Rellenado 57                  |
| 3.1     | Conceptos Generales                                     |
| 3.2     | Primera Recarga                                         |
| 3.3     | Recaudación                                             |
| 3.4     | Contadores (Recaudación)61                              |
| 3.5     | Contadores de Monedas63                                 |

| 3.6     | Recargas posteriores                | 63 |
|---------|-------------------------------------|----|
| 3.7     | Histórico Billetes                  | 64 |
| 3.8     | Histórico Pagos Manuales            | 64 |
| Descrip | ción del Juego                      | 66 |
| 4.1     | Juegos y Apuestas                   | 66 |
| 4.2     | Descripción del interfaz de juego   | 68 |
| 4.2.1   | Pulsadores mecánicos                | 70 |
| 4.3     | Desarrollo del Juego                | 72 |
| 4.4     | Juego Principal (A PUNTOS)          | 73 |
| 4.5     | Juego Secundario (A BANCO)          | 73 |
| 4.6     | Mini juego Doble-Nada               | 74 |
| 4.7     | Juegos de Video Rodillos            | 74 |
| 4.8     | Juego de Escalera                   | 77 |
| 4.9     | Juego de Cartas                     | 78 |
| 4.10    | Juego Común                         | 78 |
|         | JUEGO COMÚN SECRET ISLAND           | 79 |
|         | JUEGO COMÚN RED HOT FIREPOT         | 84 |
| Test Ge | eneral de Verificación              | 90 |
| 5.1     | Información General                 | 90 |
| 5.2     | Descripción de los Test             | 90 |
| 5.2.1   | Dispositivos Manejo de Dinero       | 90 |
| 5.2.1   | .1 Test de Monedero                 | 90 |
| 5.2.1   | .2 Test de Billetero                | 91 |
| 5.2.1   | .3 Test de Hopper                   | 92 |
| 5.2.1   | .3.2 Test de Pagos                  | 92 |
| 5.2.1   | .3.1 Sensores Hoppers               | 93 |
| 5.2.2   | Test de Luces                       | 94 |
| 5.2.2   | .1 Test de Leds                     | 94 |
| 5.2.2   | .2 Luces Hardware. Luces Pulsadores | 94 |
| 5.2.3   | Test de Pulsadores                  | 95 |
| 5.2.4   | Test de Contadores                  | 95 |
| 5.2.5   | Test de Sonidos                     | 96 |
| 5.2.6   | Versiones                           | 96 |
| Códigos | s de Errores y Manipulaciones       | 97 |
| 6.1     | Auto test de la Máquina             | 97 |
| 6.2     | Tabla de Errores                    | 98 |
|         |                                     | 0  |

#### 1.1 Garantía

Todas las piezas de este aparato tienen una garantía de fábrica de tres meses. Quedan excluidos de la garantía los defectos originados por un uso indebido y piezas como lámparas y fusibles. Las piezas defectuosas deben ser remitidas para su control previo al reembolso. Reservado el derecho a modificaciones técnicas.

#### 1.2 Datos técnicos

Capacidad máxima de los Hoppers:

| Tipos de  | Capacidad  | Capacidad |  |  |  |  |
|-----------|------------|-----------|--|--|--|--|
| Monedas   | en Monedas | en Euros  |  |  |  |  |
| 10 cents. | 1.300      | 130€      |  |  |  |  |
| 20 cents. | 1.100      | 220€      |  |  |  |  |
| 1 €       | 900        | 900€      |  |  |  |  |
| 2 €       | 750        | 1.500€    |  |  |  |  |

Tensión de Funcionamiento:

Tensiones de Salida:

l máx. en interruptor de servicio (Apagado electrónico por sobretensión) 230 V , 50 Hz, 1,7A (Consumo eléctrico especificado en las tablas inferiores) 12V, 24V, 230W. 10 A.

La máquina se comercializa en dos muebles, en configuración multipuesto o sencilla y con y/o sin Sign. Dependiendo de si se utiliza el tipo de mueble TTComfort o Wide Slant Top, las medidas finales y el consumo eléctrico varían de acuerdo a las siguientes tablas:

|         | 2T con Sign   | 3T con Sign   | 4T con Sign   | 5T con Sign   | 6T con Sign   |
|---------|---------------|---------------|---------------|---------------|---------------|
| ALTO    | 259cms.(mín), | 259cms.(mín), | 259cms.(mín), | 259cms.(mín), | 259cms.(mín), |
|         | 293cms.(máx)  | 293cms.(máx)  | 293cms.(máx)  | 293cms.(máx)  | 293cms.(máx)  |
| ANCHO   | 178cms.       | 284cms.       | 390cms.       | 496cms.       | 602cms.       |
| FONDO   | 129cms.       | 129cms.       | 129cms.       | 129cms.       | 129cms.       |
| PESO    | 560Kg.        | 720Kg.        | 880Kg.        | 1040Kg.       | 1200Kg.       |
| Consumo | 900W          | 1150W         | 1400W         | 1650W         | 1900W         |

### Wide Slant Top:

|         | 1T sin<br>Sign | 2T sin<br>Sign | 3T sin<br>Sign | 4T sin<br>Sign | 5T sin<br>Sign | 6T sin<br>Sign |
|---------|----------------|----------------|----------------|----------------|----------------|----------------|
| ALTO    | 167cms.        | 167cms.        | 167cms.        | 167cms.        | 167cms.        | 167cms.        |
| ANCHO   | 72cms.         | 178cms.        | 284cms.        | 390cms.        | 496cms.        | 602cms.        |
| FONDO   | 84cms.         | 84cms.         | 84cms.         | 84cms.         | 84cms.         | 84cms.         |
| PESO    | 150Kg.         | 310Kg.         | 470Kg.         | 630Kg.         | 790Kg.         | 950Kg.         |
| Consumo | 320W           | 570W           | 820W           | 1070W          | 1320W          | 1570W          |

### TTConfort:

|         | 2T con Sign   | 3T con Sign   | 4T con Sign   | 5T con Sign   | 6T con Sign   |
|---------|---------------|---------------|---------------|---------------|---------------|
| ALTO    | 259cms.(mín), | 259cms.(mín), | 259cms.(mín), | 259cms.(mín), | 259cms.(mín), |
|         | 293cms.(máx)  | 293cms.(máx)  | 293cms.(máx)  | 293cms.(máx)  | 293cms.(máx)  |
| ANCHO   | 148cms.       | 239cms.       | 330cms.       | 421cms.       | 512cms.       |
| FONDO   | 112cms.       | 112cms.       | 112cms.       | 112cms.       | 112cms.       |
| PESO    | 510Kg.        | 645Kg.        | 780Kg.        | 915Kg.        | 1050Kg.       |
| Consumo | 800W          | 1000W         | 1200W         | 1400W         | 1600W         |

|         | 1T sin<br>Sign | 2T sin<br>Sign | 3T sin<br>Sign | 4T sin<br>Sign | 5T sin<br>Sign | 6T sin<br>Sign |
|---------|----------------|----------------|----------------|----------------|----------------|----------------|
| ALTO    | 176cms.        | 176cms.        | 176cms.        | 176cms.        | 176cms.        | 176cms.        |
| ANCHO   | 57cms.         | 148cms.        | 239cms.        | 330cms.        | 421cms.        | 512cms.        |
| FONDO   | 67cms.         | 67cms.         | 67cms.         | 67cms.         | 67cms.         | 67cms.         |
| PESO    | 125Kg.         | 260Kg.         | 395Kg.         | 530Kg.         | 665Kg.         | 800Kg.         |
| Consumo | 270W           | 470W           | 670W           | 870W           | 1070W          | 1270W          |

Œ

Esta máquina responde a las prescripciones de las directrices de la Comunidad Europea:

- 89/336/EWG (Compatibilidad electromagnética)
- 73/23/EWG (Directrices para baja tensión)

#### 1.3 Información para el Encargado

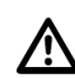

La máquina deberá instalarse en lugares cerrados y con suficiente espacio alrededor, de forma que se asegure una correcta ventilación. Es recomendable no sobrepasar los 30° C de temperatura ambiente.

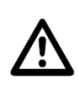

Nunca se expondrá directamente a los rayos solares, o a la lluvia, o a un vapor excesivo, y no comprometerá la seguridad del local (taponando por ejemplo las salidas de emergencia).

Los terminales de juego de la máquina se deben instalar obligatoriamente con la pieza de anclaje suministrada 0440.0405.3400 y fijar a una pared. De lo contrario no se atendría a todos los criterios necesarios del certificado CE. Asimismo, se debe atornillar a cada terminal de juego de la máquina la pieza 0440.0405.3400 para asegurar una distancia mínima de 3 cm entre la pared y los terminales y de esta forma garantizar una correcta ventilación de los mismos. De no instalarse dicha chapa se podría sobrecalentar y no funcionar correctamente.

Todos los terminales de juego deben de permanecer atornillados a los bloques de madera intermedios, de forma que el conjunto permanezca perfectamente unido e indivisible.

En la placa de monedero y pagadores (2001.6605) en cada terminal de juego, existe una batería de Litio que sólo se debe cambiar en fábrica. La batería no debe calentarse por encima de 100° C ni arrojarse al fuego porque podría explotar.

#### 1.3.1 Códigos de Error

Si se produce un error o manipulación no autorizada, el terminal de juego correspondiente se queda fuera de servicio durante unos instantes, y muestra un código de error, la fecha y hora por pantalla. Si se producen 10 errores en el plazo de 10 minutos, se mostrará: "DEMASIADOS ERRORES" y se bloqueará durante dos minutos como medida de protección. Durante este tiempo el terminal debe permanecer encendido.

Si aparecen durante el juego reiterados cortes de tensión, se interrumpirá el juego por un espacio de seis minutos y en la pantalla aparecerá el texto "AYUDA". Durante este periodo, el terminal de juego debe permanecer encendido, para que el reloj interno pueda reactivar el juego trascurridos seis minutos.

Tanto en caso de error, como en situación de AYUDA, si pulsamos el botón de JUGAR/ACUMULAR aparecerán en pantalla todos los errores ordenados cronológicamente. Si es necesario, dichos códigos de error pueden ser transmitidos al técnico. De esta manera pueden ser localizados y reparados con mayor rapidez.

#### 1.3.2 Hopper Vacío

Cuando los hoppers de uno de los terminales de juego se encuentran sin monedas, aparece en la pantalla el texto "NO HAY MONEDAS" y se interrumpe el pago.

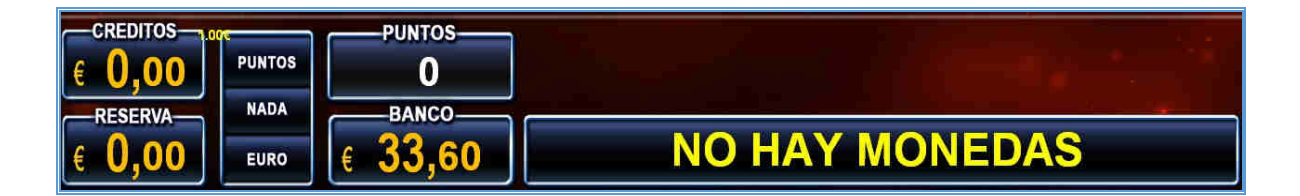

Entonces, el encargado debe rellenar las tolvas de los pagadores manualmente y dejar que el terminal vuelva a entrar en juego (cerrando la puerta).

Para una correcta contabilidad es preciso determinar el número de monedas rellenadas en los hoppers en la opción RELLENAR/RECAUDAR > RELLENADO MANUAL

En el caso de que el encargado del local no tenga las llaves de la máquina, se pueden rellenar los hoppers con la cantidad necesaria a través de la ranura de inserción de monedas, quedando contabilizada la cantidad introducida en el contador RELLENO. Para utilizar esta funcionalidad se debe de presionar el pulsador JUGAR/ACUMULAR mientras que el terminal indica que no hay monedas. Si se hace esto, aparece en el display "RELLENADO ". Introduciendo por el monedero una

moneda de 1 Euro veremos en el display "RELLENADO 1,00" con

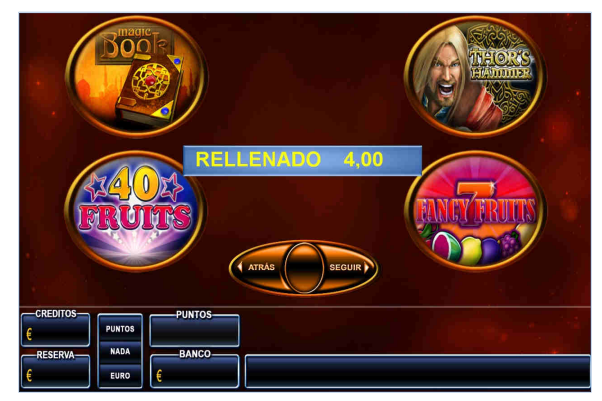

2 decimales. Es necesario introducir el tipo de monedas que falten en el hopper que ha motivado el mensaje de "NO HAY MONEDAS". Es decir, si el terminal necesita pagar alguna moneda de 20 céntimos y sólo rellenamos con monedas de 1 Euro, no se solucionará el monedas problema. de Las diferente valor al de los

hoppers (20céntimos y 1 euro), irán directamente a la bandeja de salida de monedas.

Es recomendable insertar más monedas de las requeridas para completar el pago, con el fin de evitar que la situación se repita a los pocos minutos.

Por último, cuando hemos rellenado ya los hoppers, se pulsa el botón MENÚ/JUEGOS (que se encuentra iluminado) y el terminal pagará el resto del premio y seguirá operando con normalidad.

Los contadores de RELLENO se pondrán a cero al realizar la recaudación. Para ello, una vez realizada la recaudación de hoppers, billetero y cajón, se debe ejecutar la opción

```
ESTADÍSTICAS > BORRAR ESTADÍSTICAS.
```

Alternativamente también es posible borrar el contador de RELLENO de forma independiente, desde la opción RELLENAR/RECAUDAR > PAGAR ENCARGADO.

Es posible insertar la tarjeta BAR en el momento de realizar una recarga de hoppers por la ranura del monedero. En este caso, las cantidades rellenadas quedarán almacenadas con la identificación de la tarjeta, pudiendo ser recuperadas con posterioridad, sin necesidad de tener acceso al interior del puesto de juego. Este procedimiento se describe con detalle en el punto 2.2.6.4 Habilitación Pago Recargas. Las cantidades así rellenadas quedarán registradas de forma independiente en el contador de relleno de la tarjeta. La máquina puede utilizar un máximo de 8 tarjetas tipo BAR.

### 1.3.3 Pagos

Para recuperar las cantidades almacenadas en los contadores de RESERVA o BANCO es necesario pulsar el botón COBRAR. La máquina también realiza el pago automático de estos contadores trascurridos 5 segundos desde que el contador de "CRÉDITOS" se ponga a cero y no haya puntos acumulados en la máquina.

El pago se realizará según el tipo y la cantidad de monedas y billetes que se encuentren almacenados en los pagadores y en el dispensador de billetes. En el caso de que hubiese más monedas en el Hopper de 1€ que las establecidas en el punto

AJUSTES VARIOS > DISP. MANEJO DINERO > RECICLADOR >

NIVEL PAGO HOPPER, el pago se realizará por los hoppers.

En caso contrario y habiendo suficientes billetes en el dispensador de billetes, el pago se hará mediante dicho dispositivo.

También es posible configurar la máquina para realizar pagos manuales a partir de una cantidad específica. Esta cantidad se puede ajustar en el punto

AJUSTES VARIOS > DISP. MANEJO DINERO > NIVEL PAGO MANUAL. El ajuste NIVEL PAGO HOPPER, prevalecerá sobre el ajuste NIVEL PAGO MANUAL.

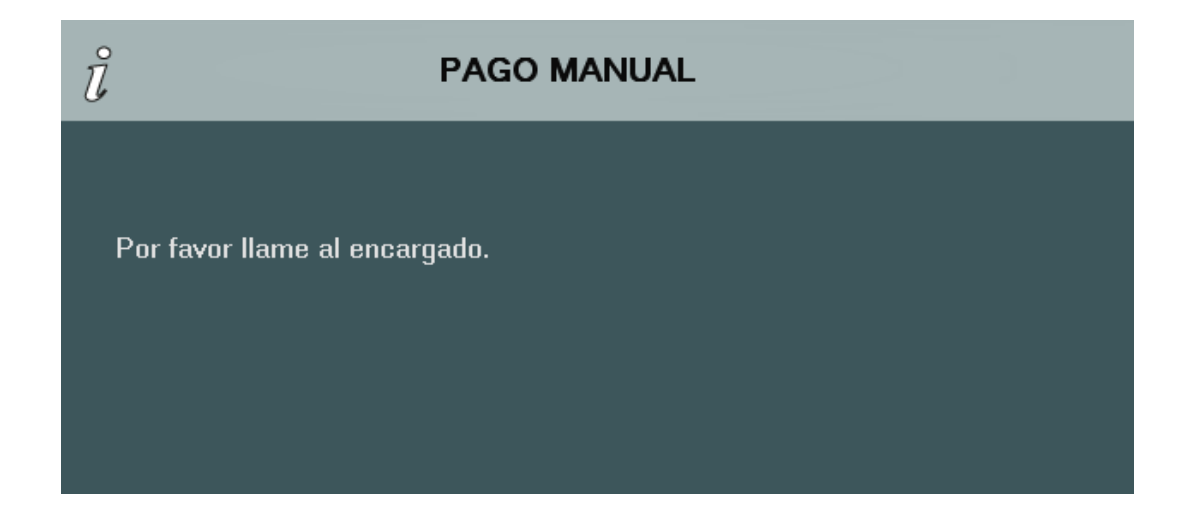

Cuando en la pantalla del terminal de juego aparezca el mensaje "Por favor llame al encargado", el encargado de la sala deberá de insertar la tarjeta BAR en el lector de tarjetas del terminal de juego.

|                                | JAL                   |        |
|--------------------------------|-----------------------|--------|
|                                |                       |        |
| Pago:                          | 114,20 €              |        |
| Fecha:                         | 20.03.17 - 16:41 hora | Seguir |
|                                |                       |        |
| Por favor confirme con SEGUIR. |                       |        |

A continuación, se pedirá la validación del pago manual. Para ello se debe presionar el botón "SEGUIR". La fecha y el valor del pago manual aparecerán en pantalla. Estos datos se almacenarán tanto en el contador de pagos manuales como en el histórico de pagos manuales para su posterior verificación.

| ů                       | PAGO MANUAL           |
|-------------------------|-----------------------|
|                         |                       |
| Pago:                   | 114,20 €              |
| Fecha:                  | 20.03.17 - 16:41 hora |
| Pago confirmado!        |                       |
| Por favor sacar Tarjeta | a.                    |

Por último, aparecerá la pantalla de validación final. Para continuar con el juego normal de la máquina bastará con retirar la tarjeta del lector.

#### 1.3.4 Admisión de monedas

La máquina admite monedas de 10, 20, 50 céntimos de euro, 1 y 2 euros. Las monedas insertadas, se sumarán en el display "CRÉDITOS", hasta el límite permitido en la comunidad en la que esté instalada la máquina. En el caso de que se introduzcan más del máximo de créditos permitidos, éstos pasarán a ser contados y sumados en el display "RESERVA". Este display indicará la cantidad que se encuentra en reserva y que se tendrá a disposición cada vez que el display "CRÉDITOS" lo permita. El límite máximo que se puede acumular en el contador "RESERVA" es de 10€ en Andalucía y de 90€ en el resto de CCAA excepto en Asturias donde este contador queda deshabilitado.

Cuando el display "CRÉDITOS" marca 0 y se introduce una moneda de valor superior a 20 céntimos de euro, si el jugador no pulsa ningún botón, transcurridos 5 segundos, la máquina devolverá automáticamente el cambio en el caso de que la comunidad donde esté instalada la máquina así lo requiera. A continuación, jugará una partida en apuesta simple.

Cuando en el display de "CRÉDITOS" quedase un remanente de 10 céntimos de euro, se iniciará un mini juego en el que se podrá doblar dicha cantidad o perderla con una probabilidad del 50%. Insertando una segunda moneda el mini juego quedará cancelado y los créditos estarán disponibles para ser jugados.

Las monedas insertadas que no son aceptadas por el monedero (dispuesto justo detrás de la ranura de inserción), caen a través de un canal a la bandeja de pagos. Las monedas que queden atrapadas caerán asimismo a dicha bandeja cuando se pulse el botón de apertura del monedero o de devolución situado junto a la ranura de inserción.

#### 1.3.5 Renovación de licencia

Los modelos correspondientes al software BW6002, tienen incorporado un sistema de licencia. En el momento de instalación de un nuevo software o cambio del PC de la máquina o del juego común, se deberá especificar el tiempo de licencia del nuevo software. Cuando se acerca la fecha de expiración del plazo de licencia, la máquina avisará con un mensaje de tal circunstancia al poner en marcha la máquina. Existen 3 niveles de aviso;

1. Cuando se acerca la fecha de expiración de la licencia:

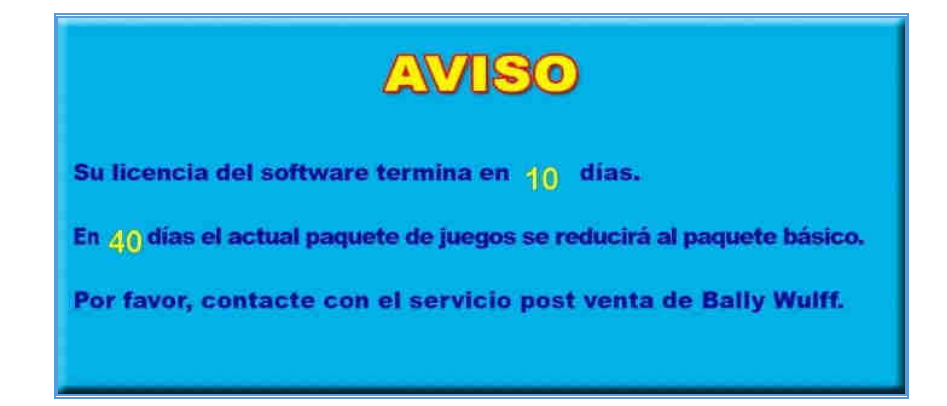

2. Cuando la licencia ha expirado, pero estamos dentro del periodo de carencia, durante el cual todavía es posible acceder al paquete completo de juegos:

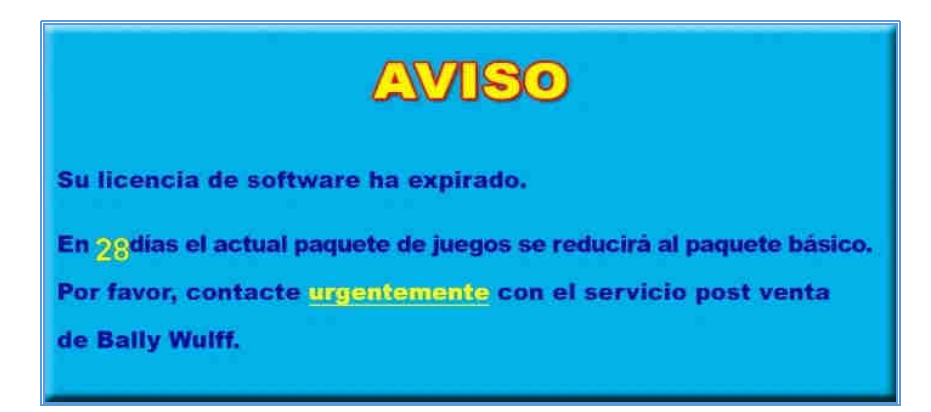

3. Cuando el periodo de licencia y el periodo de carencia han expirado y no es posible acceder al paquete completo de juegos:

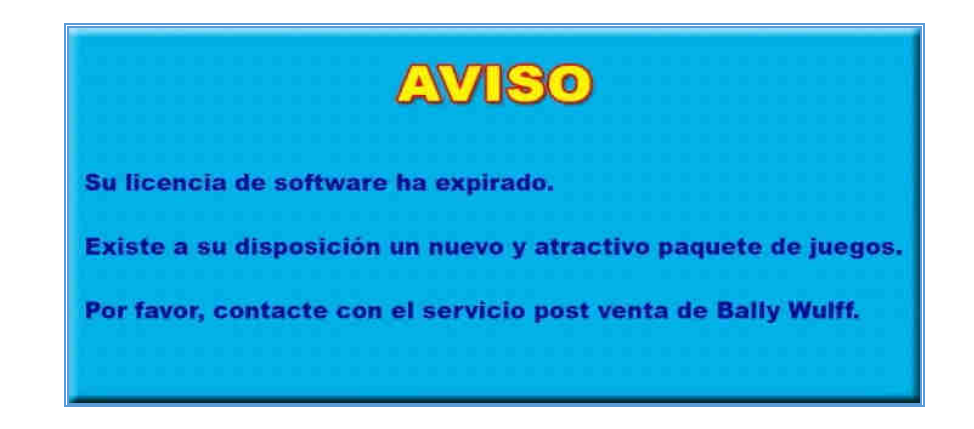

Para especificar el plazo de licencia del nuevo software, será necesario contactar con el representante de ventas de Bally Wulff el cual proporcionará el *código de activación*. Previamente será preciso proporcionar el *código de envío*. Dichos códigos se obtienen y se insertan desde la opción del menú AJUSTES VARIOS > SEGURIDAD > LICENCIA(C)/LICENCIA (S) La opción LICENCIA (C) hace referencia a la licencia del puesto de juego en las configuraciones multipuesto, mientras que la opción LICENCIA (S) hace referencia a la licencia del servidor del juego común. Ambos tienen que ser activados con su código correspondiente.

El código de activación se compone de 26 caracteres alfanuméricos, que se pueden insertar con el teclado que aparece por pantalla.

|               |               | A           | cti          | va          | ci         | ón |      |         |     |   | Ĩ   |   |   |   |   |
|---------------|---------------|-------------|--------------|-------------|------------|----|------|---------|-----|---|-----|---|---|---|---|
| C ó d<br>U289 | igo d<br>F U4 | le (<br>S7P | envi<br>- KM | ío:<br>I8zx | ]- U       | WY | 2E = | 14      | ບຮຸ | 6 |     |   |   |   |   |
| Cód           | igo d         | lea         | acti<br> -   | iva         | ció<br>  [ | n: |      |         |     |   | l   |   |   |   |   |
|               |               |             |              |             |            |    |      |         |     |   | 3.0 |   |   |   |   |
|               | Ainstea Va    | i.e.e       |              | Comunit     |            |    |      |         |     |   |     |   |   |   |   |
|               | Ajustes Va    | ios         |              | Segurid     | ad         |    |      | icencia | (C) |   |     |   |   |   | 5 |
|               |               |             |              |             |            |    |      |         |     |   |     |   |   |   |   |
|               | Insert        | e codigi    | o de licer   | icia (Cli   | ente)      |    |      |         |     |   |     |   |   | _ |   |
|               |               | 1           | 2            | З           | 4          | L  | 5    | 6       | 7   | 8 | 3   | 9 | 0 |   |   |
|               | н.            | Q           | w            | E           | R          | т  | z    | U       | L   | I | 0   | Ρ |   |   |   |
|               |               | A           | s            | D           | F          | 1  | G    | н       | J   | К |     | L |   |   |   |
|               |               |             | Y            | X           | С          | V  | В    | N       | ł   | М |     |   |   |   |   |
|               |               |             | <-           |             |            |    |      |         |     |   |     |   |   |   |   |
|               |               |             |              |             |            |    |      |         |     |   |     |   |   |   |   |
|               |               |             |              |             |            |    |      |         |     |   |     |   |   |   |   |
|               |               |             |              |             |            |    |      |         |     |   |     |   |   |   |   |
|               |               |             |              |             |            |    |      |         |     |   |     |   |   |   |   |
|               |               |             |              |             |            |    |      |         |     |   |     |   |   |   |   |

Después de 3 intentos fallidos en la inserción del código de activación, el acceso quedará inhabilitado temporalmente. Por favor, siga las instrucciones mostradas por pantalla. Contacte con el representante de Bally Wulff en caso de dudas.

# *Operación y Configuración de la Máquina*

#### 2.1 Información general

La máquina funciona con 230 Voltios/50 Hz. Sólo puede ser instalada en lugar seco y a un enchufe con toma de tierra. La máquina debe instalarse en posición vertical (con una variación de  $\pm 1^{\circ}$ ), y anclada convenientemente.

La conexión a la red de la máquina cumple con el Real Decreto 138/1989 y con las normas sobre radio-interferencias.

No someter a la máquina a sobretensiones ni utilizar el mismo enchufe para conectar otros aparatos.

Si se producen sucesivos cortes de tensión, la máquina puede quedar bloqueada durante algunos minutos como medida de protección.

#### 2.1.1 Acceso y navegación menús de servicio de la máquina

Cada terminal de juego dispone de 3 menús de servicio diferentes; BAR, OPERADOR y PRINCIPAL.

Para acceder al menú BAR es necesario insertar la tarjeta BAR en el lector de tarjetas.

Para acceder al menú OPERADOR es necesario insertar la tarjeta OPERADOR en el lector de tarjetas.

Para acceder al menú de servicio principal, se debe abrir la puerta del terminal. Inicialmente el terminal emitirá un sonido alertando de que se ha abierto la puerta y pedirá un código de desactivación de alarma. La máquina se suministra de fábrica con el código 1492. Este código se puede cambiar en cualquier momento.

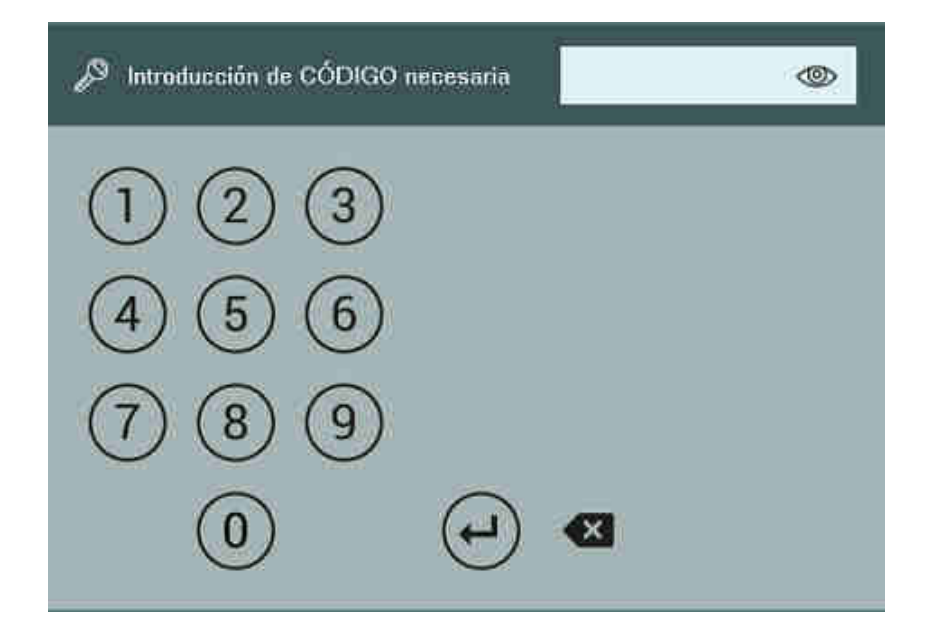

|   | La | funcionalidad  | de  | alarma | de   | puert | a se | puede | desactivar       | en |
|---|----|----------------|-----|--------|------|-------|------|-------|------------------|----|
| 1 | la | opción del men | ú 🖌 | JUSTES | VARI | os 🗲  | SEGL |       | $\triangleright$ |    |
|   |    |                |     |        |      |       |      |       |                  |    |

ALARMA PUERTA.

Nota: En el caso de que el panel táctil esté calibrado incorrectamente, no será posible insertar ningún código. En dicha situación se puede presionar simultáneamente los botones "JUEGO AUTOMÁTICO" y "JUGAR ACUMULAR" para acceder a la funcionalidad de calibración de la pantalla táctil directamente. Una vez calibrada, se procederá a insertar el código de alarma de puerta abierta, normalmente.

Una vez desactivada la alarma de puerta, aparece en la pantalla un menú como el siguiente:

|              | æ                   | 2 | 企 |         |               |                   |                    |                     |
|--------------|---------------------|---|---|---------|---------------|-------------------|--------------------|---------------------|
|              |                     |   |   |         |               |                   |                    |                     |
|              | Menú De Inicio      |   |   |         |               |                   |                    |                     |
| <del>o</del> | Config Provincia    |   |   |         |               |                   |                    |                     |
| <b>4</b>     | Test                |   |   |         |               |                   |                    |                     |
|              | Modo Feria          |   |   |         |               |                   |                    |                     |
| \$\$         | Ajustes Varios      |   |   |         |               |                   |                    |                     |
|              | Estadisticas        |   |   |         |               |                   |                    |                     |
| ×            | Sucesos             |   |   |         |               |                   |                    |                     |
| ₹            | Datos Configuración |   |   |         |               |                   |                    |                     |
|              | Versiones           |   |   |         |               |                   |                    |                     |
|              |                     |   |   |         |               |                   |                    |                     |
|              |                     |   |   |         |               |                   |                    |                     |
|              |                     |   |   |         |               |                   |                    |                     |
|              |                     |   |   |         |               |                   |                    |                     |
|              |                     |   |   |         |               |                   |                    |                     |
|              |                     |   |   |         |               |                   |                    |                     |
| <b>e</b>     |                     | ? |   | GAMEBOX | EW/2030-EN/20 | 016 IdN 123458789 | OrderNr: 138846080 | 19:10:2016-14:33:37 |

Para navegar entre las diferentes opciones del menú, se puede utilizar la pantalla táctil.

En la parte superior se muestra el punto del menú donde nos encontramos.

Pulsando

Ð

retrocederemos al menú anterior.

Para retornar al menú de inicio, presionar

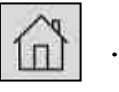

Pulsando sobre contextuales de

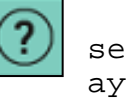

se activan y se desactivan los menús ayuda.

En el caso de que exista alguna situación de error registrada en la máquina, aparecerá reflejada en la pantalla del menú de inicio.

| 鋖                    |                     | 8     | 企      |         |            |            |        |                          |     |
|----------------------|---------------------|-------|--------|---------|------------|------------|--------|--------------------------|-----|
|                      |                     |       |        |         |            |            |        |                          |     |
|                      |                     |       |        |         |            |            |        |                          |     |
|                      | Menú de Inicio      |       |        |         |            |            |        |                          |     |
| ¢                    | Config Provincia    |       |        |         |            |            |        |                          |     |
|                      | Test                |       |        |         |            |            |        |                          |     |
| 8                    | Rellenar/Recaudar   |       |        |         |            |            |        |                          |     |
| ÷                    | Ajustes Varios      |       |        |         |            |            |        |                          |     |
| <b>a</b>             | Estadísticas        |       |        |         |            |            |        |                          |     |
| a<br>A               | Sucesos             |       |        |         |            |            |        |                          |     |
| $\rightleftharpoons$ | Datos Configuración |       |        |         |            |            |        |                          |     |
| i                    | Versiones           |       |        |         |            |            |        |                          |     |
|                      | Funciones Internas  |       |        |         |            |            |        |                          |     |
|                      |                     |       |        |         |            |            |        |                          |     |
|                      |                     |       |        |         |            |            | 趓      | Nota                     |     |
|                      |                     |       |        |         |            |            | Nue    | vo error registrad       | 0   |
|                      |                     |       |        |         |            |            |        | Última entrada           |     |
|                      |                     |       |        |         |            |            |        | 7111<br>21.03.2018 16:46 |     |
| En                   | este cas            | so, e | el ope | rador m | podrá pres | sionar sob | re el  | icono                    | de  |
|                      |                     | -, -  |        |         | Ŵ          |            |        |                          |     |
| la                   | esquina             | supe  | erior  | izquie  | rda T      | o sobre el | . icon | o que                    |     |
| apa                  | irece en            | la r  | nota,  | para a  | cceder di  | rectamente | a la   | lista                    | de  |
| los                  | errores             | s reg | gistra | dos.    |            |            |        |                          |     |
|                      |                     |       |        |         | Q          |            |        |                          |     |
| Pre                  | sionando            | ) sok | ore el | icono   | <u>(</u> , | se accede  | e dire | ctamen                   | ıte |
| a⊥                   | menu de             | re⊥   | Lenado | manua.  | ⊥ ae ⊥a ma | aquina.    |        |                          |     |

Es posible cambiar el idioma del menú de servicio entre

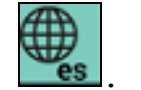

Español y Alemán, presionando sobre el icono 🗌

Algunos puntos del menú están protegidos. Para acceder a estos puntos es necesario insertar el código de seguridad o la tarjeta de operador. El código de seguridad viene definido de fábrica en el valor 2412. Este código se puede cambiar en la opción AJUSTES VARIOS > SEGURIDAD > CAMBIAR CÓDIGO.

### Nota: Se recomienda cambiar el código de seguridad y el código de alarma de puerta en todos los terminales de juego, de lo contrario tendrían los valores de fábrica y estos valores son de dominio público.

En el caso de que el usuario inserte el código de seguridad erróneamente por tres veces consecutivas, los puntos del menú de servicio más relevantes en relación a la configuración de la máquina permanecerán deshabilitados.

#### 2.2 Configuración de los terminales de juego

Para acceder al menú de configuración regional (CONFIG. PROVINCIA) será necesario insertar la tarjeta de configuración en el lector de tarjetas, una vez hayamos accedido al menú de servicio principal del terminal de juego. También será preciso que la máquina se encuentre en el estado de reposo para poder acceder a este punto del menú, es decir; CRÉDITOS=0, RESEVAR=0, BANCO=0 y PUNTOS=0.

Con la configuración regional se ajustarán todos los terminales de la máquina para que cumplan con los diferentes parámetros de juego determinados por las diferentes administraciones.

## i

## La máquina viene ajustada de fábrica con la configuración regional apropiada.

Para configurar otros aspectos del funcionamiento en cada terminal de juego se deberá acceder al menú de servicio principal, y seleccionar la opción de AJUSTES VARIOS.

#### 2.2.1 Dispositivos Manejo Dinero

Este subgrupo de opciones permite el ajuste de los dispositivos relativos a la entrada y salida del dinero. Estos ajusten están protegidos por el código de seguridad.

#### 2.2.1.1 Ajustes Monedero

Se pueden anular las monedas que no se quieran admitir en cada terminal de juego. Para ello acceder al menú de servicio principal en el punto del menú AJUSTES VARIOS > DISP. MANEJO  $\triangleright$ AJUSTES MONEDERO > ADMISIÓN MONEDAS . Al entrar se DINERO visualiza el estado de cada moneda en el display del video. Por ejemplo "0,10 EU ACEPTADO". Si se pulsa sobre cada moneda se cambiará dicho estado. Existen 5 configuraciones; NORMAL, ACEPTADO, ESTRICTO, MUY ESTRICTO y APAGADO. Las 4 primeras configuraciones aceptarán las monedas con un criterio creciente de severidad en la aceptación. A mayor severidad mayor será el número de monedas rechazadas pero mayor la seguridad. En la configuración APAGADO las monedas del tipo seleccionado serán siempre rechazadas.

En el punto del menú AJUSTES VARIOS > DISP. MANEJO DINERO > AJUSTES MONEDERO > MODELO MONEDERO se puede seleccionar el modelo de monedero utilizado por la máquina.

Por defecto está activado el monedero de Azkoyen AXK-X6BE con protocolo ccTalk encriptado, pero si se necesita poner un monedero con protocolo ccTalk sin encriptación, se podrá seleccionar el modelo AZK.X6 para cargar el driver del monedero sin encriptado.

Si se cambia el monedero, se deberá asimismo establecer una nueva clave en el nuevo monedero.

#### 2.2.1.2 Billetero

En la opción AJUSTES VARIOS > DISP. MANEJO DINERO > BILLETERO > ADMISIÓN DE BILLETES se podrán habilitar y deshabilitar los billetes aceptados por el terminal. Existen 2 configuraciones; ESTRICTO Y APAGADO. En la primera configuración el billete será aceptado y rechazado en la segunda. Pulsando sobre cada billete cambiamos su estado y

pulsando 🗾 v

Ð

validamos los cambios.

Existe la posibilidad de ajustar el tiempo que el billetero la aceptación quedará deshabilitado desde del billete consigue evitar posibles anterior. Con esta opción se manipulaciones y también evitar que se utilice el billetero de la máquina para obtener cambio en reiteradas ocasiones. El se puede fijar cada una tiempo en minutos de las denominaciones de billetes: 5/10€, 20€ y 50€ de forma independiente, en AJUSTES VARIOS

|         | DISP. MANEJO DINERO > BILLETERO > CIERRE TEMPORAL. Por<br>defecto esta opción está desactivada.                                                                                                    |
|---------|----------------------------------------------------------------------------------------------------|
|         | Por último, en la opción AJUSTES VARIOS > DISP. MANEJO DINERO<br>> BILLETERO > MODELOS BILLETERO se podrán seleccionar los<br>modelos de billetero que la máquina es capaz de reconocer. El<br>tiempo de arranque de la máquina se puede reducir<br>seleccionando únicamente el modelo de billetero instalado.                                                                                                    |
| 2.2.1.3 | Reciclador                                                                                                    |
|         | En la opción AJUSTES VARIOS > DISP. MANEJO DINERO ><br>RECICLADOR > MODOS DE PAGO se puede seleccionar si se<br>desea que el reciclador pague primero con los billetes de<br>mayor valor o con los billetes apilados en mayor cantidad.<br>Esta opción no está disponible para el reciclador NV11.                                                                                                    |
|         | <pre>En la opción AJUSTES VARIOS &gt; DISP. MANEJO DINERO &gt; RECICLADOR &gt; RESERVA DE PAGOS se puede seleccionar el número de billetes de cada tipo que se almacenarán en el reciclador para realizar los pagos. Esta opción no está disponible para el reciclador NV11, este reciclador almacenará 30 billetes. También se puede especificar el nivel de monedas en el Hopper de 1€ a partir del cual se prefiere que los pagos se realicen desde el Hopper en lugar de hacerlos desde el reciclador o por pagos manuales. Esto se hace en la opción AJUSTES VARIOS &gt; DISP. MANEJO DINERO &gt; RECICLADOR &gt; NIVEL PAGO HOPPER. El nivel aquí fijado será el nivel de trabajo al que tenderá el Hopper de 1€. Utilizando este ajuste se evitará la excesiva acumulación de monedas en el Hopper de 1€.</pre> |
| 2.2.1.4 | Hoppers                                                                                                    |
|         | <pre>La máquina dispone de dos dispositivos mecánicos de pago de<br/>monedas o hoppers.<br/>La denominación de las monedas de pago se puede configurar en<br/>el punto del menú AJUSTES VARIOS &gt; DISP. MANEJO DINERO &gt;<br/>HOPPERS &gt; CONFIGURAR HOPPERS. El hopper 1 corresponde al<br/>pagador de menor valor, que se encuentra en la parte exterior<br/>o más cercana a la bandeja de salida de monedas. Este pagador<br/>se puede configurar con los valores de 10 céntimos o 20<br/>céntimos.<br/>El hopper 2 corresponde al pagador de mayor valor que se<br/>encuentra alojado en la parte más interior. Se puede<br/>configurar con los valores de 1€ o 2€.</pre>                                                                                                    |

Cada terminal de juego lleva una contabilidad interna de las monedas acumuladas en los pagadores. En la opción AJUSTES VARIOS > DISP. MANEJO DINERO > 0,20 € HOPPER / 1,00 € HOPPER **REVISIÓN** se puede verificar que las cantidades teóricas coinciden con las cantidades reales. La comprobación se hace mediante el vaciado total de los hoppers. Pulsando sobre sobre la opción REVISIÓN, comienza el vaciado del hopper seleccionado contando todas las monedas pagadas. En caso de existir una diferencia se mostrará en pantalla y se actualizará la contabilidad del terminal de juego pulsando el se botón JUGAR/ACUMULAR. Pulsando ATRÁS se ignorarán las diferencias.

Para una correcta contabilidad, es importante volver a insertar todas las monedas que hayan salido de nuevo en el hopper directamente sin añadirlas al menú de rellenado.

El PIN del hopper se introduce en fábrica y no suele ser necesario cambiarlo. No obstante, si se tiene que cambiar el hopper o el PC por avería u otro motivo se puede establecer en el nuevo pin en AJUSTES VARIOS > DISP. MANEJO

DINERO > 0,20 € HOPPER / 1,00 € HOPPER >

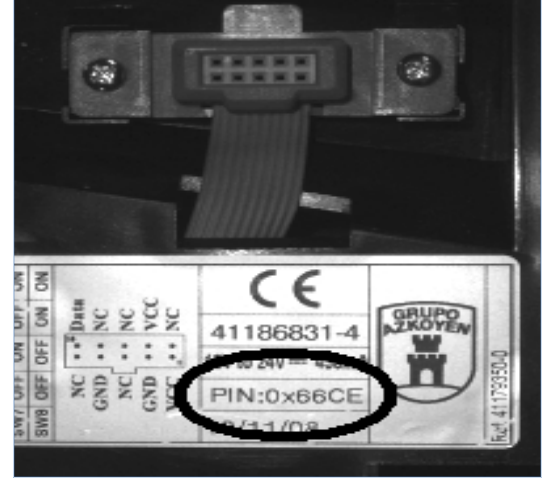

ESTABLECER PIN

El PIN consta de 4 dígitos como en el ejemplo de la fotografía (66CE) y se encuentra en la etiqueta de la parte trasera del hopper.

Si no se introduce un PIN válido el hopper no se podrá poner en funcionamiento, el terminal de juego avisará de tal situación de error, quedando fuera de servicio.

Tras seleccionar el hopper deseado, se introducirá el PIN mediante un teclado alfanumérico como el que se ve en la figura.

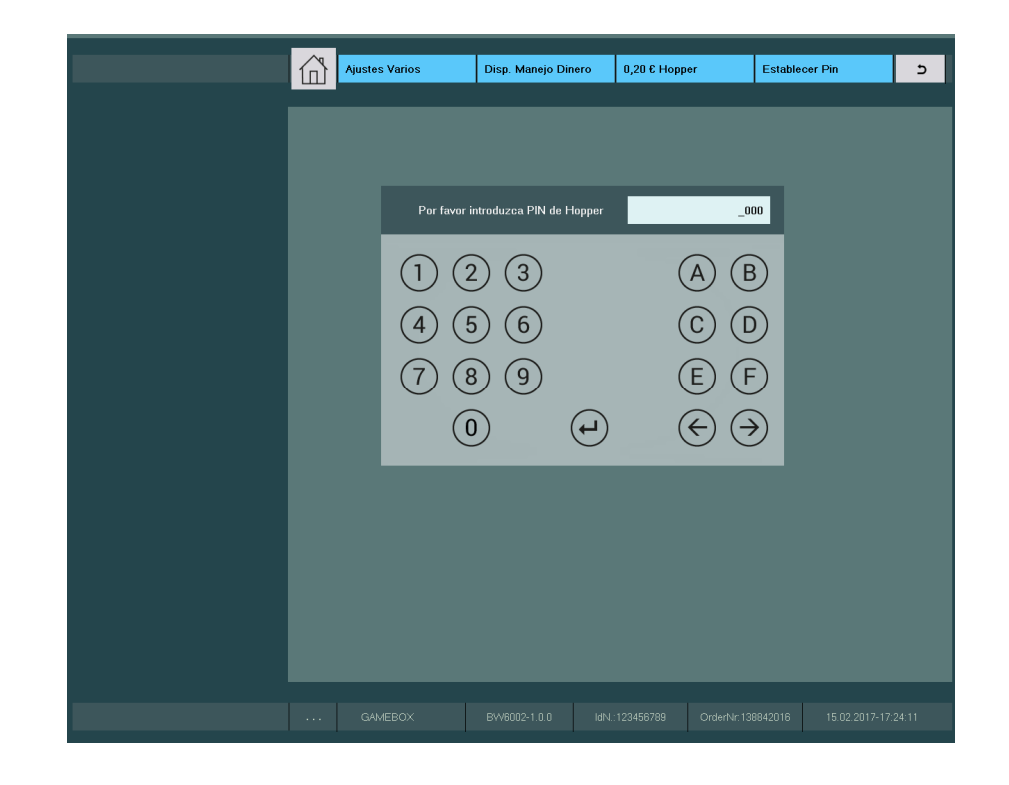

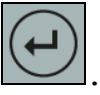

Tras introducir los 4 dígitos se valida con la tecla . Si es correcto indicará que se ha cambiado el PIN y si no es correcto indica el error y permitirá cambiarlo de nuevo.

| El  | modelo   | de  | hoppe  | ers  | util   | izado | p  | or               | la   | máqui  | na | se   | pue | ede |
|-----|----------|-----|--------|------|--------|-------|----|------------------|------|--------|----|------|-----|-----|
| aju | star en  | el  | punto  | AJL  | ISTES  | VARI  | os | $\triangleright$ | DISP | . MANE | JO | DINE | ERO | ≻   |
| HOF | PPERS >  | м   | DDELO  | HOP  | PERS . | Se    | de | ben              | uti  | lizar  | ho | pper | s ( | con |
| pro | tocolo c | сТа | lk enc | ript | ado E  | Bally | Wu | lff              | •    |        |    |      |     |     |

#### 2.2.1.5 Claves Monedero/Billetero

Para mayor seguridad, es recomendable utilizar monederos y billeteros con protocolo de comunicación encriptado. En el caso de tener que renovar el monedero, billetero o PC por avería, será necesario establecer la nueva clave de encriptación. Para ello bastará con ejecutar la opción AJUSTES VARIOS > DISP. MANEJO DINERO > CLAVES MON./BILL.

#### 2.2.1.6 Nivel Pago Manual

El nivel al cual entran en funcionamiento los pagos manuales se puede ajustar en la opción

| AJUSTES VARIOS > DISP. MANEJO DINERO > NIVEL PAGO MANUAL , y | 'a |
|--------------------------------------------------------------|----|
| que por defecto están deshabilitados. La opción de pago      | s  |
| manuales está diseñada para evitar que se vacíen los hopper  | S  |
| o el reciclador cuando la máquina procede al pago de grande  | s  |
| cantidades. El nivel aquí ajustado es el umbral mínimo d     | le |
| premio necesario para ejecutar el pago manual.               |    |

| <b>F</b> | El  | Nivel  | Pago   | Ho | pper  | estab  | leci | .do e: | n [  | AJUS | TES | VAR | IOS | ≻    | DISP. |
|----------|-----|--------|--------|----|-------|--------|------|--------|------|------|-----|-----|-----|------|-------|
| I        | MA  | NEJO D | DINERO | ≻  | RECIO | CLADOR | ►    | NIVEL  | . PA | AGO  | HOP | PER | pre | eval | ecerá |
|          | sok | ore el | Nivel  | de | Pago  | Manua  | al.  |        |      |      |     |     |     |      |       |

Para poder ajustar el nivel de pago manual será necesario que exista al menos una tarjeta BAR configurada, ya que los pagos manuales requieren la identificación del personal que realice el pago mediante la tarjeta BAR.

Las cantidades pagadas como pagos manuales serán registradas en el contador correspondiente y en adición en el histórico de pagos manuales para su posterior verificación.

#### 2.2.1.7 Pago Inmediato

En el punto del menú AJUSTES VARIOS > DISP. MANEJO DINERO

PAGO INMEDIATO, es posible desactivar el BANCO DE PREMIOS de la máquina. Si se hace esto, la máquina pagará directamente todos los premios conseguidos sin acumularlos en el BANCO.

#### 2.2.2 Impresión

Cada terminal de juego dispone de un puerto serie a través del cual es posible volcar los datos estadísticos y de recaudación por periodos. Desde el punto del menú

 $\geq$ IMPRESIÓN ESTADÍST. AJUSTES VARIOS  $\geq$ JUEGO, puede se los estadísticos del terminal serán seleccionar si datos volcados o no en cada petición de datos realizada a través del puerto serie.

Cada terminal dispone de 2 interfaces para la adquisición de datos:

#1 En la placa impresa a través del conector P602.07 mediante protocolo VDAI. Este conector se utilizará el para dispositivos móviles cuando el volcado de datos se hace con la puerta abierta.

#2 En el puerto serie del PC para dispositivos conectados permanentemente. Este conector proporcionará los datos con la puerta abierta y cerrada. En el caso de utilizar este puerto, será necesario utilizar un cable RS-232 cruzado (pines 7 y 9 cruzados).

Es posible adquirir los datos también con la puerta cerrada. Desde el punto del menú AJUSTES VARIOS

IMPRESIÓN  $\geq$ PUERTO

PC PUERTO VDAI, se puede seleccionar cuál de los 2 interfaces se utilizará para el volcado de datos cuando la puerta del terminal permanece cerrada. Con la puerta abierta funcionarán siempre ambos.

En cualquier caso, se utiliza el protocolo VDAI para la adquisición de datos. Opcionalmente, es posible adquirir la impresora NSM DATA print 3000 para la adquisición de datos e impresión en papel.

#### 2.2.3 Efectos

#### 2.2.3.1 Luminosidad en Reposo

En el punto del menú AJUSTES VARIOS > EFECTOS > REPOSO se puede ajustar la luminosidad de los leds de los pulsadores cuando el terminal está en estado de reposo.

#### 2.2.3.2 Luminosidad en Juego

En el punto del menú AJUSTES VARIOS > EFECTOS > JUEGO se puede seleccionar la luminosidad de los leds de los pulsadores cuando el terminal está en estado de juego.

#### 2.2.3.3 Altavoces

En el punto AJUSTES VARIOS > EFECTOS > ALTAVOCES regulamos el volumen del puesto de juego entre el 15% y el 100%. Al pulsar el botón TEST-SONIDO (a la derecha) suena una melodía y con los botones arriba/abajo subiremos/bajaremos el volumen general de la máquina.

#### 2.2.4 Reloj

En este punto del menú será posible ajustar el reloj interno de cada terminal de juego. Solamente estará disponible cuando el terminal está en reposo; CRÉDITOS=0, RESERVA=0, BANCO=0 y PUNTOS=0.

El rango de ajuste del reloj está limitado a 4 horas antes y 3 horas después de la hora actual y sólo se puede ajustar una vez al día. Esto se hace así para evitar posibles manipulaciones en la fecha y hora.

#### 2.2.5 Lugar de Instalación

En los ajustes del lugar de instalación AJUSTES VARIOS > LUGAR DE INSTALACIÓN, se pueden fijar el nombre del operador, el nombre del local y el tipo; BAR, SALÓN, y un número identificativo que el operador le puede dar a la máquina. El nombre del local y del operador se puede insertar con el teclado alfanumérico mostrado por pantalla.

|              |   | 郃 | Ajustes Varios | Lugar De Instalac         | sión Local        |                   | 5 |
|--------------|---|---|----------------|---------------------------|-------------------|-------------------|---|
| Local        |   |   |                |                           |                   |                   |   |
| SALÓN<br>BAR | 0 |   | 1              | Nombre de local:<br>2 3 4 | S<br>5 6 7        | 8 9 0             | 귀 |
|              |   |   | Q W<br>A<br>Y  | E R<br>S D F              | TZU<br>GHJ<br>VBN | I 0 P<br>K L *    | • |
|              |   |   |                | <-                        | _                 | -> Enter          |   |
|              |   |   |                |                           |                   |                   |   |
|              |   |   |                |                           |                   |                   |   |
|              |   |   | GAMEBOX        |                           |                   | OrderNr:138842016 |   |

Se podrán utilizar hasta 10 caracteres para el nombre del operador y 8 para el nombre del local. Para el número de identificación se podrán utilizar hasta 10 dígitos. Tanto el nombre del local como del operador quedarán registrados en el dispositivo de contadores SCM.

#### 2.2.6 Seguridad

Varios elementos del menú de servicio están protegidos por código de seguridad. En cuyo caso aparecerá una pantalla como la siguiente:

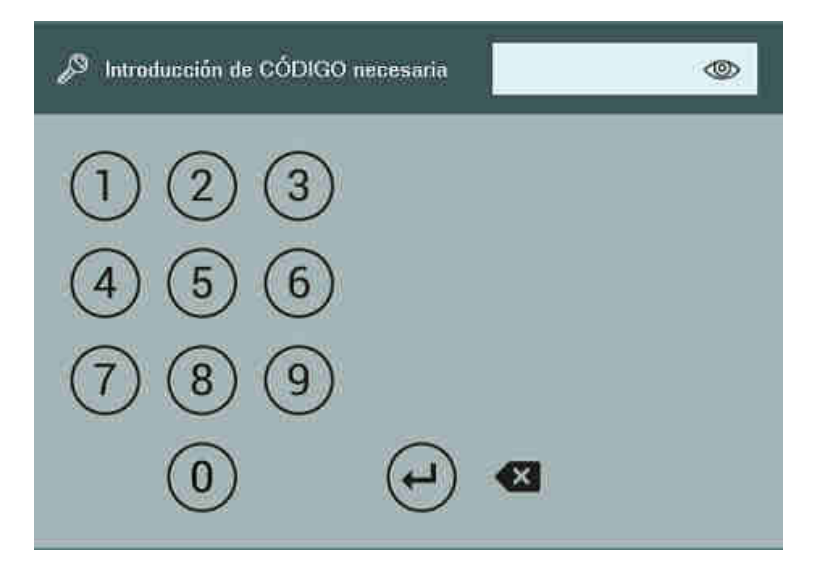

El código de seguridad es un número de 4 dígitos predeterminado de fábrica y se encuentra en una etiqueta en el interior de cada terminal de juego. También se puede obtener dicho código por la utilidad de volcado de datos.

#### 2.2.6.1 Juego Común

Sirve para configurar la dirección de red en caso de utilizar juego común.

Primeramente, será necesario conectar todos los terminales de juego mediante cables de red RJ45 al servidor del juego común ubicado en la mesa de unión central. A continuación, se deberá encender el PC servidor del juego común y todos los terminales de juego de la máquina.

Una vez que hayan arrancado todos los terminales y el PC servidor, se deberán de activar uno a uno la funcionalidad del juego común accediendo a la opción del menú de servicio AJUSTES VARIOS > SEGURIDAD > JUEGO COMÚN, y seleccionar la opción "ENCENDIDO".

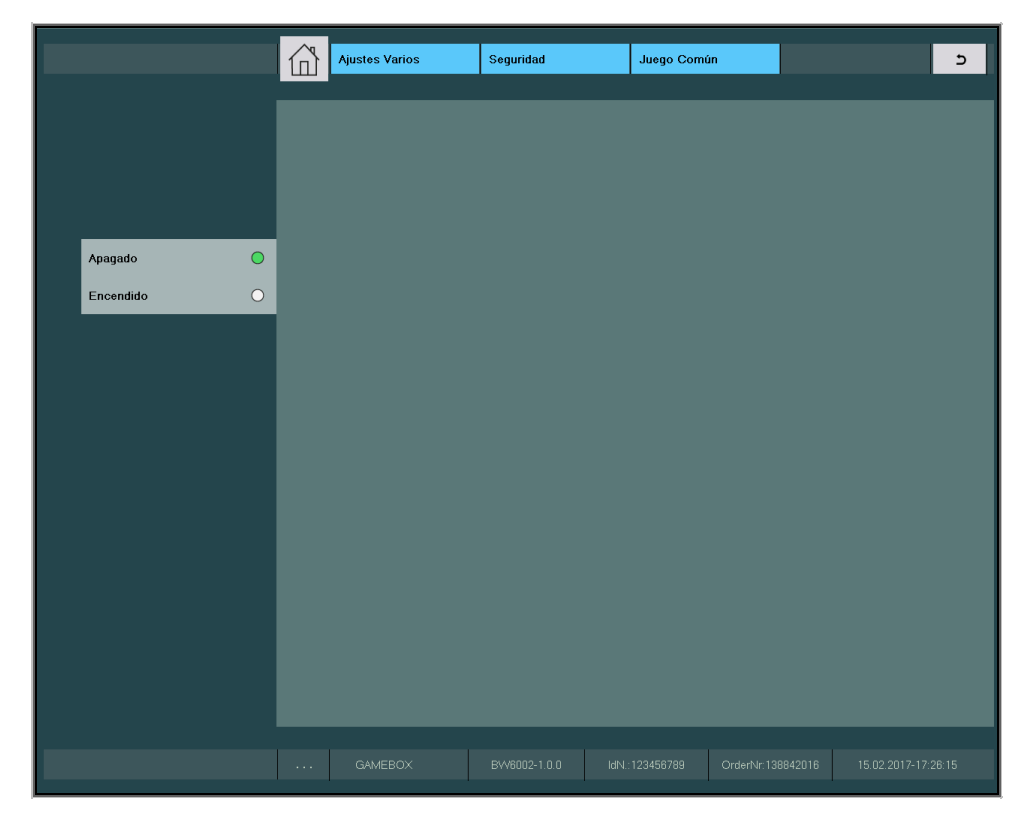

Por último, será preciso asignar un número de terminal diferente a cada uno de los puestos de juego de la máquina.

|       |   | Ajustes Varios    | Seguridad                  | Juego Común      |   | 5     |  |  |  |  |
|-------|---|-------------------|----------------------------|------------------|---|-------|--|--|--|--|
|       |   |                   |                            |                  |   |       |  |  |  |  |
|       |   | <sup>ο</sup><br>Π | Seleccion                  | ar máquina       | - |       |  |  |  |  |
|       |   | Ajustar Núm       | Ajustar Número De Terminal |                  |   |       |  |  |  |  |
|       |   |                   |                            |                  |   |       |  |  |  |  |
|       |   | Cada Númer        | o Sólo Se Puede ajust      | ar Una Sóla Vez. |   |       |  |  |  |  |
| Torm  | r | Torm              |                            | Torm             |   | Torm  |  |  |  |  |
| #1    |   | #2                |                            | #3               |   | #4    |  |  |  |  |
| Term. |   | Term.             |                            | Term.            |   | Term. |  |  |  |  |
| #5    |   | #6                |                            | #7               |   | #8    |  |  |  |  |
|       |   |                   |                            |                  |   |       |  |  |  |  |
|       |   | GAMEBOX           | BVV6002-1.0.0              |                  |   |       |  |  |  |  |

Estos dos últimos pasos habrá que realizarlos en cada uno de los terminales de juego de la máquina.

Una vez así configurados los puestos de juego, el sistema quedará listo para utilizar el juego común, sólo basta con cerrar las puertas de los terminales de juego.

A partir de este momento, todos los terminales de juego quedarán identificados con un número.

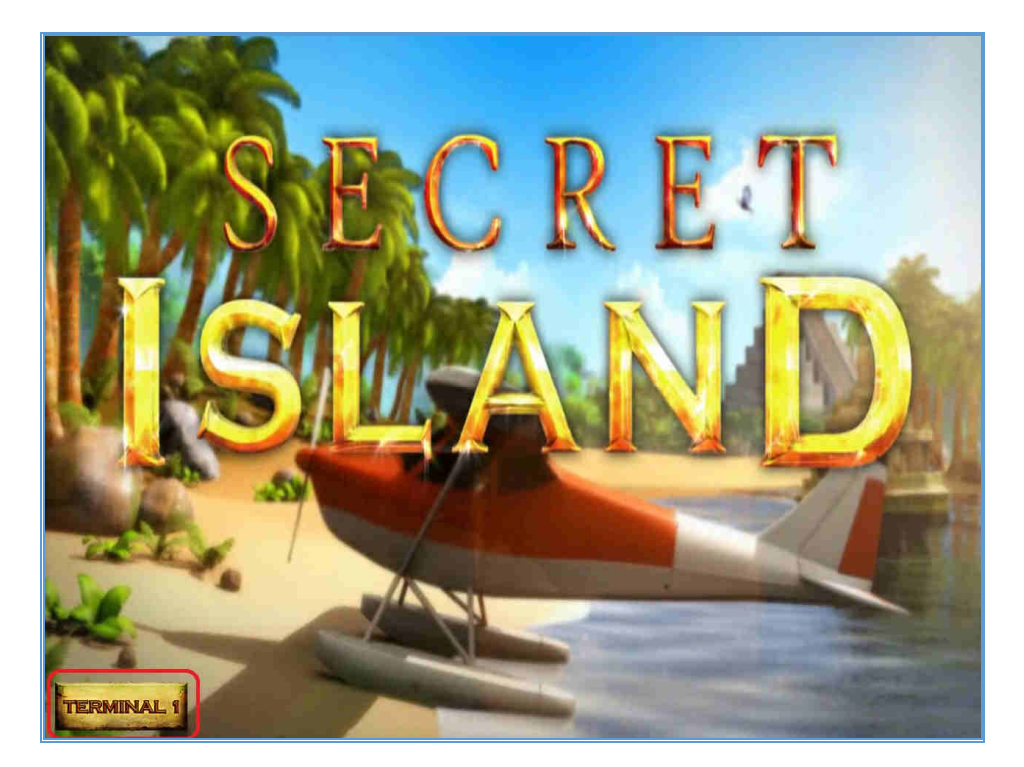

#### 2.2.6.2 Cambiar Código

El código de seguridad se puede cambiar en la opción

AJUSTES VARIOS > SEGURIDAD > CAMBIAR CÓDIGO. Se podrá insertar el nuevo código con el teclado numérico o el terminal generará un código al azar presionando el botón MENU JUEGOS.

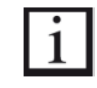

Si se desconoce el código de seguridad después de haber sido cambiado, se podrá obtener dicho código con la utilidad de volcado de datos por puerto de impresión (VDAI).

#### 2.2.6.3 Alarma Puerta

Cuando se abre cualquier puerta, el terminal de juego emite un sonido de alarma. Para desactivar dicha alarma es preciso insertar el código de puerta abierta.

El código de puerta consiste en 4 dígitos y viene indicado en una etiqueta en el interior de la máquina. Siendo su valor por defecto 1492.

Es posible desactivar la alarma de puerta abierta en la opción AJUSTES VARIOS > SEGURIDAD > ALARMA PUERTA. Al volver a activar la alarma de puerta, se pedirá la inserción del nuevo código de puerta abierta. Para cambiar el código bastará con desactivar y volver a activar esta característica.

Alternativamente, para que el puesto de juego no emita ninguna alarma de puerta, será preciso insertar la tarjeta de operador previamente a la apertura de la puerta.

#### 2.2.6.4 Habilitación Pago Recargas

Cuando se producen recargas de hoppers utilizando la tarjeta de BAR, las cantidades así insertadas quedarán registradas en cada puesto de juego con el identificativo de la tarjeta utilizada. El sistema permite utilizar hasta un máximo de 8 tarjetas tipo BAR.

Si se activa la opción AJUSTES VARIOS > SEGURIDAD

AD > HAB.

**PAGO RECARGAS**, será posible que el encargado del local pueda recuperar el dinero rellenado sin necesidad de abrir la máquina. Al activar esta característica, se habilitará la opción de PAGAR ENCARGADO en el menú de servicio BAR, al cual se puede acceder con la tarjeta BAR.

#### 2.2.6.5 Licencia

Tal y como se explicó en el punto 1.3.5, la máquina dispone de un sistema de licencias. En el punto del menú

AJUSTES VARIOS > SEGURIDAD > LICENCIA(C) / LICENCIA (S) se podrá recuperar el código de envío e insertar el código de activación tanto para el software de la máquina como para el del juego común.

#### 2.2.7 Administrar Tarjetas

Cada puesto de juego de la máquina dispone de un sistema lector/grabador de tarjetas.

El dispositivo se encuentra donde indican las figuras siguientes:

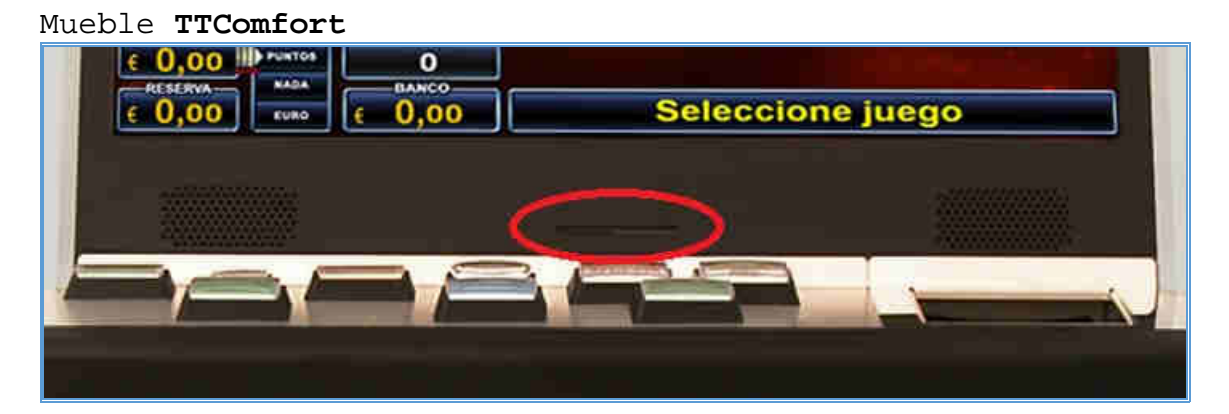

Mueble Wide Slant Top

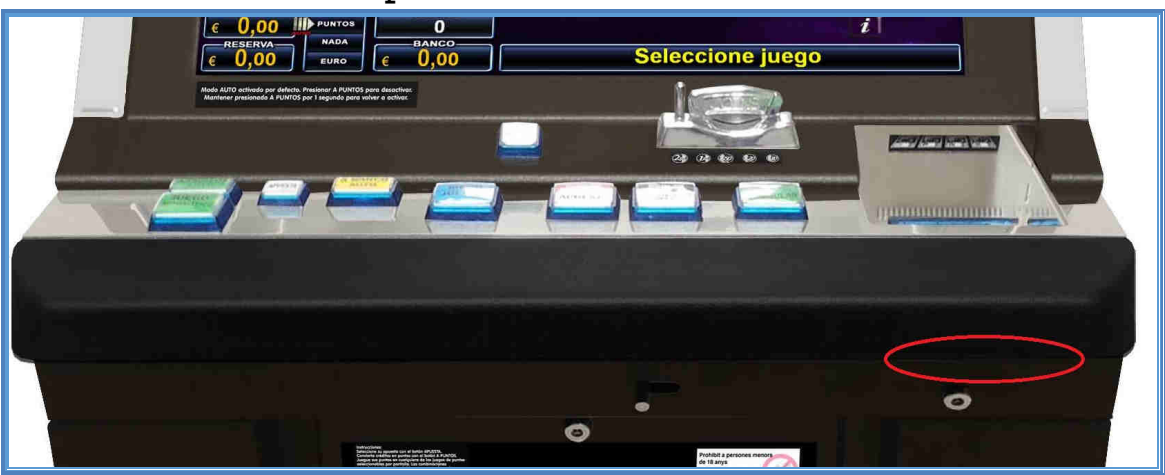

Existen 3 tipos de tarjetas; OPERADOR, BAR y CONFIGURACIÓN.

La tarjeta de operador elimina la necesidad de utilizar el código de seguridad ya que concede acceso a todos los puntos del menú de servicio protegidos por dicho código. En adición, cuando se inserta en el lector con la máquina en reposo, se podrá acceder directamente al menú del OPERADOR desde el que se podrá; a) rellenar la máquina, b) ver los errores e incidencias, c) ver el histórico de últimas partidas y d) cambiar el código de seguridad.

La tarjeta de BAR permite realizar recargas y pagos manuales. En adición, cuando se inserta en el lector de tarjetas con el terminal de juego en reposo, concede acceso al menú del BAR desde el que se podrá; a) rellenar el puesto de juego, b) pagar las cantidades previamente rellenadas si se habilitó esta opción en el punto 2.2.6.3. c) acceder al histórico de pagos manuales, d) bloquear y desbloquear la entrada de dinero en el puesto de juego, e) acceder a la lista de errores e incidencias, f) acceder al histórico de últimas partidas.

Las tarjetas de BAR y OPERADOR pueden ser creadas en cada puesto de juego siempre y cuando se conozca el código de seguridad.

La tarjeta de CONFIGURACIÓN sólo puede ser creada si se dispone del USB de producción. Dicha tarjeta se utiliza para cambiar la configuración regional de la máquina. Sólo está disponible por el fabricante/distribuidor de la máquina. Esta tarjeta es capaz de almacenar la mayoría de los ajustes de la máquina para una rápida configuración de los dispositivos en que dichos ajustes podrán serie, ya se salvar У posteriormente leer en los diferentes dispositivos, siempre y cuando tengan instalado la misma versión de software.

En el punto del menú AJUSTES VARIOS > ADMINIST. TARJETA > CREAR TARJETAS se podrán crear las tarjetas de OPERADOR Y BAR. Seguir las instrucciones que aparecen en pantalla para completar el proceso. A cada tarjeta se le puede asignar un nombre que servirá para la posterior identificación.

En el punto del menú AJUSTES VARIOS > ADMINIST. TARJETA > BORRAR TARJETAS es posible borrar la tarjeta insertada. Seguir las instrucciones que aparezcan por pantalla para completar el proceso.

En el punto del menú AJUSTES VARIOS > ADMINIST. TARJETA > RECONOCER TARJET será posible identificar las tarjetas que

la máquina es capaz de reconocer.

#### 2.2.8 Pantalla Táctil

En el punto AJUSTES VARIOS > PANTALLA TÁCTIL se puede proceder a la calibración de la pantalla táctil. Para comenzar el proceso de calibración de la pantalla táctil, presiona el botón JUGAR/ACUMULAR cuando estemos dentro de este punto del menú. Seguir las instrucciones mostradas por pantalla hasta completar el proceso.

También es posible acceder directamente a la utilidad de calibración presionado los botones JUGAR/ACUMULAR y JUEGO AUTOMÁTICO simultáneamente desde cualquier posición del menú de servicio principal.

#### 2.2.9 Activar y desactivar Juegos

En el punto del menú de servicio AJUSTES VARIOS > AJUSTES DE JUEGOS > DESACTIVAR JUEGOS, podremos seleccionar los juegos que se desean activar o desactivar dentro del paquete de juegos abiertos en la máquina, de forma individual. Los juegos aquí desactivados no se mostrarán en el selector de juegos.

Para poder desactivar los juegos es preciso que el puesto de juego se encuentre en estado de reposo CRETIO=0, RESERVA=0, BANCO=0, PUNTOS=0

El juego que aparece con una etiqueta de "Cerrado" significa que está desactivado y sin marca significa que estará activado.

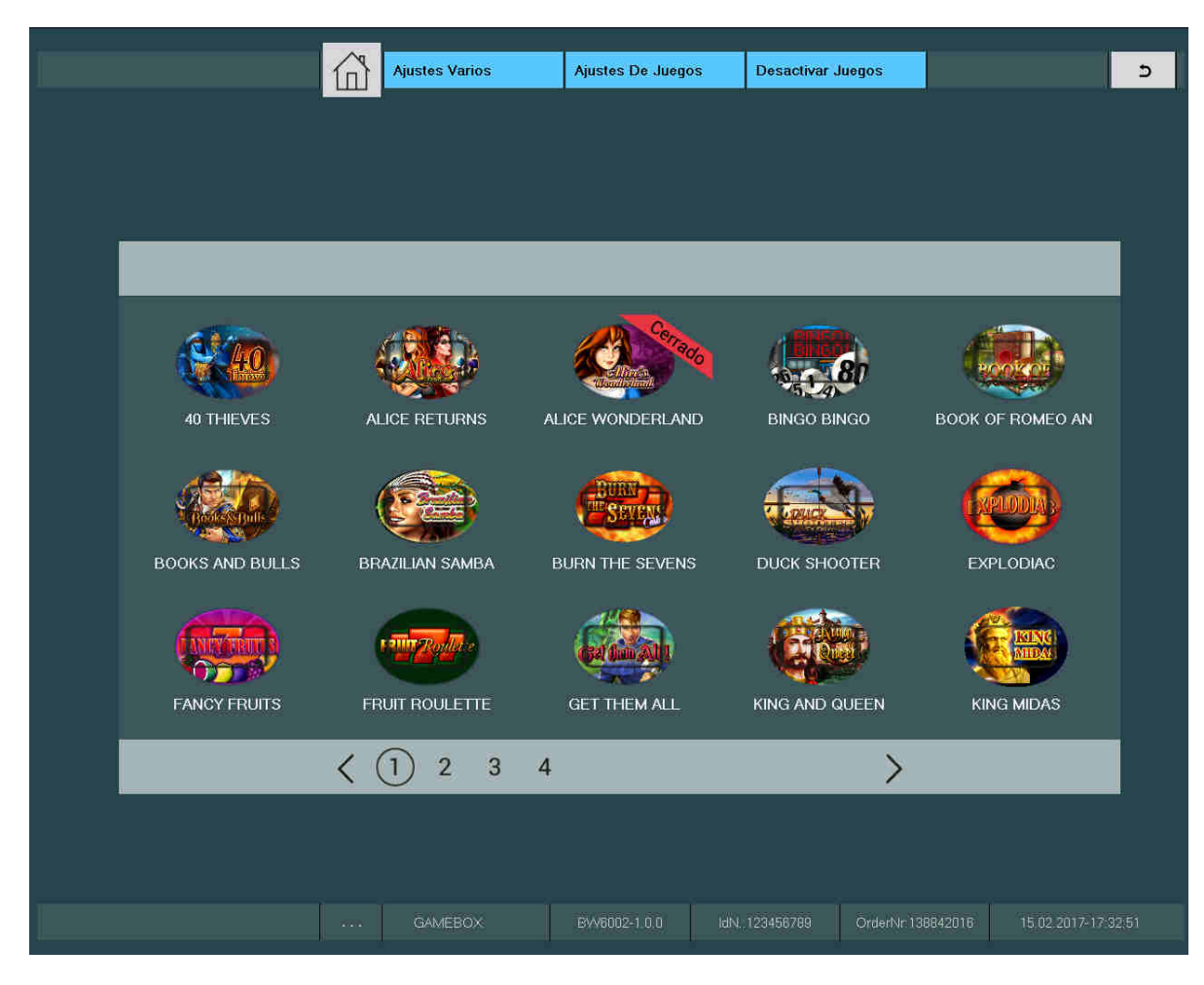

Al abandonar este punto, se guardarán los cambios efectuados.

#### 2.2.10 Modos de Juego

Es posible configurar el valor mínimo de la apuesta en los juegos de puntos entre los valores de 5 puntos, 10 puntos y 20 puntos. Para ello acceder al punto del menú principal de servicio AJUSTES VARIOS > AJUSTES DE JUEGOS > MODOS DE JUEGO y seleccionar el valor deseado. Para poder acceder a este ajuste, será necesario que el puesto de juego esté en estado de reposo CRÉDITOS=0, RESERVA=0, BANCO=0 y PUNTOS=0.

#### 2.2.11 Control de Tiempo

Existe la posibilidad de seleccionar entre dos algoritmos diferentes de control de tiempo, que afectan a la conversión de euros a puntos.

En el punto del menú AJUSTES VARIOS > AJUSTES DE JUEGOS

**CONTROL DE TIEMPO** podemos seleccionar la opción FUERTE o NORMAL dependiendo del perfil de jugador al que se deba ajustar la máquina. El control de tiempo optimiza el funcionamiento de la conversión de euros a puntos en función del perfil de jugador seleccionado.

La opción "NORMAL" hace que el control de tiempo sea más rápido al momento inicial de insertar las monedas y más lento al final del control del tiempo. La opción "FUERTE" hace que el control de tiempo se comporte más equilibrado entre las fases inicial y final, no produciendo unos tiempos de partida tan altos al final.

Por defecto viene seleccionado el valor NORMAL.

#### 2.3 Configuración con la tarjeta de CONFIGURACIÓN

La tarjeta de CONFIGURACIÓN permite acceder al de menú configuraciones autonómicas y guardar/leer los de datos configuración a/desde la tarjeta, de forma que la diferentes configuración de máquinas con los mismos parámetros se hace más fácil y rápida.

Si se inserta la tarjeta de CONFIGURACIÓN una vez que hemos accedido al menú de servicio principal e insertado el código de puerta abierta, aparecerán dos nuevos puntos del menú de servicio; CONFIG. PROVINCIA y DATOS CONFIGURACIÓN.

Accediendo al menú CONFIG. PROVINCIA podremos cambiar la configuración regional en cada puesto de juego de la máquina. Para ello es preciso que el puesto de juego se encuentre en el estado de reposo CRÉDITOS=0, RESERVA=0, BANCO=0 y PUNTOS=0.

|                  |   | Provincia  |                                                  | ĺ           | ĺ |       | 5 |  |  |
|------------------|---|------------|--------------------------------------------------|-------------|---|-------|---|--|--|
|                  |   |            |                                                  |             |   |       |   |  |  |
| Config Provincia |   |            |                                                  |             |   |       |   |  |  |
|                  |   | ů          | Config                                           | g Provincia |   |       |   |  |  |
| Andalucia Bar    | 0 |            |                                                  |             |   |       |   |  |  |
| Andalucia Salon  | 0 | La CA sele | La CA seleccionada se guardará en el módulo SCM! |             |   |       |   |  |  |
| Aragon Bar       | 0 |            |                                                  |             |   | Atras |   |  |  |
| Aragon Salon     | Ó |            |                                                  |             |   |       |   |  |  |
| Asturias Bar     | 0 |            |                                                  |             |   |       |   |  |  |
| Asturias Salon   | 0 |            |                                                  |             |   |       |   |  |  |
| Baleares Bar     | 0 |            |                                                  |             |   |       |   |  |  |
| Baleares Salon   | 0 |            |                                                  |             |   |       |   |  |  |
| Canarias Bar     | 0 |            |                                                  |             |   |       |   |  |  |
| Canarias Salon   | 0 |            |                                                  |             |   |       |   |  |  |
|                  |   |            |                                                  |             |   |       |   |  |  |
|                  |   |            |                                                  |             |   |       |   |  |  |
|                  |   |            |                                                  |             |   |       |   |  |  |
|                  |   | MEBOX      |                                                  |             |   |       |   |  |  |

El puesto de juego fuerza el borrado de los datos de antes de permitir cambiar la configuración contabilidad autonómica. Para ello será preciso acceder al menú RELLENAR/RECAUDAR CONTADORES MONEDAS y presionar el botón BORRAR.

Utilizar las flechas hasta localizar la configuración autonómica requerida y seleccionarla. Aparecerá una marca de verificación en el lado izquierdo de la configuración seleccionada. Presionar entonces el botón ESTABLECER. En este punto se moverán los billetes almacenados en el reciclador al apilador de billetes. Será preciso cerrar la puerta del puesto de juego para finalizar la configuración.

Cambiar la configuración autonómica de la máquina implica que se iniciará un nuevo ciclo de juego.

Desde el menú DATOS CONFIGURACIÓN se pueden leer y salvar los ajustes establecidos en cada puesto de juego en la tarjeta de CONFIGURACIÓN para posteriormente restablecerlos en otros terminales con la misma versión del software. Desde el punto del menú DATOS CONFIGURACIÓN > SALVAR AJUSTES, se pueden salvar los ajustes en la tarjeta y desde el punto del menú DATOS CONFIGURACIÓN > LEER AJUSTES se podrán leer los datos de configuración desde la tarjeta insertada.
|                                                                                              | 窗 | Datos Configuración | Salvar Ajustes         |                         |      |          | 5 |
|----------------------------------------------------------------------------------------------|---|---------------------|------------------------|-------------------------|------|----------|---|
| Salvar Aiustas                                                                               |   |                     |                        |                         |      |          |   |
|                                                                                              |   | →<br>∞∞             | Elegir C               | onfiguración            |      |          |   |
| Admisión Monedas         Sensibilidad Mon         Aceptación Billet         Sensibilidad Bil |   | Para guarda         | ır la selección por fa | vor pulsar el botón JU4 | GAR! | Ejecutar |   |
| Cierre Temporal<br>Modo Pago Reciclador<br>Nivel Pago Hopper                                 |   |                     |                        |                         |      |          |   |
| Nivel Pago Hopper on/off Configurar Hoppers 1 Cant. Pausa Pago                               |   |                     |                        |                         |      |          |   |
|                                                                                              |   |                     |                        |                         |      |          |   |
|                                                                                              |   | GAMEBOX             |                        |                         |      |          |   |

Es posible seleccionar individualmente los ajustes que se desean salvar o leer en/desde la tarjeta. Bastará con seleccionar o deseleccionar los ajustes en la lista que aparece. Por defecto todos los ajustes estarán activados.

El símbolo de verificación

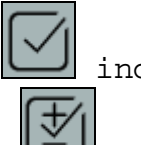

🚽 indica que el ajuste se

salvará/leerá. Con el botón 🖾 seleccionados o deseleccionamos todos los ajustes.

# 2.4 Estadísticas

En el menú de estadísticas se pueden consultar los contadores software de cada terminal. Dichos contadores están divididos en cinco grupos; Contadores Generales, Contadores Parciales, Información de Ciclo, Información Fiscal y Datos de juego.

# 2.4.1 Contadores Generales

Utilizar las flechas para desplazarse por los diferentes contadores disponibles.

| ladisticas  | Contadores Generales                 |                         | 5 |
|-------------|--------------------------------------|-------------------------|---|
|             |                                      |                         |   |
|             |                                      |                         |   |
| 8           | Contadores Generales                 |                         |   |
| ENT         | t 0.                                 |                         |   |
| SAL         | : 0                                  | $\bigcirc$              |   |
| PORG        | : 0,00 %                             |                         |   |
| CNT.10      |                                      |                         |   |
| DOB.10      |                                      |                         |   |
| PTD:1       |                                      |                         |   |
| PTD.2       |                                      |                         |   |
| PUNT.1      |                                      |                         |   |
| PUNT.2      |                                      |                         |   |
| EUR.1       | : 0.00 €                             |                         |   |
| EUR.2       | : 0.00 €                             |                         |   |
| NADA 1      |                                      |                         |   |
|             |                                      |                         |   |
|             |                                      |                         |   |
|             |                                      |                         |   |
|             |                                      |                         |   |
|             |                                      |                         |   |
| <br>GAMEBOX | EVV2030-EN2016 16N 123456789 OrderNr | 138846090 19 10 2016-14 |   |

En esta sección se podrán visualizar los siguientes contadores:

"ENT": Contador de entradas totales del terminal, en unidades de crédito (20 céntimos de euro). "SAL": Contador de salidas totales del terminal, en unidades de crédito. "PORC": Porcentaje de premios del terminal desde su puesta en marcha. Se muestra con 2 decimales.

"CNT.10": Contador de partidas realizadas en el mini juego de doble o nada que se ejecuta cuando quedan 10 céntimos de euro en el contador de CRÉDITOS.

"DOB.10": Contador de veces que se ha doblado en el minijuegos de doble o nada que se ejecuta cuando quedan 10 céntimos de euro en el contador de CRÉDITOS. "PTD.1": Contador total de partidas del juego principal y tipo juego secundario jugadas en apuesta sencilla. "PTD.2": Contador total de partidas del juego principal y del juego secundario jugadas en apuesta múltiple. "PUNT.1": Contador total de puntos generados en el juego principal de la máquina jugando en apuesta sencilla. "PUNT.2": Contador total de puntos generados en el juego principal de la máquina jugando en apuesta múltiple.

"PART.T": Partidas totales. "EUR.1": Contador total de euros generados por el juego principal y el juego secundario de la máquina jugando en apuesta sencilla. "EUR.2": Contador total de euros generados por el juego principal y el juego secundario de la máquina jugando en apuesta múltiple. "NADA 1": Contador total de veces que el juego principal o el juego secundario da NADA jugando en apuesta sencilla. Contador total de veces que el juego principal o "NADA 2": el juego secundario da NADA jugando en apuesta múltiple. "PUNT. APOSTADOS": Total de puntos apostados en los video rodillos. "PUNT. GANADOS": Total de puntos ganados en los video rodillos.

Todos los contadores reflejan los valores desde la primera puesta en marcha de la máquina. No se ponen a cero nunca.

## 2.4.2 Contadores Parciales

En esta sección encontraremos los siguientes contadores: "ENT": Contador de entradas del terminal desde la última recaudación (borrado de datos), en unidades de crédito (20 céntimos de euro). Contador de salidas del terminal desde la última "SAL": recaudación (borrado de datos), en unidades de crédito (20 céntimos de euro). "DIF": Diferencia entre el contador de entradas parciales y salidas parciales en unidades de créditos. "PORC": Porcentaje de premios del terminal desde la última recaudación (borrado de datos). Se muestra con 2 decimales. "PUNT. APOSTADOS": Puntos apostados en los juegos de video rodillos desde la última puesta a cero de la máquina. "PUNT. GANADOS": Puntos ganados en los juegos de video rodillos desde la última puesta a cero de la máquina.

| Estadísticas | Contadores Parciales |          |                 | 5 |
|--------------|----------------------|----------|-----------------|---|
|              |                      |          |                 |   |
|              |                      |          |                 |   |
| RUB<br>At    | Contadores F         | arciales | _               | 1 |
| ENT          |                      | . 0      |                 |   |
| SAL          |                      | : 0      |                 |   |
| DIF          |                      | : 0      |                 |   |
| PORC         | TIDAA                | : 0,00 % |                 |   |
| PUNT.GAN     | ADOS                 | : 0      |                 |   |
|              |                      |          |                 |   |
|              |                      |          |                 |   |
|              |                      |          |                 |   |
|              |                      |          |                 |   |
|              |                      |          |                 |   |
|              |                      |          |                 |   |
|              |                      |          |                 |   |
|              |                      |          |                 |   |
|              |                      |          |                 |   |
|              |                      |          | derNr 138846080 |   |

Los contadores parciales se pueden poner a cero desde la opción ESTADÍSTICAS > BORRAR ESTADÍSTICAS

1 El borrado de los contadores parciales implica el borrado de los datos de recaudación parcial del puesto de juego de la máquina (contadores de monedas y pagos manuales). Por lo que se aconseja anotar previamente dichos datos antes de proceder al borrado.

## 2.4.3 Información Ciclo

En esta sección se podrán leer los contadores relativos al ciclo de juego.

Con los botones SIGUIENTE y ANTERIOR podemos navegar entre los diferentes ciclos almacenados. Se pueden almacenar un total de 256 ciclos. Cuando se alcanza esta cantidad el terminal sobrescribirá la información comenzando por el primer ciclo almacenado.

Con las flechas podremos navegar entre los diferentes contadores dentro de un mismo ciclo.

|              | dísticas | Info Ciclo |              |               |  |
|--------------|----------|------------|--------------|---------------|--|
|              |          |            |              |               |  |
| Info Ciclo   |          |            |              |               |  |
| Siguiente -> | C        | info Ci    | iclo         |               |  |
| <- Anterior  | CICLO    |            | S 11         | ECHA 19.10.16 |  |
|              | ENT      |            | : 0)         |               |  |
|              | SAL      |            |              |               |  |
|              | PORC     |            | : 0,00 *     | λu            |  |
|              | PTD.1    |            |              |               |  |
|              | PTD2     |            |              |               |  |
|              |          |            |              |               |  |
|              |          |            |              |               |  |
|              |          |            |              |               |  |
|              |          |            |              |               |  |
|              |          |            |              |               |  |
|              |          |            |              |               |  |
|              |          |            |              |               |  |
|              |          |            |              |               |  |
|              |          |            |              |               |  |
|              |          |            |              |               |  |
|              | AMEBOX   |            | dN 123456789 |               |  |

Encontraremos los siguientes contadores:

"CICLO": Número del ciclo y fecha de finalización del mismo. En el caso de mostrar el ciclo en curso, se muestra la fecha actual.

"ENT": Contador de entradas totales del ciclo, en unidades de crédito (20 céntimos de euro).

"SAL": Contador de salidas totales del ciclo, en unidades de crédito.

"PORC": Porcentaje de premios en el ciclo. Se muestra con 2 decimales.

"PTD.1": Contador total de partidas del juego principal y del juego secundario jugadas en apuesta sencilla, para ese ciclo.

"PTD.2": Contador total de partidas del juego principal y del juego secundario jugadas en apuesta múltiple, para ese ciclo.

# 2.4.4 Información Fiscal

En esta sección se muestran los contadores relativos a los ciclos fiscales de la máquina. A la conclusión del año natural se generará un nuevo registro de información fiscal. Cada terminal de juego de la máquina puede almacenar un total de 15 años o registros. Cuando se supere este límite, los registros se sobrescribirán comenzando con la posición del registro más antiguo.

Con los botones SIGUIENTE y ANTERIOR podremos navegar entre los registros existentes. Con las flechas podremos navegar entre los diferentes contadores dentro de un mismo registro.

|              | 企 | Estadís | sticas                                                  | Info Fiscal |           |                                                    |                | 5 |
|--------------|---|---------|---------------------------------------------------------|-------------|-----------|----------------------------------------------------|----------------|---|
|              |   |         |                                                         |             |           |                                                    |                |   |
| Info Fiscal  |   |         |                                                         |             |           |                                                    |                |   |
| Siguiente -> |   |         | Ø19<br>F                                                |             | Info Fise | cal                                                |                |   |
| <- Anterior  |   |         | FECHA<br>OPERA<br>LOCAL<br>ENT<br>SAL<br>PORC<br>RECAUD |             |           | : 16.0<br>:<br>:<br>: 0<br>: 0,0<br>: 0,0<br>: 0,0 | 2.17 para 2017 |   |
|              |   |         |                                                         |             |           |                                                    |                |   |
|              |   |         | 1EBOX                                                   |             | 0 Idî     |                                                    |                |   |

Encontraremos los siguientes contadores:

Fecha en la cual el registro ha sido creado. "FECHA": También se muestra el año al que corresponde la información fiscal almacenada. "OPERA": Nombre del operador de la máquina. "LOCAL": Nombre del local donde se está explotando la máquina. "ENT": Contador de entradas totales relativas al año fiscal, en unidades de crédito (20 céntimos de euro). "SAL": Contador de salidas totales relativas al año fiscal, en unidades de crédito. "PORC": Porcentaje de premios relativos al año fiscal. Se muestra con 2 decimales. Diferencia entre las entradas y las salidas en "RECAUD": unidades de crédito, relativo al año fiscal.

# 2.4.5 Borrar Estadísticas

Mediante la opción **ESTADÍSTICAS** > **BORRAR ESTADÍSTICAS**, se podrán a ceros los contadores parciales, los pagos manuales, los contadores de monedas y los contadores de recaudación. Típicamente se realiza esta operación una vez efectuada la recaudación de la máquina.

# 2.4.6 Estadística Total

Mediante la opción **ESTADÍSTICAS** > **ESTADÍSTICA TOTAL**, se podrá poner a cero el bloque de datos de ESTADÍSTICA TOTAL que aparecen en el volcado de datos VDAI.

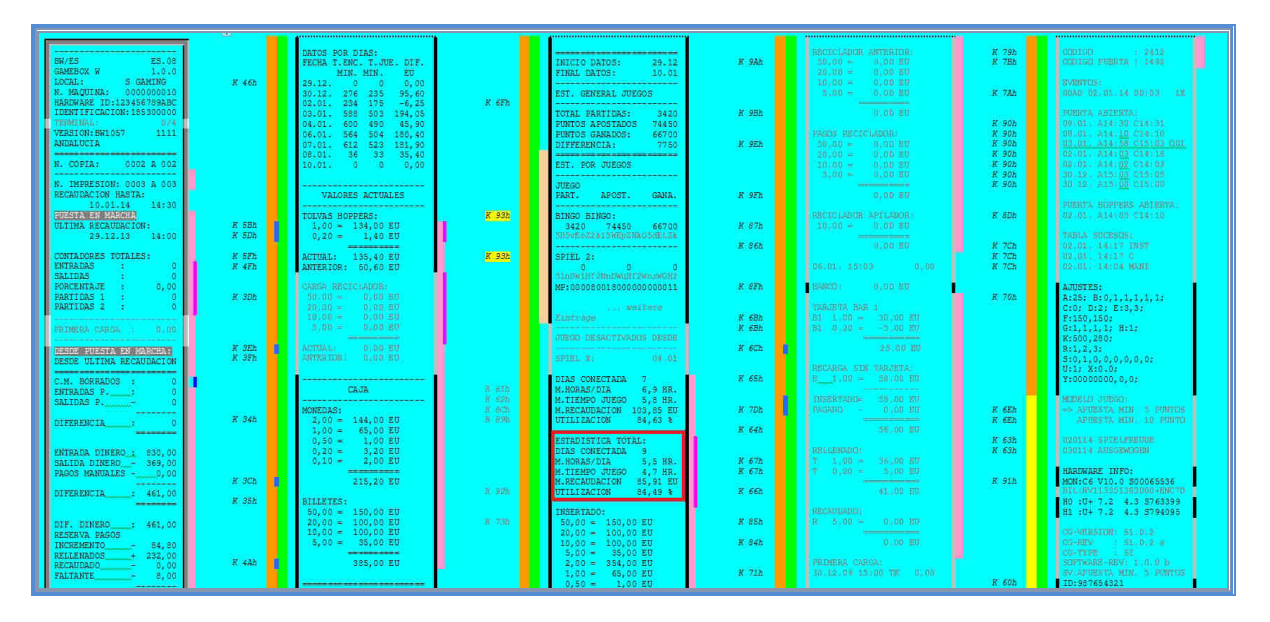

# 2.4.7 Datos de Juego

Mediante la opción **ESTADÍSTICAS** > **DATOS DE JUEGO**, se podrá acceder a la información de los diferentes juegos que componen el paquete de juegos. En esta opción se visualizará por pantalla la cantidad de partidas realizadas para cada juego, la cantidad de puntos apostada y ganada.

| 企 | Estadísticas | Datos De Juego |         |                  | 5 |
|---|--------------|----------------|---------|------------------|---|
|   |              |                |         |                  |   |
|   |              |                |         |                  |   |
|   |              |                |         |                  |   |
|   |              | Datos D        | e Juego |                  |   |
|   |              | _              |         |                  |   |
|   | 40 THIEVE    |                |         | $(\uparrow)$     |   |
|   | JUEGO:       |                | 0       | Ŭ                |   |
|   | APOSTAD      | 0:             | 0       |                  |   |
|   | GANADU:      |                |         | $( \mathbf{V} )$ |   |
|   |              | URNS:          |         |                  |   |
|   |              | <u>0</u> .     |         |                  |   |
|   | GANADO:      |                | ů<br>0  |                  |   |
|   | ALICE WO     | NDERLAND:      |         |                  |   |
|   | JUEGO:       |                |         |                  |   |
|   | APOSTAD      |                |         |                  |   |
|   | GANADO:      |                |         |                  |   |
|   |              |                |         |                  |   |
|   |              |                |         |                  |   |
|   |              |                |         |                  |   |
|   |              |                |         |                  |   |
|   |              |                |         |                  |   |
|   |              |                |         |                  |   |

Con las flechas podremos desplazarnos entre diferentes juegos.

### 2.5 Sucesos

| En  | el  | pu  | nto | del  | menú | i S | SUCESOS | 5 5 | se mo | strarán | lo | s diferente | s |
|-----|-----|-----|-----|------|------|-----|---------|-----|-------|---------|----|-------------|---|
| suc | eso | s y | sit | uaci | ones | de  | error   | en  | cada  | puesto  | de | juego.      |   |

#### 2.5.1 Errores

Las situaciones de error quedan almacenadas en los terminales de juego con códigos identificativos de 4 dígitos, como por ejemplo 1102, que significa "El monedero no suministra información para el desvío".

#### 2.5.1.1 Lista de Errores

En el punto del menú SUCESOS > LISTA DE ERRORES se mostrará la lista de los errores almacenados en orden cronológico. En el display se muestra la fecha en la que se ha producido, el código del error y una breve descripción del mismo:

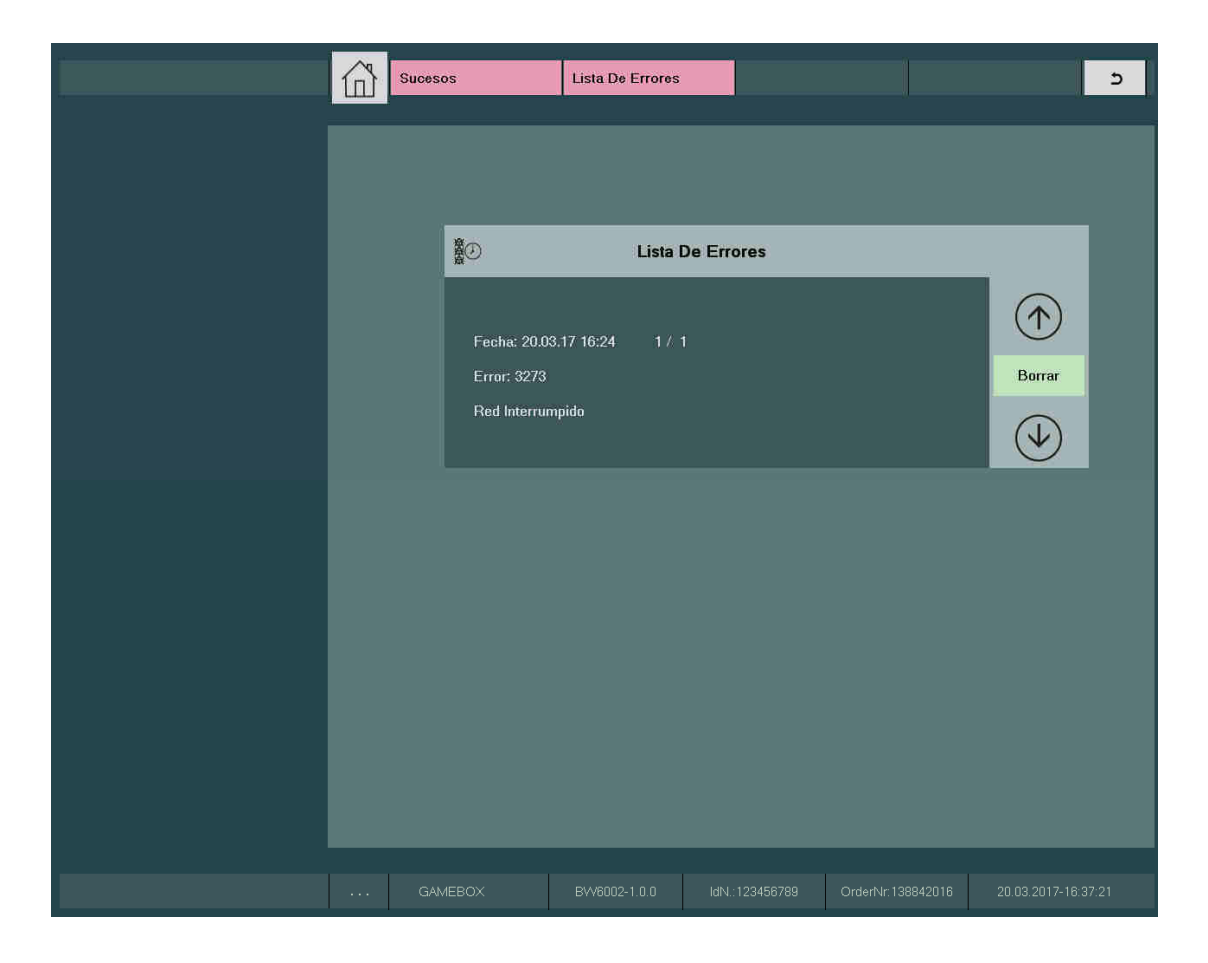

Con las flechas arriba/abajo podremos ver todos los errores almacenados de forma secuencial. Finalmente se pueden borrar pulsando sobre "Borrar". Al alcanzar el último error se mostrará "Final de entradas".

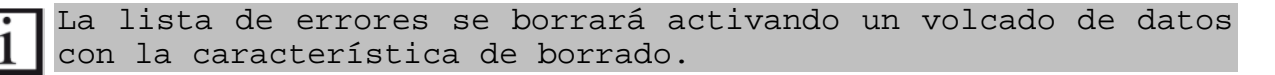

## 2.5.1.2 Estadística de Errores

En el punto del menú SUCESOS > ERRORES > ESTAD. DE

**ERRORES** se mostrará la información estadística de aparición de los errores que se hayan registrado.

Esta información no se obtiene a través de la utilidad de volcado de datos, por lo que tendremos que leerla por pantalla.

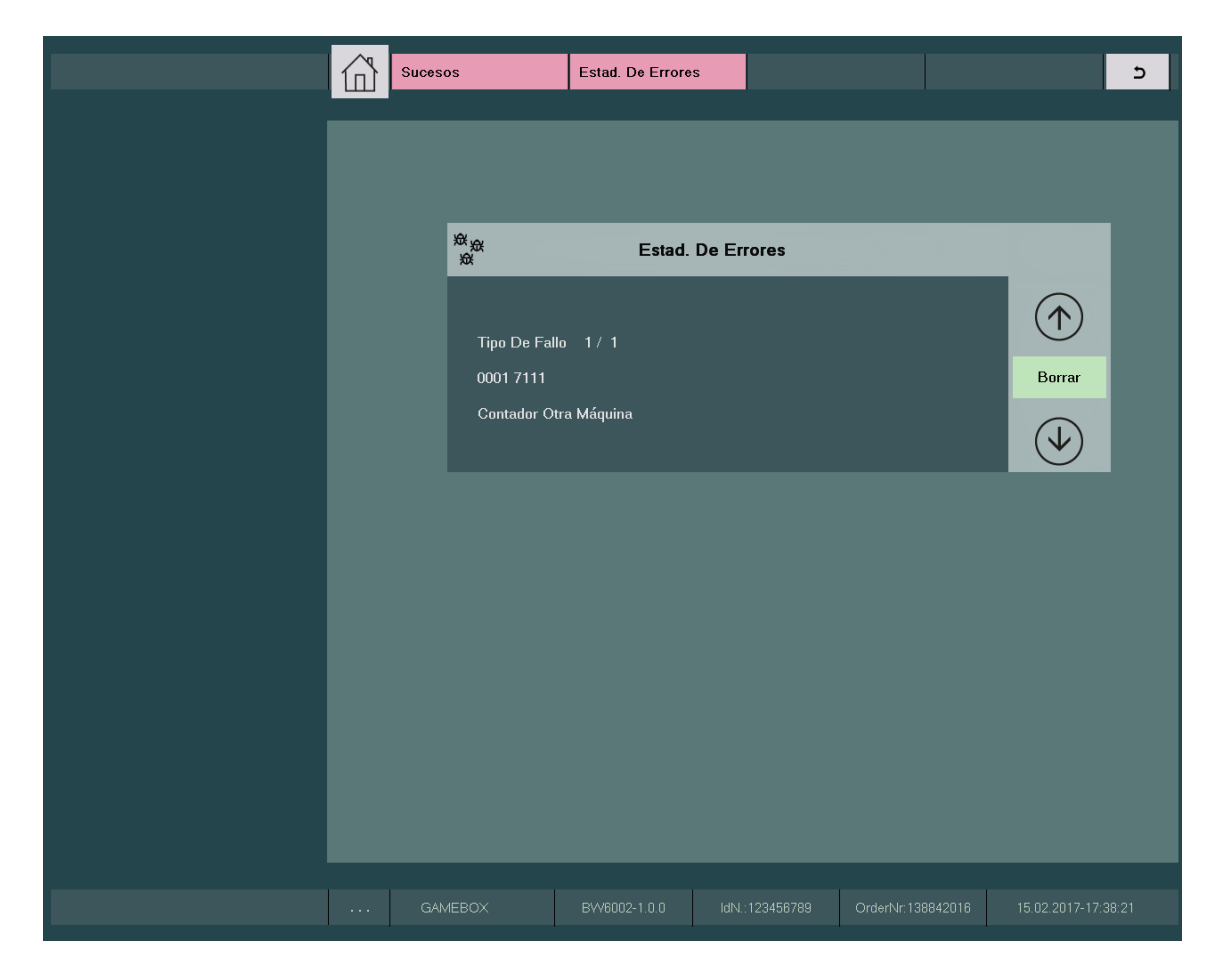

En la segunda línea aparecen 2 grupos de 4 dígitos. El de la izquierda indica cuántas veces se ha producido el fallo cuyo código aparece a la derecha. En nuestro ejemplo el error 0293 (un error de contador) ha ocurrido 2 veces. Del mismo modo, si queremos borrar la estadística de errores, se puede pulsar sobre el botón "Borrar". La máquina nos notificará que se ha eliminado la estadística mediante el mensaje "DATOS BORRADOS".

Las estadísticas de errores se borrarán activando un volcado de datos con la característica de borrado.

# 2.5.2 Protocolo sucesos

En el punto del menú SUCESOS > PROTOCOLO SUCESOS se encuentra la fecha y la hora a la que se han producido sucesos como la apertura de la puerta del terminal de juego por ejemplo.

|   | Sucesos        | Protocolo Suces           | SOS         | 5 |
|---|----------------|---------------------------|-------------|---|
| I |                |                           |             |   |
|   |                | Protoc                    | olo Sucesos |   |
|   | 15.02          | 2. 17:19 PA               |             |   |
|   | 15.0:<br>15.0: | 2. 17:15 HP<br>2. 17:14 C |             |   |
|   | 15.0           | 2. 17:14 PA               |             |   |
|   |                |                           |             |   |
|   |                |                           |             |   |
|   |                |                           |             |   |
|   |                |                           |             |   |
|   |                |                           |             |   |
|   |                |                           |             |   |
|   |                |                           |             |   |

Al entrar en este test se verá en el display algo como "12.03 10.57 K-B". Los 4 primeros dígitos se corresponden con el día y el mes en que ha ocurrido el suceso; los 4 siguientes con la hora, y el último grupo de caracteres es una descripción del evento. La decodificación de cada suceso en orden alfabético es la siguiente:

- A = Cambio configuración regional.
- > CONFIG PROVINCIA

| G = | - Cambio en los parámetros de lugar de instalación.     |
|-----|---------------------------------------------------------|
|     | AJUSTES VARIOS > LUGAR DE INSTALACIÓN > LOCAL           |
|     | AJUSTES VARIOS > LUGAR DE INSTALACIÓN > NÚMERO MÁQUINA  |
|     | AJUSTES VARIOS > LUGAR DE INSTALACIÓN > OPERADOR        |
| HA  | = Puerta de hoppers abierta.                            |
| но  | = Puerta de hoppers abierta con la máquina apagada.     |
| HS  | = Puerta de hoppers cerrada con la máquina apagada.     |
| HZ  | = Puerta de hoppers cerrada.                            |
| M = | = 3 fallos seguidos al insertar el código de seguridad. |
| Pos | sible manipulación.                                     |

Inserción correcta del código de seguridad. C = P = Pin de hopper cambiado. > AJUSTES VARIOS > DISP. MANEJO DINERO > 0,20 € Hopper / 1 € Hopper > ESTABLECER PIN Las diferencias encontradas al hacer una revisión de R = hoppers fueran aceptadas. > AJUSTES VARIOS > DISP. MANEJO DINERO 0,20 € Hopper / 1 €  $\triangleright$ Hopper > REVISIÓN TA = Puerta abierta. TACK = Puerta abierta utilizando la tarjeta de configuración. **TACO** = Puerta abierta utilizando la tarjeta de operador. **TO** = Puerta abierta con la máguina apagada. TS = Puerta cerrada con la máquina cerrada. U = Reloj actualizado. AJUSTES VARIOS  $\triangleright$ RELOJ Códigos relativos al sistema de tarjetas: **KEx y** = Tarjeta creada. KGx y = Tarjeta borrada. AJUSTES VARIOS > ADMINIST. TARJET K+x y = Comienzo y **K-x y** = Finalización de actividad en el tarjetero de la máquina con la puerta cerrada. KCx y = Nueva identificación con la puerta abierta después de una identificación previa. DATOS CONFIGURACIÓN > LEER AJUSTES La posición x representa el identificativos de la tarjeta; B = Tarjeta Bar 0 = Tarjeta Operador La posición y representa el número que identifica la posición de almacenamiento en la máquina. **K U** = Datos leídos desde la tarjeta de CONFIGURACIÓN Esta tabla puede mostrar un máximo de 10 entradas. La lista de sucesos queda borrada al borrar los datos de contabilidad, bien la opción RELLENAR/RECAUDAR  $\geq$ en CONTADORES MONEDAS botón BORRAR o al imprimir los datos por puerto VDAI con la opción de borrado activada. Histórico últimas partidas Es posible verificar el histórico de las últimas partidas de los juegos principales de puntos en el punto SUCESOS  $\succ$ HISTÓRICO . Existen 2 tipos de datos históricos; "ACTUAL" y "GUARDADO".

Existen 2 tipos de datos historicos; "ACTUAL" y "GUARDADO". El actual son los datos del histórico relativos a las últimas partidas efectuadas, desde la última puesta en marcha de la máquina. Mientras que el guardado permite visualizar el histórico de partidas previamente grabadas. Cada terminal de

2.5.3

juego permite guardar un histórico con el fin de evitar que los datos se pierdan.

Los datos del histórico serán visualizados como a se muestra a continuación:

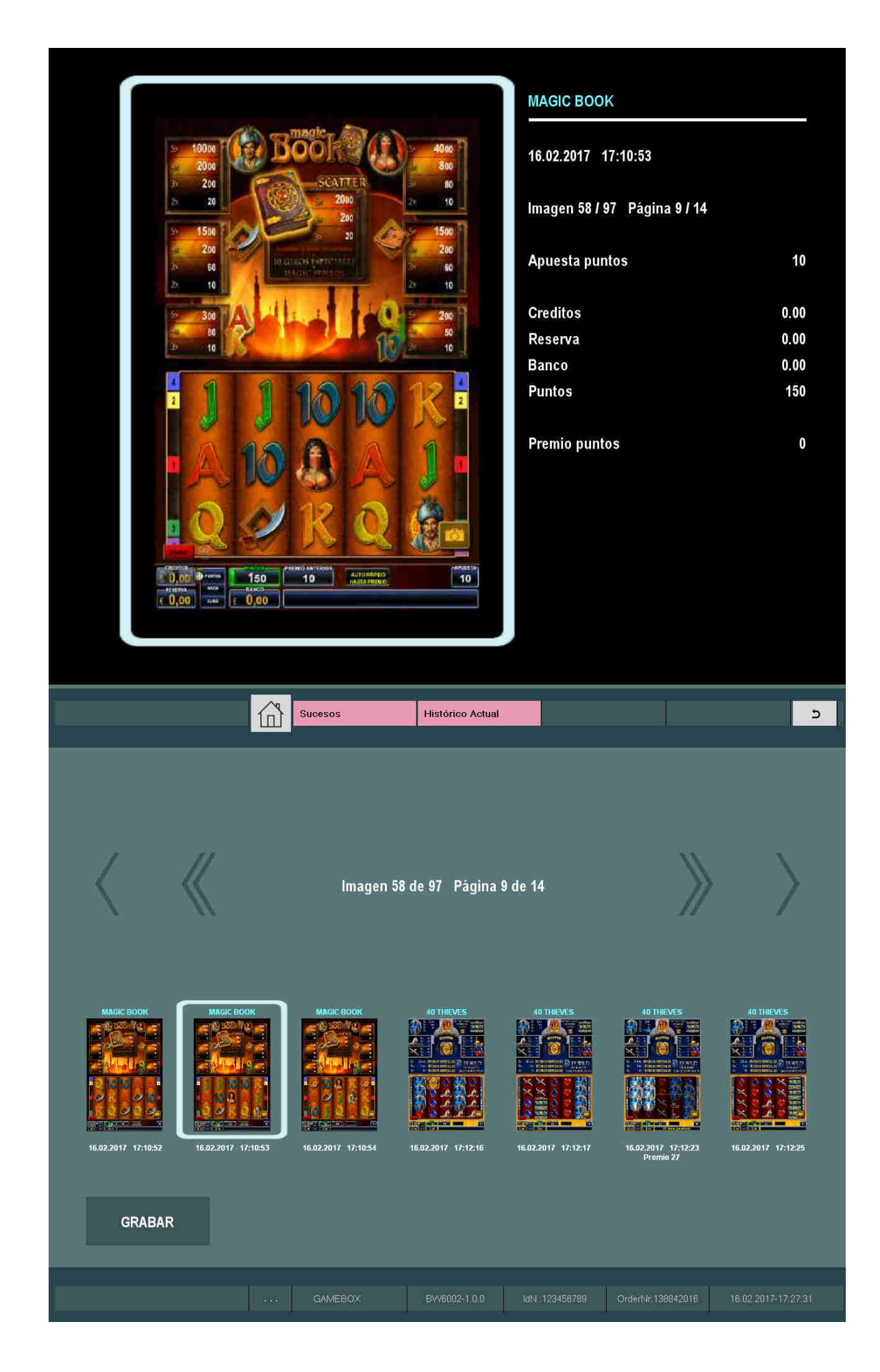

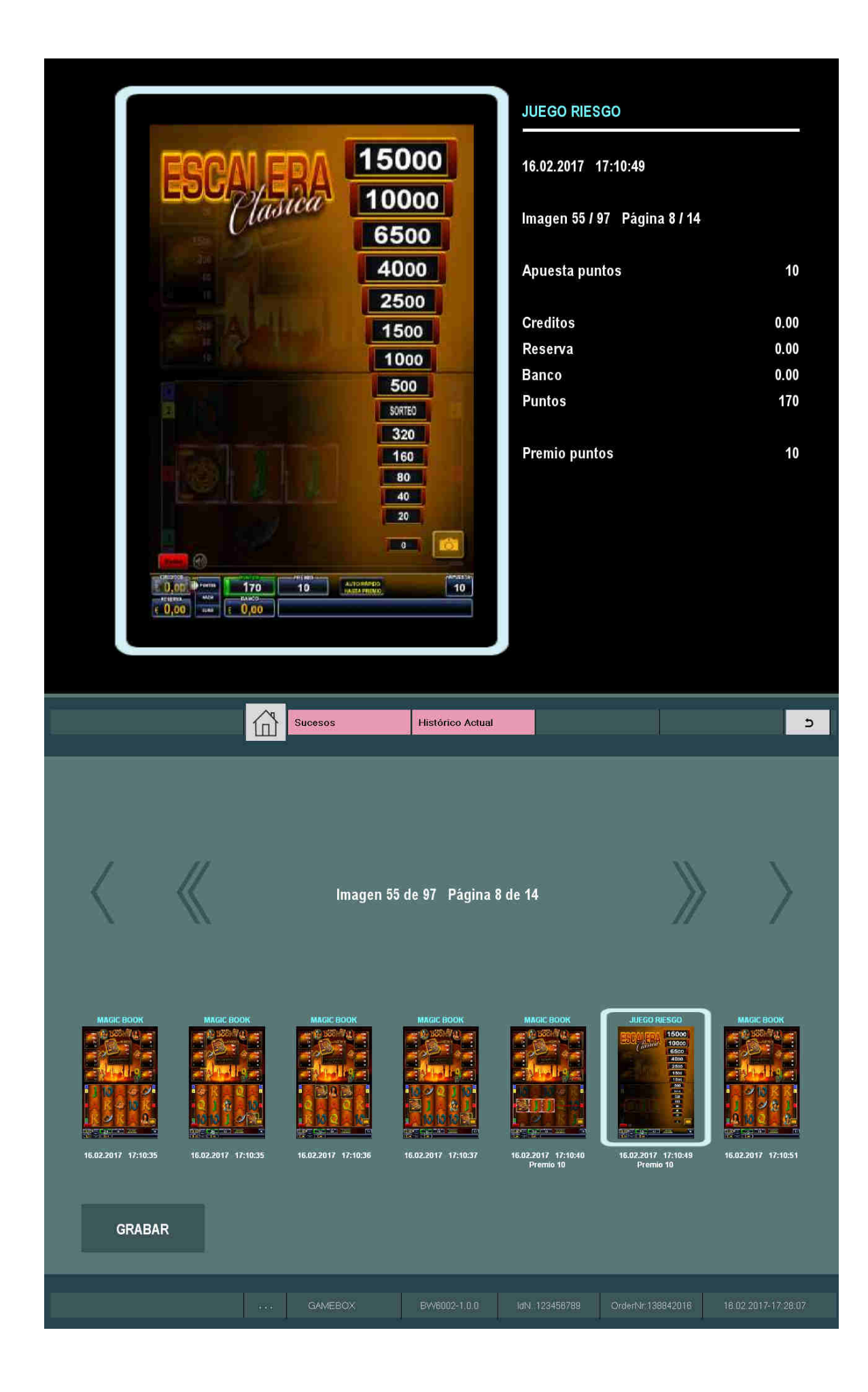

Cada imagen corresponde a una partida de los juegos de puntos o de los juegos de riesgo CARTAS y ESCALERA.

- Por cada imagen aparecerá reflejada la siguiente información:
  - Fecha y hora.
  - Número de imagen y página.
  - La apuesta en puntos realizada.
  - El valor de los contadores; CRÉDITOS, RESERVA, BANCO y PUNTOS
  - El valor del premio en puntos contabilizado.

Únicamente se guardan los datos en el histórico de últimas partidas cuando se entra en el punto del menú de servicio HISTÓRICO ACTUAL, y se presiona sobre el botón "GRABAR". Por lo que si existe alguna reclamación, será necesario acceder a este punto del menú de servicio, ya bien abriendo la puerta principal de la máquina o bien usando las tarjetas de BAR o de OPERADOR, **antes de apagar la máquina**, de lo contrario los datos de las últimas partidas se perderán cuando se apague la máquina.

#### 2.6 Contadores Mecánicos y conexión a sistemas de Jackpot

Cada puesto de juego de la máquina dispone de 3 contadores mecánicos situados en el interior del mueble y a los cuales se acceden abriendo la portezuela inferior de recaudación. Los contadores de izquierda a derecha están definidos de la siguiente forma;

- ENTRADAS. Un paso equivale a un crédito (20 céntimos).
- SALIDAS. Un paso equivale a un crédito (20 céntimos).
- PUNTOS. Un paso equivale a 60 puntos consumidos en los juegos de puntos.

Debido a las características del juego principal y del juego secundario de la máquina, se advierte de no conectar ningún sistema Jackpot de Sala o progresivo similar al contador de ENTRADAS de los puestos de juego.

Para la conexión de sistemas de Jackpot de Sala se podrá utilizar el puerto VDAI del puesto de juego según se describe en el punto 2.2.2 siempre y cuando el sistema Jackpot esté preparado para utilizar protocolo VDAI.

En caso contrario se podrá utilizar el contador de PUNTOS del puesto de juego. Para la configuración del sistema Jackpot se recomienda usar un valor de pulso de 1 crédito (20 céntimos) con un porcentaje de devolución de premios del 80%.

En el caso de usar los sistemas de Jackpot de Sala de IPS se recomienda contactar con el servicio de asesoramiento técnico de dicha empresa para su interconexión.

## 2.7 Modo de Feria

El modo de exhibición de la máquina se podrá activar y desactivar desde la opción del menú MODO FERIA. Para poder visualizar dicho punto en el menú de servicio, será preciso insertar la tarjeta DEMO antes de abrir la puerta de la máquina.

|               |   | Modo Feria |  | 5 |
|---------------|---|------------|--|---|
|               |   |            |  |   |
| Modo Feria    |   |            |  |   |
|               |   |            |  |   |
| Apagado       | 0 |            |  |   |
| Modo De Feria | 0 |            |  |   |
| Modo demo     | • |            |  |   |
|               |   |            |  |   |
|               |   |            |  |   |
|               |   |            |  |   |
|               |   |            |  |   |
|               |   |            |  |   |
|               |   |            |  |   |
|               |   |            |  |   |
|               |   |            |  |   |
|               |   |            |  |   |
|               |   |            |  |   |
|               |   |            |  |   |

Cuando la máquina está configurada de esta manera, se podrán insertar créditos a través de los dos botones de 1 euro y 20 céntimos situados sobre el contador de CRÉDITOS. La máquina no efectuará pago alguno.

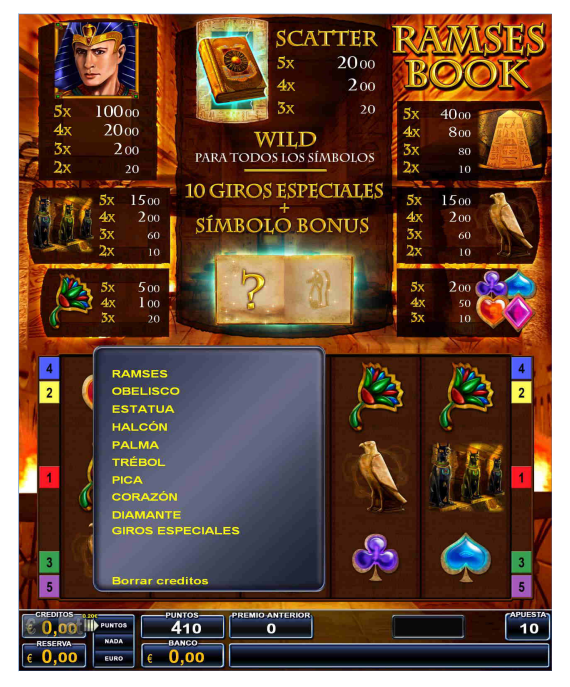

Si se dispone de la tarjeta DEMO, se podrá insertar en el lector de tarjetas para poder forzar combinaciones ganadoras en los juegos de puntos. Esto se hará presionando en el botón DEMO y eligiendo la combinación deseada. Posteriormente se presiona el botón JUGAR/ACUMULAR y los rodillos girarán hasta encontrar la combinación seleccionada.

# 2.8 Tarjeta BAR

La tarjeta BAR permite realizar recargas en el terminal sin necesidad de abrir la puerta. Para ello basta con insertar la tarjeta en el lector de tarjetas cuando el terminal se encuentre en el estado de recarga de hoppers descrito en el punto 1.3.2. También permite realizar pagos manuales cuando estos están configurados, como se describe en el punto 1.3.3. Cuando la máquina está en reposo CRÉDITOS=0, RESERVA=0, BANCO=0 y PUNTOS=0, al insertar la tarjeta BAR se accederá al menú BAR. En este menú tendremos acceso a los puntos listados a

# 2.8.1 Rellenar

continuación.

Desde esta opción se podrán rellenar los hoppers y el reciclador de billetes, quedando las cantidades registradas en la tarjeta BAR.

Las cantidades así recargadas por la ranura de entrada de monedas y billetes aparecerán reflejadas por pantalla. Con el botón "Almacenado" podremos ver la carga actual de cada dispositivo.

| Rellen | ar                       |            |                |   | 5          |
|--------|--------------------------|------------|----------------|---|------------|
|        |                          |            |                |   |            |
|        | Ø                        | POR FAVO   | OR RELLENAR    | - | _          |
|        |                          |            | Entrad         | a |            |
|        | 0,20€-Норр<br>1,00€-Норр | er:<br>er: | 0,00€<br>0,00€ |   | Almacenado |
|        | Reciclador:<br>Suma:     |            | 0,00€<br>0,00€ |   |            |
|        |                          |            |                |   |            |
|        |                          |            |                |   |            |
|        |                          |            |                |   |            |
|        |                          |            |                |   |            |
|        |                          |            |                |   |            |
|        |                          |            |                |   |            |
|        |                          |            |                |   |            |

#### 2.8.2 Pagar Encargado

| En  | el   | cas              | 50 | de   | que   | la | op               | ción  | descri  | ta   | en  | el   | punt | •   | AJUSTES |
|-----|------|------------------|----|------|-------|----|------------------|-------|---------|------|-----|------|------|-----|---------|
| VAF | RIOS | $\triangleright$ |    | SEGI | JRIDA | D  | $\triangleright$ | HAB.  | PAGO    | REC  | CAR | GAS  | hub  | ies | e sido  |
| act | ivad | la,              | pι | lest | o de  | ju | ego              | podra | á pagai | c al | e e | ncar | gado | el  | dinero  |

rellenado sin necesidad de abrir la puerta. Para ello será necesario que haya suficiente dinero en el puesto de juego. Entrando en este punto y presionando en el botón EJECUTAR, el pago se hace automáticamente y se descuenta del contador de rellenado de la tarjeta.

En el caso de no existir suficiente dinero en el terminal, se saldrá automáticamente de este punto del menú sin producir ningún pago.

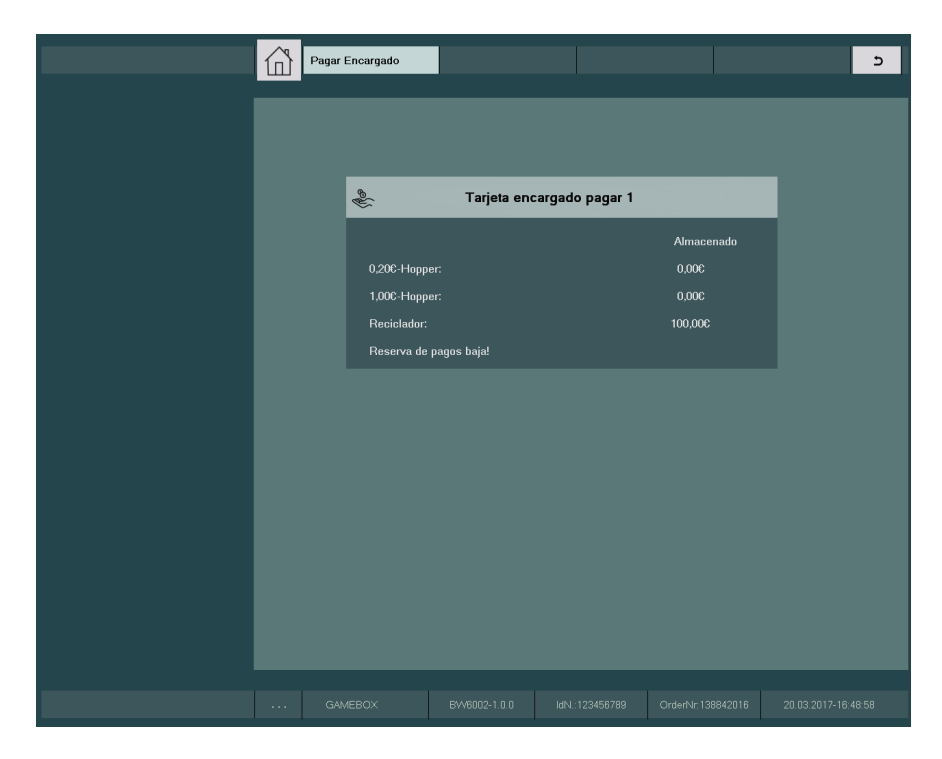

# 2.8.3 Histórico Pagos Manuales

Esta opción permite revisar el histórico de pagos manuales realizados con la tarjeta de BAR insertada. Aparecerá el identificativo de la tarjeta de BAR utilizada para realizar el pago, la fecha y la cantidad, en orden cronológico.

| 企 | Rellena | ar/Recaudar |      | Hist. Pagos Manuales | s         |           |              |        |               | 5      |
|---|---------|-------------|------|----------------------|-----------|-----------|--------------|--------|---------------|--------|
|   |         |             |      |                      |           |           |              |        |               |        |
|   |         |             |      |                      |           |           |              |        |               |        |
|   |         | e<br>U      |      | Hist. Pagos          | Manua     | ales      |              |        |               |        |
|   |         | PAGO        | 1 B1 |                      |           | :20.03.17 | 114,20€      |        |               |        |
|   |         |             |      |                      |           |           |              |        |               |        |
|   |         |             |      |                      |           |           |              |        |               |        |
|   |         |             |      |                      |           |           |              |        |               |        |
|   |         |             |      |                      |           |           |              |        |               |        |
|   |         |             |      |                      |           |           |              |        |               |        |
|   |         |             |      |                      |           |           |              |        |               |        |
|   |         |             |      |                      |           |           |              |        |               |        |
|   |         |             |      |                      |           |           |              |        |               |        |
|   |         |             |      |                      |           |           |              |        |               |        |
|   |         |             |      |                      |           |           |              |        |               |        |
|   | GAN     | IEBOX       |      | BW6002-1.0.0         | ldN.:1234 | 156789 C  | OrderNr: 138 | 842016 | 20.03.2017-17 | :09:08 |

# 2.8.4 Bloqueo Admisión

Esta característica permite bloquear la entrada de dinero del puesto de juego. De esta forma, el encargado de sala podrá evitar que los menores de edad jueguen a la máquina accidentalmente.

Cuando se activa, se deshabilitan el monedero y el billetero, impidiendo la entrada de dinero.

| Wenú de Inicio   Relenar   Pagar Encargado   Hist. Pagos Manuales:   Boq. Admisión   Lista de Errores   Histórico Aotual   Histórico Guardado                                                                                                    | Ø                    |         |                            |                 |  |
|----------------------------------------------------------------------------------------------------|----------------------|---------|----------------------------|-----------------|--|
| Wenú de Inicio   Image: Strategie Strategie Str |                      |         |                            |                 |  |
| <ul> <li>Relenar</li> <li>Pagar Encargado</li> <li>Hist. Pagos Manuales</li> <li>Ista de Errores</li> <li>Histórico Actual</li> <li>Histórico Guardado</li> </ul>                                                                                                    | Menú de Inicio       |         |                            |                 |  |
| <ul> <li>Pagar Encargado</li> <li>Hist. Pagos Manuales</li> <li>Boq. Admisión</li> <li>Lista de Errores</li> <li>Histórico Quardado</li> <li>Histórico Quardado</li> </ul>                                                                                                    | Rellenar             |         |                            |                 |  |
| <ul> <li>Hist. Pagos Manuales</li> <li>Blog. Admisión</li> <li>Lista de Errores</li> <li>Hatórico Actual</li> <li>Histórico Guardado</li> </ul>                                                                                                    | Nagar Encargado      |         |                            |                 |  |
| Blog. Admission Lista de Errores Histórico Actual Histórico Guardado                                                                                                    | Hist. Pagos Manuales |         |                            |                 |  |
| Lista de Errores Histórico Adual Histórico Guardado                                                                                                    | 🖲 Bloq. Admisión     |         |                            |                 |  |
| Itistórico Actual         Itistórico Guardado                                                                                                    | Lista de Errores     |         |                            |                 |  |
|                                                                                                    | Histórico Aotual     |         |                            |                 |  |
|                                                                                                    | ➡ Histórico Guardado |         |                            |                 |  |
|                                                                                                    |                      |         |                            |                 |  |
|                                                                                                    |                      |         |                            |                 |  |
|                                                                                                    |                      |         |                            |                 |  |
|                                                                                                    |                      |         |                            |                 |  |
|                                                                                                    |                      |         |                            |                 |  |
|                                                                                                    |                      |         |                            |                 |  |
|                                                                                                    |                      |         |                            |                 |  |
| OrderNr 107/00/2281/22017-1025                                                                                                    |                      | GAMEBOX | BW6600-1.0.0 IdN:123456789 | OrderNr: 007007 |  |

## 2.8.5 Lista de Errores

Desde el menú de BAR se podrá consultar la lista de errores en cada terminal. Esta opción se describió en el punto que el descrito en 2.5.1.1.

#### 2.8.6 Histórico Últimas Partidas

Desde el menú de BAR se podrá consultar el histórico de las últimas partidas para poder hacer frente a cualquier posible reclamación por parte del jugador. Esta opción se describió en el punto 2.5.3.

#### 2.9 Tarjeta OPERADOR

La tarjeta de OPERADOR concede el mismo nivel de seguridad que el código de seguridad. Por lo tanto, permite acceder a todos los puntos del menú principal de servicio sin necesidad de conocer dicho código.

Cuando el puesto de juego está en reposo CRÉDITOS=0, RESERVA=0, BANCO=0 y PUNTOS=0, al insertar la tarjeta OPERADOR se accederá al menú OPERADOR.

En este menú tendremos acceso a los puntos listados a continuación.

## 2.9.1 Rellenar

Permite rellenar los hoppers y el reciclador por las ranuras de entrada de monedas y billetes. Misma funcionalidad que la descrita en el punto 2.8.1 pero las cantidades no quedarán reflejadas en el contador de rellenado.

#### 2.9.2 Lista de Errores

Desde el menú de OPERADOR se podrá consultar la lista de errores del terminal. Esta opción se describió en el punto que el descrito en 2.5.1.1.

## 2.9.3 Histórico Últimas Partidas

Desde el menú de OPERADOR se podrá consultar el histórico de las últimas partidas para poder hacer frente a cualquier posible reclamación por parte del jugador. Esta opción se describió en el punto 2.5.3.

#### 2.9.4 Cambiar Código

Desde el menú de OPERADOR se podrá cambiar el código de seguridad. En el caso de olvidar el código de seguridad, esta característica nos permitirá restablecer un nuevo código sin necesidad de utilizar el antiguo.

Esta opción se describió en el punto 2.2.6.2.

# *Procedimientos de Recaudación y Rellenado*

# 3.1 Conceptos Generales

Cada terminal de juego de la máquina dispone de un completo contadores el cual permite sistema de realizar los procedimientos de recaudación y rellenado con facilidad. Cuando el sistema se usa correctamente, cada puesto de juego contabilizará las monedas contenidas en las tolvas de los pagadores, las monedas almacenadas en los caiones de recaudación, los billetes almacenados en el apilador, los billetes en el reciclador reservados para pagos, los pagos manuales realizados y las monedas y billetes rellenados con y sin tarjeta de BAR.

En el caso de hacer recargas directas en las tolvas de los pagadores, es importante indicar las cantidades rellenadas en la opción RELLENAR/RECAUDAR > RELLENADO MANUAL para evitar descuadres en la contabilidad interna.

Los datos de recaudación o contadores de monedas pueden ser consultados tanto por pantalla como a través de la utilidad de volcado de datos por puerto VDAI. Con el fin de automatizar el proceso de recaudación y minimizar los posibles errores en la toma manual de contadores, se recomienda utilizar la utilidad de volcado de datos por VDAI. Al adquirir los datos de recaudación por VDAI se podrá especificar el borrado de los datos, iniciando así un nuevo ciclo de recaudación.

En el caso de utilizar los contadores de recaudación mostrados por pantalla, también se podrán borrar los datos para comenzar un nuevo ciclo de recaudación desde la opción **ESTADÍSTICAS** > **BORRAR ESTADÍSTICAS**.

# 3.2 Primera Recarga

Será necesario acceder al menú de servicio principal para realizar la primera recarga de la máquina.

RELLENAR/RECAUDAR 0,20 € € En la opción HOPPER  $\geq$ /1.00 HOPPER VALORES INICIALES se pueden ajustar los valores por  $\triangleright$ defecto utilizados para realizar las recargas manuales de los hoppers. El reciclador NV-11 sólo admite la inserción de billetes a través de la ranura de inserción de billetes, por lo que el valor inicial para este dispositivo no es aplicable.

Para rellenar los hoppers existen 2 maneras; bien haciendo un volcado de las monedas directamente en las tolvas, o bien utilizando la ranura de inserción de monedas. Cuando se realice la recarga directa en la tolva de los hoppers, será necesario actualizar las cantidades así recargadas en la opción RELLENAR/RECAUDAR > RELLENADO MANUAL. Seleccionar el valor de las monedas recargadas con

las flechas y presionar el botón 🔼

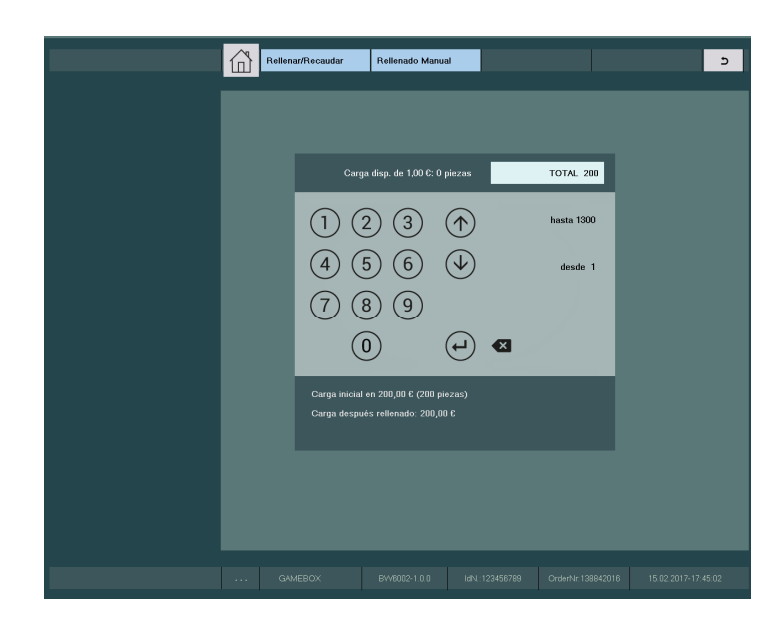

Esta operación habrá que hacerla por separado para el hopper de 1 euro y para el hopper de 20 céntimos.

Para realizar una recarga a través de la ranura de inserción de monedas, será necesario dirigirse opción а la RELLENAR/RECAUDAR RELLENADO MON/BILL. Una vez en esta  $\geq$ opción, las monedas billetes insertados quedarán У registrados automáticamente en los contadores de monedas y billetes. Presionado el botón "Almacenado" podremos comprobar el contenido actual de los hoppers y del reciclador.

| Rellena | ar/Recaudar | Rellenado Mon/Bi | 11          |            | 5 |
|---------|-------------|------------------|-------------|------------|---|
|         |             |                  |             |            |   |
|         | C           | POR FAVO         | OR RELLENAR |            |   |
|         |             |                  |             |            |   |
|         | 0,20C-Hoppe |                  | 0,000       |            |   |
|         | 1,000-Hoppe |                  | 0,006       | Almacenado |   |
|         | Reciclador: |                  | 0,006       | 1.000      |   |
|         |             |                  | 0,006       | 10.00      |   |
|         |             |                  |             |            |   |
|         |             |                  |             |            |   |
|         |             |                  |             |            |   |
|         |             |                  |             |            |   |
|         |             |                  |             |            |   |
|         |             |                  |             |            |   |
|         |             |                  |             |            |   |
|         |             |                  |             |            |   |
|         |             |                  |             |            |   |
|         |             |                  |             |            |   |
|         |             |                  |             |            |   |
|         |             |                  |             |            |   |

El rellenado del reciclador NV-11 hay que realizarlo a través de la entrada de billetes, en cualquier caso, en este mismo punto del menú. Se pueden comprobar las monedas y billetes que contiene el puesto de juego en la opción RELLENAR/RECAUDAR >

CONTADORES MONEDAS. Utilizar las flechas para desplazarse entre los diferentes contadores. Los contadores; HOPPER 1,00, HOPPER 0,20 y RECICLADOR nos mostrarán las monedas en el hopper de 1€, las monedas en el hopper de 20 céntimos y los billetes en el reciclador respectivamente.

Si no se requiere hacer ningún ajuste extra, la máquina estaría lista para jugar después de cerrar las puertas.

## 3.3 Recaudación

Antes de proceder a la recaudación de la máquina, se deberá contadores monedas desde apuntar los de la opción RELLENAR/RECAUDAR  $\triangleright$ CONTADORES MONEDAS y los contadores RELLENAR/RECAUDAR CONTADORES desde la opción  $\geq$  $\cap$ bien realizar un volcado de datos por puerto VDAI. Una vez tomados los datos necesarios, se puede proceder a la recaudación de todos los dispositivos de la máquina por separado: hoppers, reciclador y cajón, así como verificar las cantidades pagadas mediante pagos manuales en el punto del menú RELLENAR/RECAUDAR > HIST. PAGOS MANUALES

| Desde   | la     | opción |                  | del  | me | nú | (  | del | ŝ | servicio |                  | principal |
|---------|--------|--------|------------------|------|----|----|----|-----|---|----------|------------------|-----------|
| RELLENA | AR/REC | CAUDAR | $\triangleright$ | 0,20 | €  | /  | 1, | 00  | € | HOPPER   | $\triangleright$ | RECAUDAR  |

**HOPPERS** podremos recaudar las monedas en los hoppers de 1 euro y 20 céntimos por separado.

Cada puesto de juego nos mostrará la carga actual del hopper en piezas (monedas), el valor establecido como carga inicial en euros y piezas, y sugerirá un número específico de monedas a recaudar calculado como el exceso entre el valor inicial y el valor actual. En el caso de que el valor actual fuese inferior al valor inicial, el puesto de juego mostrará una moneda por defecto. El número de monedas a recaudar se podrá fijar <u>en cualquier caso con las flechas.</u> Presionado en el

botón se procederá al pago de las monedas seleccionadas a través de los pagadores.

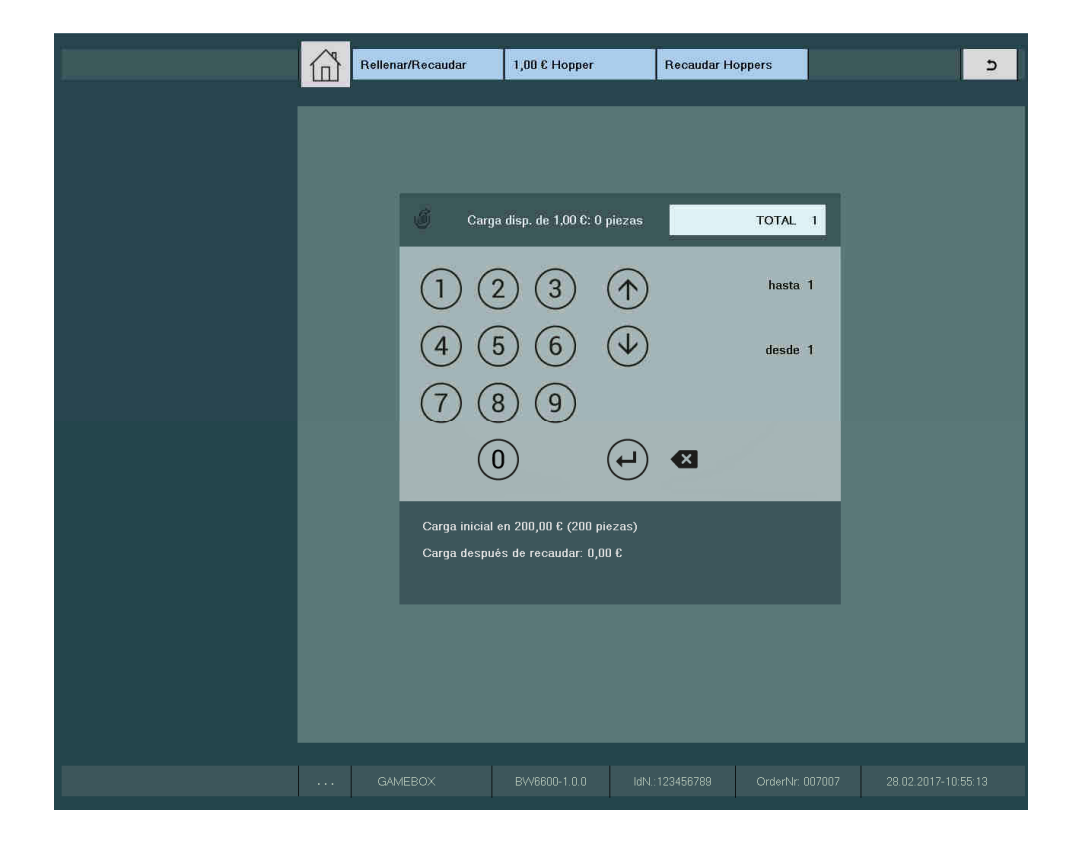

Se recomienda no vaciar la tolva de los hoppers manualmente. En dicho caso se descuadraría la contabilidad interna. En el caso de existir descuadres entre el número de monedas real y el número de monedas teórico, se podrá ejecutar la opción AJUSTES VARIOS > DISP. MANEJO DINERO > 0,20 € Hopper / 1 € Hopper > REVISIÓN descrito en el punto 2.2.1.4, y aceptar las diferencias encontradas presionando el botón JUGAR/ACUMULAR al final del proceso. Será necesario insertar de vuelta las monedas que hayan sido expulsadas por el puesto de juego.

Para recaudar los billetes accederemos a la opción RELLENAR/RECAUDAR > RECICLADOR > RECAUDAR RECICLADOR. De igual manera que anteriormente, aparecerá la carga actual del reciclador y se sugerirá la diferencia entre el valor actual y el valor de carga inicial como valor a recaudar. Con las flechas se podrá aumentar o disminuir el valor total a recaudar.

F

Una vez presionemos en el botón los billetes del reciclador pasarán al apilador de billetes, desde donde se podrán recuperar. En caso de que el apilador estuviese lleno, los billetes serán entregados a través de la ranura de inserción de billetes.

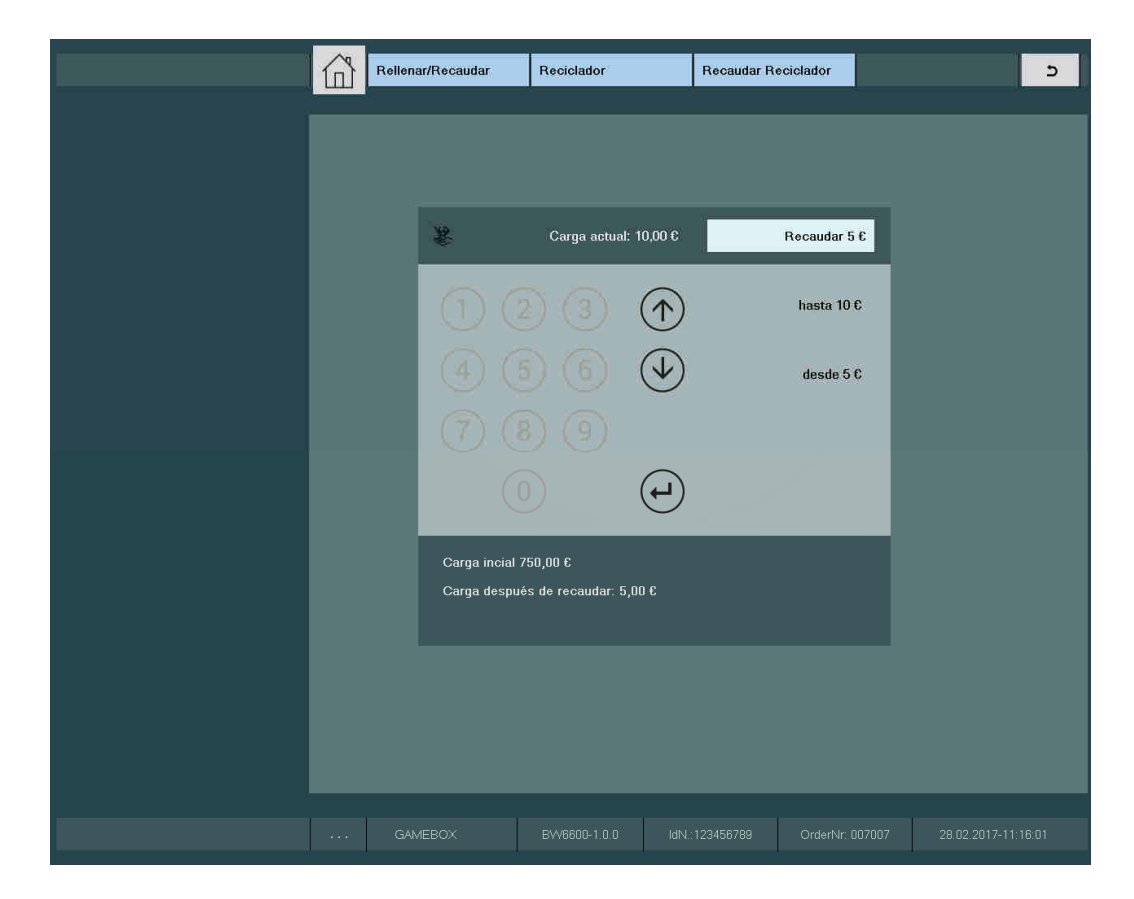

Para recoger el exceso de monedas en los cajones de recaudación y los billetes en el apilador, será necesario abrir la puerta de recaudación.

Existen 3 cajones de monedas que contendrán por separado las monedas de 1€, 2€ y resto de monedas.

Una vez recaudada la máquina, se procederá a la puesta a cero de contadores de recaudación desde la opción ESTADÍSTICAS > BORRAR ESTADÍSTICAS

## 3.4 Contadores (Recaudación)

RELLENAR/RECAUDAR CONTADORES En la opción  $\succ$ se muestran los siguientes contadores: "ENT. DINERO": Representa la cantidad total de dinero insertado en la máquina desde la última recaudación. "SAL. DINERO": Representa la cantidad total de dinero pagado por la máquina desde la última recaudación. "PAGOS MANUALES": Es la cantidad total de dinero pagado a través de la funcionalidad de pagos manuales, desde la última recaudación. "RELLE. ENT.": Total de dinero rellenado en el terminal sin utilizar la tarjeta BAR. Se refiere al dinero rellenado cuando la máquina entra en el estado de Hopper vacío. "RELLE. SAL.": Total de recargas pagadas de vuelta sin utilizar la tarjeta BAR, mediante la opción RELLENAR/RECAUDAR > PAGAR ENCARGADO "RELLE. TARJ.": Recargas pendientes por pagar realizadas

"RELLE. TARJ.": Recargas pendientes por pagar realizadas con la tarjeta BAR.

"HOPPER 1,00": Cantidad actual de monedas en el hopper de 1€. "HOPPER 0,20": Cantidad actual de monedas en el hopper de 20 céntimos. "BILLETERO": Cantidad almacenada en el apilador de billetes del billetero. "RECICLADOR": Cantidad almacenada en el reciclador de billetes. "CAJÓN": Cantidad total almacenada en los 3 cajones de monedas del puesto de juego. "ENT": Entradas relativas al ciclo actual de recaudación en unidades de crédito (20 céntimos de euro). "SAL": Salidas relativas al ciclo actual de recaudación en unidades de crédito. "DIF": Diferencia entre las entradas y salidas en unidades de crédito. "PORC": Porcentaje de premios relativo al ciclo de recaudación actual. "PUNT. APOSTADOS": Total de puntos apostados en los juegos de puntos. "PUNT. GANADOS": Total de puntos ganados en los juegos de puntos.

Utilizar las flechas para desplazarse entre los diferentes contadores.

| Rellenar/Recaudar | Contadores |         |     |   | 5 |
|-------------------|------------|---------|-----|---|---|
|                   |            |         |     |   |   |
|                   | 6          |         | _   | - |   |
| 123               | Cor        | nadores |     |   |   |
| <br>ENT. DINE     | RO         | : 0,00  | )€  |   |   |
| SAL. DINE         | RO         | : 0,00  | €   |   |   |
| PAGOS M           | ANUALES    | : 0,00  | ) C |   |   |
| RELLE. EN         | ιт.        | : 0,00  | €   |   |   |
| RELLE. SA         | ۱L.        | : 0,00  | €   |   |   |
| RELLE. TA         | RJ.        | : 0,00  | 96  |   |   |
| HOPPER            | 2,00       | : 0,00  | €   |   |   |
| HOPPER            | 1,00       | : 0,00  | €   |   |   |
| HOPPER            | 0,20       | : 0,00  | )€  |   |   |
| HOPPER            | 0,10       | : 0,00  | ) C |   |   |
| BILLETER          | 0          | : 0,00  | €   |   |   |
| RECICLAE          | OOR        | : 0,00  | €   |   |   |
|                   |            |         |     |   |   |
|                   |            |         |     |   |   |
|                   |            |         |     |   |   |
|                   |            |         |     |   |   |
|                   |            |         |     |   |   |

La única forma de modificar los valores de los hoppers y del reciclador es o bien realizando un proceso de recaudación o un proceso de recarga.

## 3.5 Contadores de Monedas

| En  | la   | opción    | RELLE  | NAR/ | RECAUDAR  | $\succ$ | CONTADORE  | ES N | IONEDAS | se  |
|-----|------|-----------|--------|------|-----------|---------|------------|------|---------|-----|
| pod | rán  | visuali   | Izar   | los  | contado   | res     | relativos  | al   | ciclo   | de  |
| rec | auda | ación act | ual.   | En e | sta opció | ón se   | e muestran | las  | cantida | des |
| ins | erta | adas en k | billet | es y | monedas   | en l    | a máquina. |      |         |     |

| Rellet | nar/Recaudar | Contadores Monedas |         |
|--------|--------------|--------------------|---------|
| _      |              |                    |         |
|        |              |                    |         |
|        |              |                    |         |
|        | ©,           | Contadores Moneda  | s       |
|        | INSERTADO    |                    |         |
|        | 50,00 =      |                    | 0,00 EU |
|        | 20,00 =      |                    | 0,00 EU |
|        | 10,00 =      |                    | 0,00 EU |
|        | 5,00 =       |                    | 0,00 EU |
|        | 2,00 =       |                    | 0,00 EU |
|        | 1,00 =       |                    | 0,00 EU |
|        | 0,50 =       |                    | 0,00 EU |
|        | 0,20 -       |                    | 0,00 EU |
|        |              |                    |         |
|        |              |                    | 0,00 EU |
|        |              |                    |         |
|        |              |                    |         |
|        |              |                    |         |
|        |              |                    |         |
|        |              |                    |         |

#### 3.6 Recargas posteriores

En el caso de que el puesto de juego se quedase sin monedas para completar un pago, se procederá como se describió en el punto 1.3.2 Hopper Vacío.

Las cantidades así rellenadas quedarán reflejadas en el contador de rellenado, pudiendo ser recuperadas posteriormente.

En el caso de desear hacer una recarga sin que el terminal se haya quedado sin monedas, se podrán utilizar las dos opciones del menú principal descritas anteriormente; directa en tolva RELLENAR/RECAUDAR > RELLENADO MANUAL o a través de las ranuras de inserción de monedas y billetes RELLENAR/RECAUDAR > RELLENADO MON/BILL.

En cualquiera de estos dos casos, las cantidades así rellenadas no quedan reflejadas en el contador de rellenado.

Las cantidades rellenadas usando la tarjeta BAR quedarán registradas en la tarjeta y podrán ser pagadas posteriormente por el puesto de juego siempre que se haya habilitado esta

| característica en la opción AJUSTES VARIOS > SEGURIDAD >                                                           |
|----------------------------------------------------------------------------------------------------|
| HAB. PAGO RECARGAS .                                                                                               |
| Es posible también pagar total o parcialmente la cantidad almacenada en el contador de relleno sin tarjeta "RELLE. |
| ENT." mediante la opción RELLENAR/RECAUDAR > PAGAR                                                                 |
| <b>ENCARGADO</b> . Las cantidades así abonadas serán reflejadas en el contador "RELLE. SAL."                       |

### 3.7 Histórico Billetes

Existe un registro de los billetes insertados en la máquina. Dicho registro se puede consultar en la opción RELLENAR/RECAUDAR > HIST. BILLETES. Se mostrará los billetes insertados en orden cronológico, mostrándose la fecha y hora.

| 企 | Rellenar/Recaudar | Hist. Billetes |          |         | 5 |
|---|-------------------|----------------|----------|---------|---|
|   |                   |                |          |         |   |
|   |                   |                |          |         |   |
|   |                   |                |          |         |   |
|   | 183.<br>alii      | Hist.          | Billetes |         |   |
|   | 20.03.17          | 16:40          | INSERTA  | \DO 50€ |   |
|   | 20.03.17          | 16:32          | INSERTA  | .DO 10€ |   |
|   | 20.03.17          | 16:31          | INSERTA  | \DO 10€ |   |
|   | 20.03.17          | 16:28          | INSERTA  | \DO 50€ |   |
|   | 20.03.17          | 16:24          | INSERT#  | NDO 50€ |   |
|   | 20.03.17          | 16:23          | INSERT#  | ADO 50€ |   |
|   |                   |                |          |         |   |
|   |                   |                |          |         |   |
|   |                   |                |          |         |   |
|   |                   |                |          |         |   |
|   |                   |                |          |         |   |
|   |                   |                |          |         |   |
|   |                   |                |          |         |   |
|   |                   |                |          |         |   |
|   |                   |                |          |         |   |
|   |                   |                |          |         |   |

## 3.8 Histórico Pagos Manuales

Las cantidades abonadas de mediante el mecanismo pagos manuales quedarán registradas en el histórico de pagos manuales. Dicho registro se puede consultar en la opción RELLENAR/RECAUDAR HIST. PAGOS MANUALES .

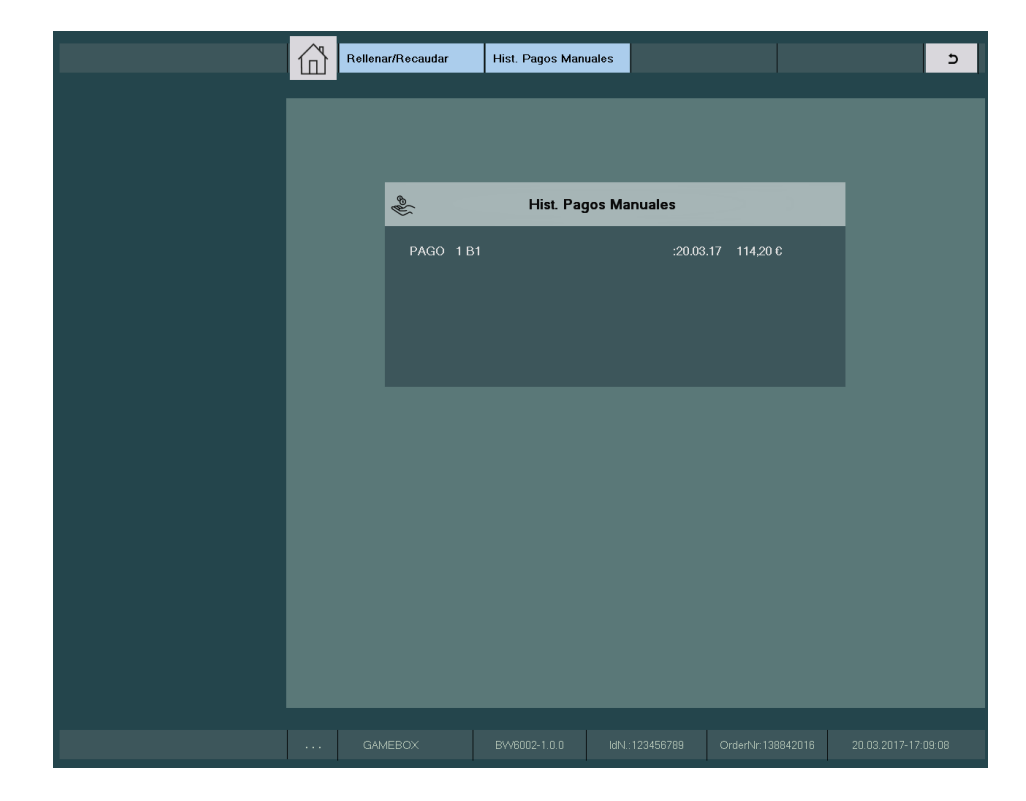

En este registro aparecerán los pagos manuales en orden cronológico, el identificativos de la tarjeta utilizada para validar el pago, la fecha y la cantidad.

El histórico de pagos manuales se borrará al presionar el botón "Borrar" en la opción RELLENAR/RECAUDAR > CONTADORES MONEDAS o al imprimir los datos VDAI con la opción de borrado.

# 4.1 Juegos y Apuestas

La máquina dispone de los siguientes juegos:

- Juego Principal (A Puntos). Este juego consume exclusivamente créditos del contador de CREDITOS, y puede conceder puntos, nada o un premio en metálico.
- Juego Secundario (A BANCO). Este juego consume un número aleatorio de puntos del contador PUNTOS y puede o no consumir créditos. Este juego puede otorgar un premio en metálico de valor aleatorio o nada.
- Mini juego doble-nada. Se ejecuta automáticamente cuando quedan 10 céntimos de euro en el display de CRÉDITOS.
- Video rodillos. El jugador podrá invertir los puntos acumulados en estos juegos. Los juegos podrán ser escogidos a voluntad desde el selector de juegos. Estos juegos consumen puntos y generan exclusivamente premios en puntos.

Los premios de los planes de ganancias en los juegos de video rodillos están siempre expresados en unidades de puntos, con independencia del tamaño de los dígitos en el que aparezcan.

- Juego de las Cartas. Permite arriesgar los premios de puntos obtenidos en los juegos de puntos a doble o nada, eligiendo entre rojo y negro.
- Juego de La Escalera. Permite arriesgar los premios de puntos obtenidos en los juegos de puntos en un sube baja o escalera de premios de pasos predefinidos.
- Juego Común Secret Island o Red Hot Firepot. En las configuraciones multipuestos, se configura alguna de estas dos variantes, actuando como un juego común a los terminales de juego de la máquina.

Tanto en el juego principal (A PUNTOS) y el juego secundario (A BANCO), la apuesta se selecciona mediante la inserción del importe adecuado. Si el jugador inserta  $1 \in o$  más, entonces se jugará en la apuesta de  $1 \in$ , por el contrario, se jugará en la apuesta de 20 céntimos.

Para los juegos de video rodillos estarán disponibles diversas apuestas desde 5 puntos hasta un número máximo que desentenderá del juego y del número de líneas ganadoras seleccionado. La apuesta se podrá seleccionar con los botones "DOBLAR/ESCALERA/APUESTA" y "DOBLAR/CARTAS/APUESTA MAX."

| Es pos: | ible | e selecc | ionar | el | val  | or r | níni | mo | de | la   | apu  | esta | a en | los  |
|---------|------|----------|-------|----|------|------|------|----|----|------|------|------|------|------|
| juegos  | de   | puntos   | entre | 5  | punt | .os, | 10   | У  | 20 | pun  | ltos | en   | el   | menú |
| princip | pal  | de       | servi | ci | 0    | AJUS | STES |    | VA | RIOS | s≻AJ | USTI | ES   | DE   |
| JUEGOS  | ►M   | ODOS DE  | JUEGO |    |      |      |      |    |    |      |      |      |      |      |

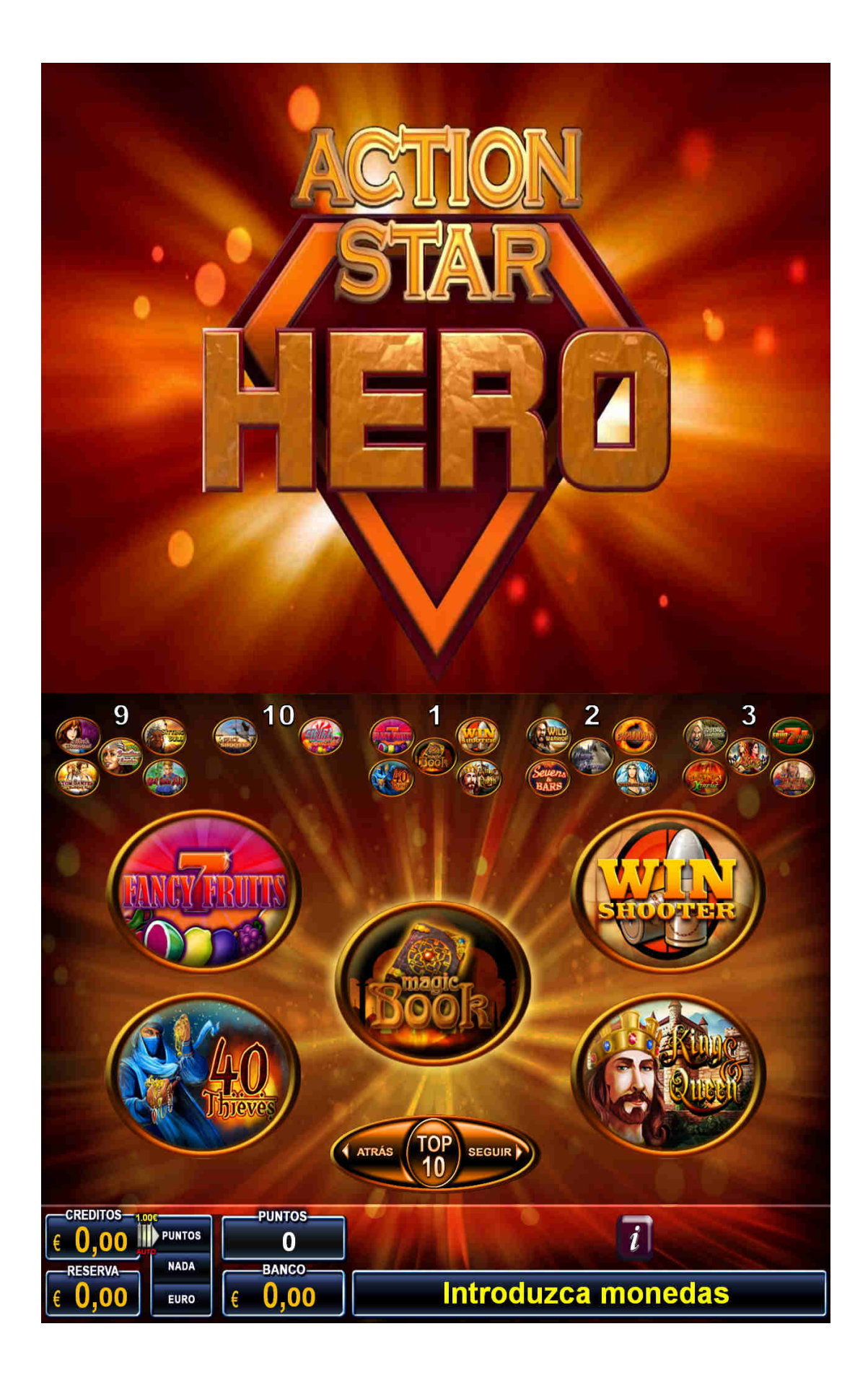

En la pantalla táctil inferior se encuentran los siguientes elementos del juego:

- Contador de CRÉDITOS. Almacena las monedas insertadas en el terminal destinadas al juego. Se representan en euros con dos decimales. Las cantidades aquí acumuladas se deberán destinar al juego y no se podrán recuperar.
   El límite de monedas que se pueden acumular aquí depende de la configuración regional establecida en la máquina.
- Contador de RESERVA. Almacena el exceso de monedas insertadas en el terminal cuando se alcanza el límite en el contador de CRÉDITOS. Las monedas aparecerán reflejadas en euros con dos decimales. Se podrá recuperar presionado el botón "COBRAR". El límite para este contador es de 10€ en Andalucía y de 90€ en el resto de las CCAA. Por encima de dicha cantidad las monedas no serán aceptadas. Este contador quedará desactivado en Asturias.
- Visualizador resultados del juego principal (A PUNTOS) y del juego secundario (A BANCO). Existen 3 posibles resultados; PUNTOS, NADA, EUROS. Cuando el jugador obtiene puntos o euros se mostrará el valor de los premios en el visualizador.

Cuando se inicia una partida del juego principal, aparecerá una flecha desde el contador de CRÉDITOS hacia el visualizador de resultados. Sobre la flecha aparecerá el valor de la apuesta. En el caso de estar activado el modo auto, aparecerá reflejado debajo de la flecha en rojo.

De igual forma, cuando se inicia una partida del juego secundario, aparecerá una flecha desde el contador de PUNTOS hacia el visualizador de resultados.

- Contador de PUNTOS. Almacena los puntos generados por el juego principal y que están disponibles para ser jugados a los video rodillos o en el juego secundario. Los premios de los juegos de video rodillos quedarán también almacenados en este contador.
- Contador de BANCO. Los premios en euros conseguidos en el juego principal y en el juego secundario quedarán almacenados en este contador. El límite de este contador dependerá de la configuración regional establecida. Cuando se supera este límite, los premios sucesivos serán cobrados directamente.

En la pantalla táctil inferior también aparecerá el selector de juegos donde el jugador podrá escoger el juego de video rodillos donde desee apostar los puntos obtenidos.

En la parte central aparecerá un grupo de 5 juegos. Con los botones "ATRÁS" y "SEGUIR" se podrá navegar entre los grupos de juegos. Presionado en el botón TOP 10, se podrá tener acceso a los 10 juegos con mayor número de partidas jugadas del paquete de juegos. En la parte superior, aparecerán también los mini logos de los juegos, desde los cuales se podrá también seleccionar el juego deseado.

El botón "INFO" permite tener acceso a las pantallas de información.

Los juegos de video rodillos podrán contener botones específicos implementados en la pantalla táctil, para manejar funcionalidades concretas del juego como; escoger el número de líneas ganadoras, activar secuencias de Giros Especiales, Bola Extra, Borrar Números apostados, Quick Tip y Speed On en el juego Bingo! Bingo!, retener cartas en el juego Saloon Poker.

Los juegos mencionados podrán o no aparecer en el selector de juegos en función del paquete de juegos adquirido.

## 4.2.1 Pulsadores mecánicos

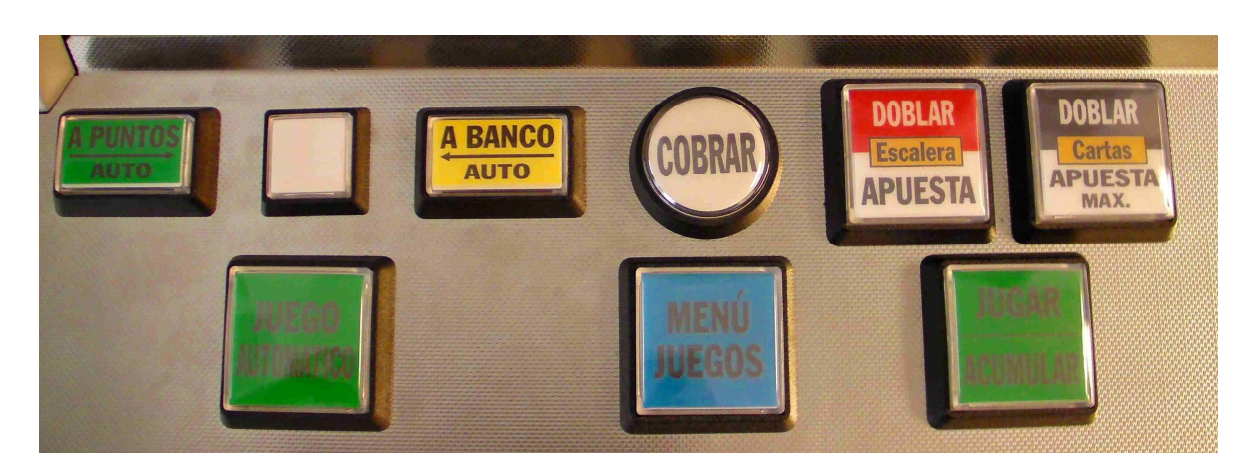

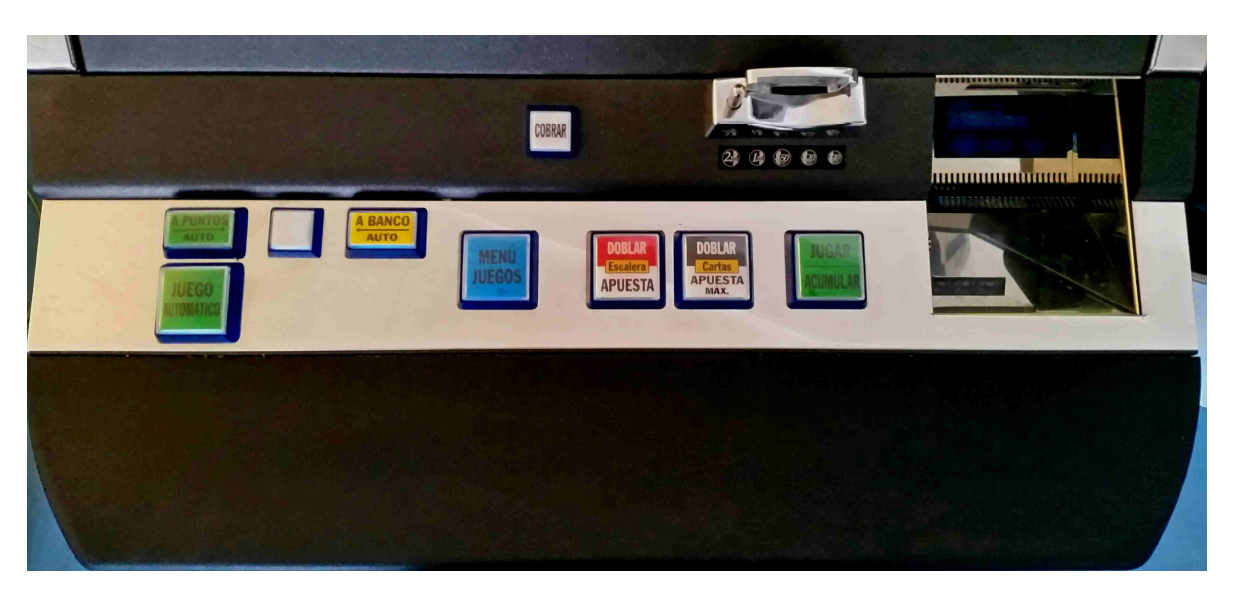

Cada terminal de juego de la máquina dispone de los siguientes pulsadores:

- Pulsador "A PUNTOS/AUTO" para iniciar partidas del juego principal. Pulsando este botón una sola vez se activará el modo auto. Pulsando de nuevo se desactivará el modo auto.
- Pulsador cuadrado sin etiqueta que queda sin función en el presente modelo.
- Pulsador "A BANCO/AUTO" para iniciar partidas del juego secundario.
- Pulsador "COBRAR" que permite cobrar el banco de premios y la RESERVA.
- Pulsador "JUGAR/ACUMULAR" que permite iniciar partidas en los juegos de puntos y acumular los premios de puntos en el contador de PUNTOS cuando se ofrecen en los dos juegos de riesgo CARTAS y ESCALERA.
- Pulsador "JUEGO AUTOMATICO" que permite conmutar al modo juego automático durante los juegos de puntos.
- Pulsador "MENÚ DE JUEGOS" que permite acceder al menú de selección de juegos, cuando uno de los juegos esté activado.
- Pulsador "DOBLAR/ESCALERA/APUESTA" que permite seleccionar la apuesta en los juegos de puntos y arriesgar los premios de puntos en el juego de la ESCALERA.
- Pulsador "DOBLAR/CARTAS/APUESTA MAX." Que permite seleccionar la apuesta máxima disponible en los juegos de puntos y arriesgar los premios de puntos en el juego de las CARTAS.

Los juegos de video rodillos disponen de 4 modos automáticos diferentes;

- Juego automático hasta premio. El puesto de juego iniciará el giro de rodillos automáticamente hasta que se obtiene un premio, el cual se ofrecerá para acumular o arriesgar en los juegos de CARTAS y ESCALERA. Se activa dejando presionado el botón JUGAR/ACUMULAR por 1 segundo estando en el modo normal.
- Juego automático rápido hasta premio. El puesto de juego iniciará el giro rápido de rodillos automáticamente hasta que se obtiene un premio, el cual se ofrecerá para acumular o arriesgar en los juegos de CARTAS y ESCALERA. Se activa dejando presionado el botón JUGAR/ACUMULAR por 2 segundos estando en el modo normal.
- Juego automático. El puesto de juego iniciará el giro de rodillos automáticamente. Cuando se obtiene un premio, será acumulado en el contador de PUNTOS automáticamente. Se activa presionado el botón "JUEGO AUTOMATICO".
- Juego automático rápido. El puesto de juego iniciará un giro rápido de rodillos automáticamente. Cuando se obtiene un premio, será acumulado en el contador de PUNTOS automáticamente. Se activa dejando presionado el botón "JUEGO AUTOMATICO" por 1 segundo.

#### 4.3 Desarrollo del Juego

En las configuraciones regionales donde es obligatorio devolver el cambio, cuando se inserta una moneda o billete con el contador de CRÉDITOS a cero, el terminal devolverá el cambio correspondiente transcurridos 5 segundos y jugará una partida del juego principal en apuesta simple. configuraciones autonómicas donde se las la En acepta confirmación del billete insertado en lugar del cambio, el jugador tendrá que confirmar la aceptación del billete presionado el botón A PUNTOS/AUTO en los 5 segundos siguientes a la inserción del billete o este será devuelto en su totalidad.

Las monedas y billetes insertados quedarán almacenados en el contador de CRÉDITOS hasta el límite establecido por la configuración regional seleccionada, a partir del cual se almacenarán en el contador de RESERVA.

El contador de RESERVA se puede recuperar presionado el botón COBRAR en cualquier momento excepto en el transcurso de una partida. Excepto en Asturias donde dicho contador permanece desactivado.

La apuesta se selecciona mediante la inserción del importe adecuado. Si el jugador inserta 1 € o más, entonces se jugará en la apuesta de 1 €, por el contrario, se jugará en la apuesta de 20 céntimos. Si se presiona el botón A PUNTOS/AUTO se activará el modo automático, en el cual la máquina jugará partidas del juego principal automáticamente.

Transcurridos 5 segundos desde la inserción de la primera moneda o billete, el puesto de juego ejecutará una partida automáticamente del juego principal.

Cuando el contador de CRÉDITOS llega a cero, si hubiese euros acumulados en el contador de RESERVA, estos podrán ser transferidos al contador de CRÉDITOS presionando el botón A PUNTOS/AUTO. En el caso de estar en modo automático, la transferencia se hará de forma automática, en aquellas configuraciones regionales donde dicho comportamiento se permita.

Cuando el contador de CRÉDITOS llega a cero, si hubiese euros acumulados en el contador de BANCO, estos podrán ser transferidos al contador de CRÉDITOS presionando el botón A PUNTOS/AUTO. En el caso de estar en modo automático, la transferencia se hará de forma automática, en aquellas configuraciones regionales donde dicho comportamiento se permita.

Los puntos acumulados estarán disponibles para ser jugados en los video rodillos en cualquier momento, haya o no euros en el contador de CRÉDITOS.
Con el botón A BANCO/AUTO se iniciarán partidas del juego secundario.

#### 4.4 Juego Principal (A PUNTOS)

Para iniciar una partida del juego principal será necesario presionar el botón A PUNTOS/AUTO. Transcurridos 5 segundos desde la inserción de la primera moneda, la máquina iniciará una partida del juego principal automáticamente.

Como se describe en el apartado anterior, la apuesta se selecciona mediante la inserción del importe, siendo 1  $\in$  cuando el jugador inserta 1  $\in$  o más, o 20 céntimos si el jugador inserta menos de 1  $\in$ .

El juego principal consume exclusivamente euros acumulados en el contador de CRÉDITOS, y puede conceder puntos, un premio en metálico de valor aleatorio o nada.

En caso de dar puntos, se generará un número aleatorio de puntos y se mostrará por pantalla. Dichos puntos quedarán registrados en el contador de PUNTOS y estarán disponibles para jugar partidas del juego secundario o para los juegos de video rodillos.

En caso de dar nada, la partida finaliza en dicho punto.

En caso de dar euros, se generará un premio de valor aleatorio, siempre respetando los límites máximos de premio cada establecidos para apuesta. Dicho premio será directamente en el contador contabilizado de BANCO sin posibilidad de ser arriesgado. La partida finaliza en dicho punto.

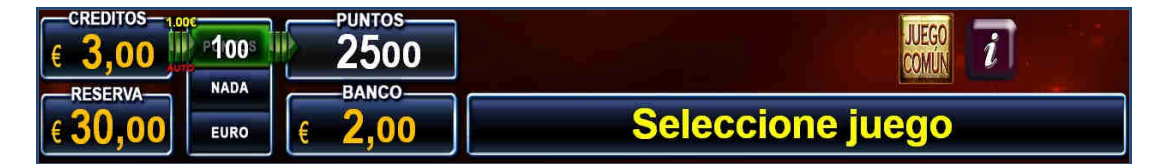

#### 4.5 Juego Secundario (A BANCO)

Para iniciar una partida del juego secundario es necesario presionar el botón A BANCO/AUTO.

El juego secundario consume un número aleatorio de puntos del contador de PUNTOS y puede o no consumir créditos del contador de CRÉDITOS. Esto dependerá de si hay una partida en curso o no. Se considera que la partida ha terminado cuando se ha obtenido nada o un premio en euros. En el caso de haber obtenido puntos, bien en el juego principal o en los juegos de video rodillos, la partida no ha terminado y el juego secundario será considerado parte de la partida en curso, no consumiendo crédito alguno.

La apuesta del juego secundario se establece de acuerdo a la cantidad insertada en la máquina y determina la cantidad de créditos que se consumen desde el contador de CREDITOS, cuando el juego secundario se ejecuta en una partida independiente. Si el jugador seleccionó la apuesta simple insertando menos de 1 €, consumirán 20 céntimos de euro. En caso contrario, consumirá 1 €.

El juego secundario puede generar nada o un premio de euros de cantidad aleatoria.

El máximo valor del premio de euros obtenido en el juego secundario depende de la apuesta y respetará siempre los límites de premios por partida establecidos.

Los premios obtenidos se acumularán en el contador de BANCO sin posibilidad de ser arriesgados.

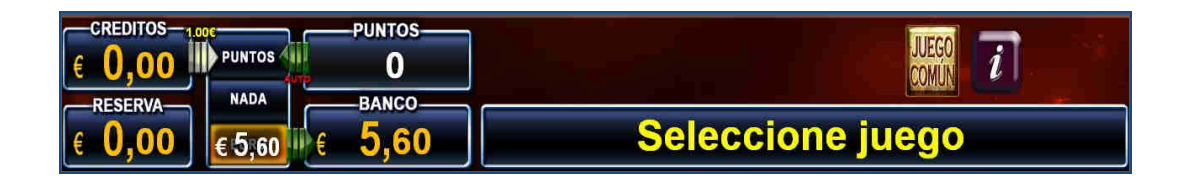

#### 4.6 Mini juego Doble-Nada

Si durante el juego resulta que en el contador de CRÉDITOS hubiese quedado un resto de 10 céntimos, en el display de CRÉDITOS comenzará un mini juego DOBLE/NADA. El mini juego DOBLE/NADA será cancelado si el jugador inserta otra moneda. Como resultado de este mini juego, el jugador obtendrá 10 céntimos extra, pudiendo completar una jugada en apuesta simple, o nada, perdiendo el resto de los 10 céntimos. La probabilidad de éxito es del 50%.

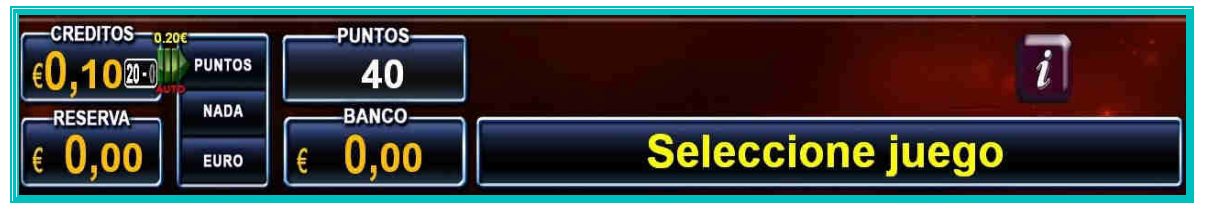

#### 4.7 Juegos de Video Rodillos

Los video rodillos exclusivamente consumen y generan puntos.

Los puntos generados en los juegos de video rodillos se acumularán en el contador de PUNTOS, quedando disponibles para otros juegos.

Los premios de los video rodillos establecidos en los correspondientes planes de ganancias, están siempre expresados en unidades de puntos, con independencia del tamaño de los dígitos en el que aparezcan.

Los premios en los video rodillos serán combinaciones de símbolos adyacentes leídos de izquierda a derecha, excepto para los juegos donde se indique de otra manera.

El número de juegos de video rodillos disponible, dependerá del paquete de juegos adquirido. El selector de juegos mostrará los juegos disponibles. Es posible activar y desactivar los juegos del paquete en la opción del menú de

servicio AJUSTES VARIOS > AJUSTES DE JUEGOS > DESACTIVAR

JUEGOS

El jugador podrá seleccionar el juego de video rodillos deseado en el selector de juegos. Inicialmente aparecen 5 juegos en la pantalla principal. Con los botones ATRÁS y SEGUIR el jugador podrá navegar entre los juegos disponibles. También es posible seleccionar el juego directamente desde la parte superior de la pantalla presionado sobre su icono pequeño.

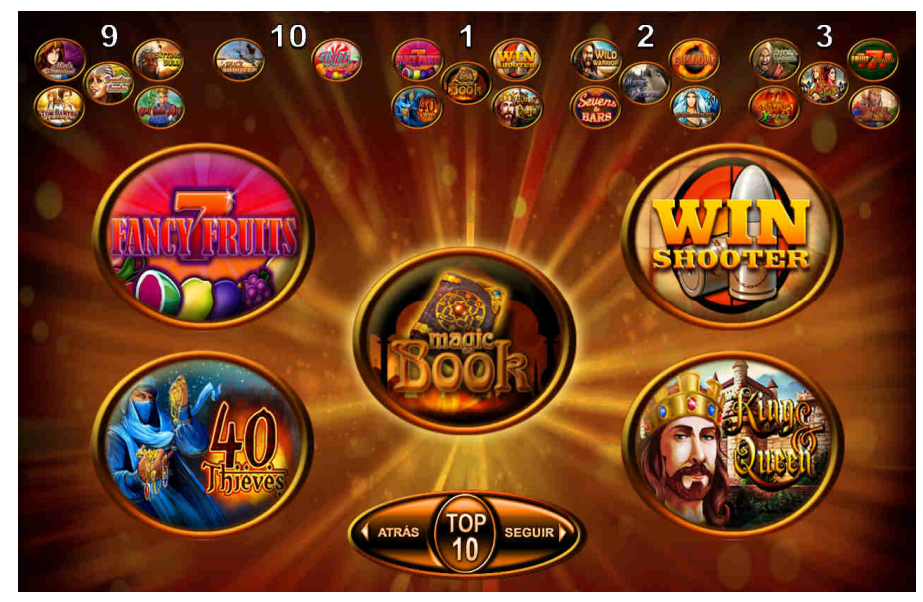

Presionando el botón TOP 10 se mostrará el listado de los 10 juegos que más partidas han jugado, basado en la información estadística de la máquina.

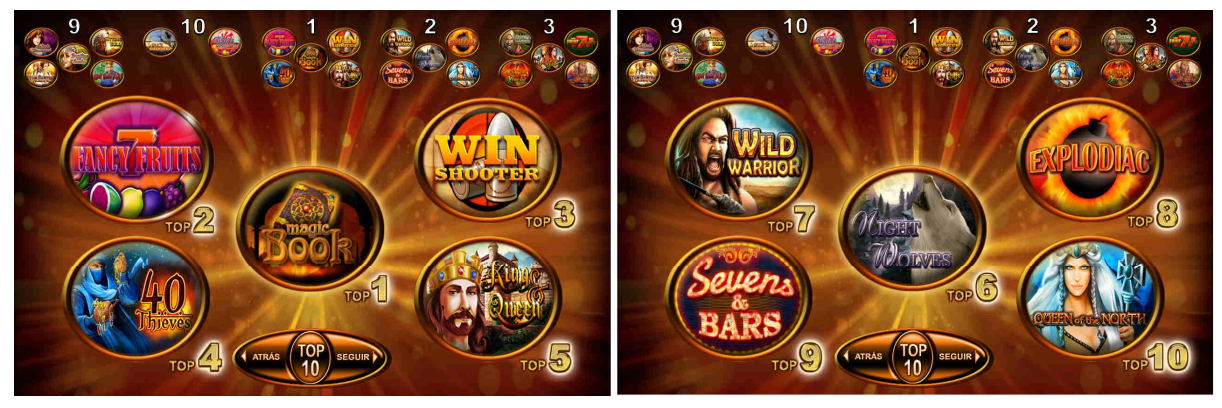

apuesta de puntos en los video rodillos La se puede seleccionar mediante el botón DOBLAR/ESCALERA/APUESTA. Con el botón DOBLAR/CARTAS/APUESTA MAX. Se seleccionará la máxima apuesta posible. Con el botón JUGAR/ACUMULAR se podrá iniciar un giro de rodillos en el juego seleccionado. Dejando el botón presionado se entra en el modo juego automático hasta

alcanzar un premio.

75

Con el botón JUEGO AUTOMATICO se entra en el modo de juego automático acumulando cualquier premio conseguido directamente en el contador de PUNTOS.

Cuando se obtiene un premio en puntos en los video rodillos, la máquina ofrece al jugador la posibilidad de arriesgar dicho premio en los juegos de CARTAS y ESCALERA.

#### 4.8 Juego de Escalera

Para arriesgar un premio de puntos en el juego de ESCALERA, presionar el botón DOBLAR/ESCALERA/APUESTA. Aparecerá una escalera de premios en la que el jugador podrá ir arriesgando los premios presionado el botón DOBLAR/ESCALERA/APUESTA. Mediante el botón JUGAR/ACUMULAR el jugador podrá cobrar el premio obtenido en cualquier momento.

El premio máximo que se puede obtener es de 15.000 puntos.

El juego de ESCALERA sólo consume puntos y genera puntos.

Cuando el valor del premio inicial no coincide con ninguno de los peldaños de la escalera, se realizará un sorteo previo entre los 2 valores de la escalera inmediatos al valor del premio de entrada.

Para cada paso, se hará un sorteo entre dos valores diferentes; el inmediato superior y nada o el valor inmediato inferior según el punto de la escalera donde se encuentre el jugador.

Cuando se alcanza la posición SORTEO, se realizará un sorteo aleatorio para determinar el valor del siguiente premio, siempre dentro de las posiciones superiores.

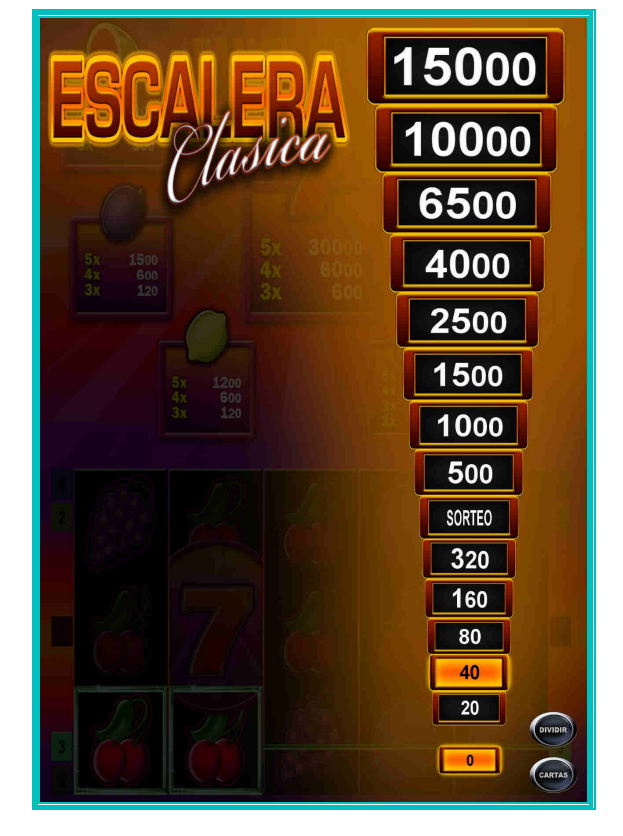

Con el botón en pantalla táctil "DIVIDIR" el jugador podrá seleccionar la cantidad de puntos que desea arriesgar en este juego, acumulando la cantidad restante en el contador de PUNTOS.

Con el botón en pantalla táctil "CARTAS" se podrá cambiar al juego de las CARTAS.

#### 4.9 Juego de Cartas

Para arriesgar un premio de puntos en el juego de CARTAS, presionar el botón DOBLAR/CARTAS/APUESTA MAX. Aparecerán las últimas 5 cartas y los símbolos rojo y negro. El jugador podrá apostar a doble o nada eligiendo el símbolo rojo o el símbolo negro con los botones; DOBLAR/ESCALERA/APUESTA y DOBLAR/CARTAS/APUESTA MAX. Mediante el botón JUGAR/ACUMULAR el jugador podrá cobrar el premio obtenido en cualquier momento.

- El premio máximo que se puede obtener es de 15.000 puntos.
- El juego de CARTAS sólo consume puntos y genera puntos.

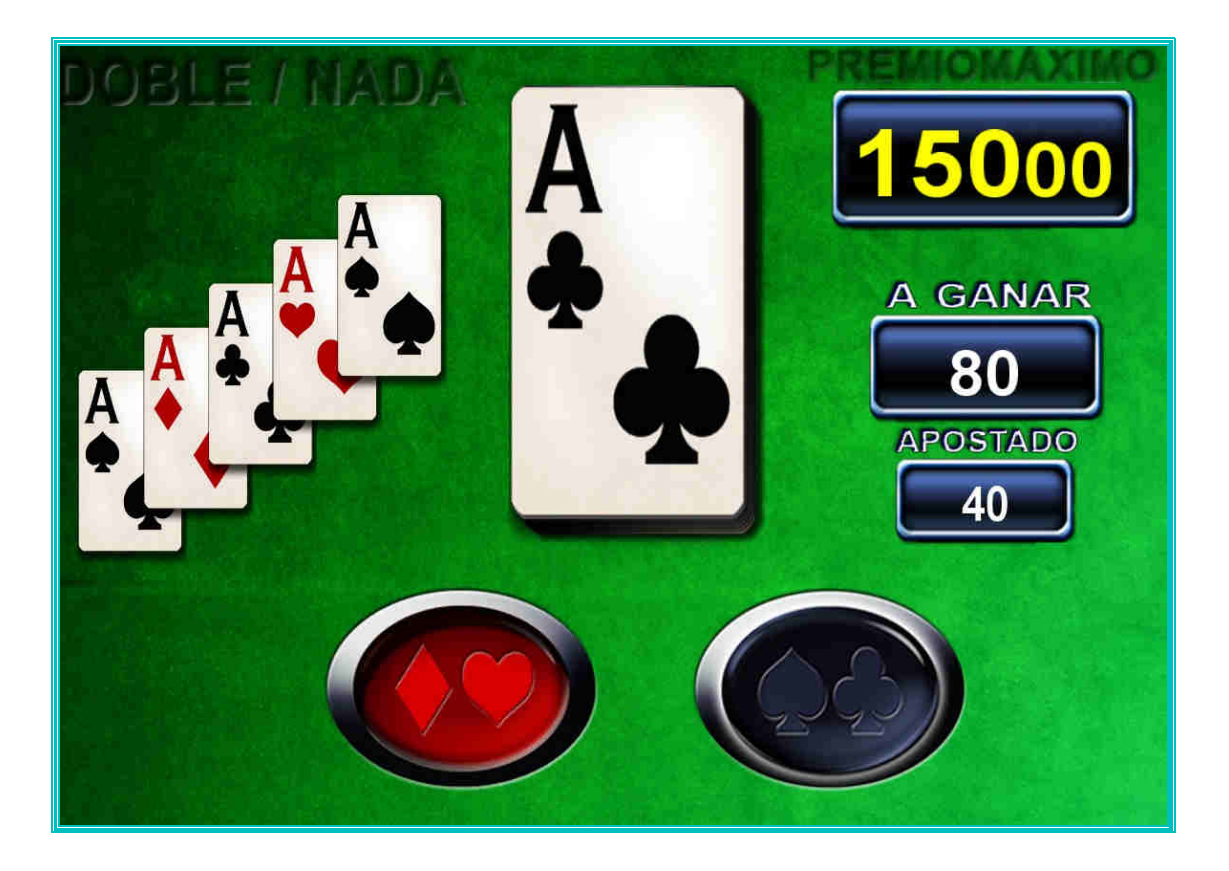

Con el botón en pantalla táctil "DIVIDIR" el jugador podrá seleccionar la cantidad de puntos que desea arriesgar en este juego, acumulando la cantidad restante en el contador de PUNTOS.

Con el botón en pantalla táctil "ESCALERA" se podrá cambiar al juego de la ESCALERA.

#### 4.10 Juego Común

Los modelos multipuesto se pueden configurar para funcionar con dos juegos comunes diferentes: SECRET ISLAND y RED HOT FIREPOT. Dicha configuración se realiza en el proceso de producción.

Cada juego tiene unas reglas y comportamiento que se especifica en los puntos siguientes.

#### JUEGO COMÚN SECRET ISLAND

Cuando el jugador ha accedido a alguno de los juegos de video rodillos, tiene la posibilidad de participar a voluntad en el juego común Secret Island. En las configuraciones para Castilla León, la participación en el Juego común es obligatoria.

Al igual que los video rodillos, el juego común Secret Island exclusivamente consume y genera puntos. Por lo que las partidas en el juego Secret Island serán contabilizadas siempre dentro de la partida actual en curso y no generan nunca una partida independiente del juego principal o del juego secundario.

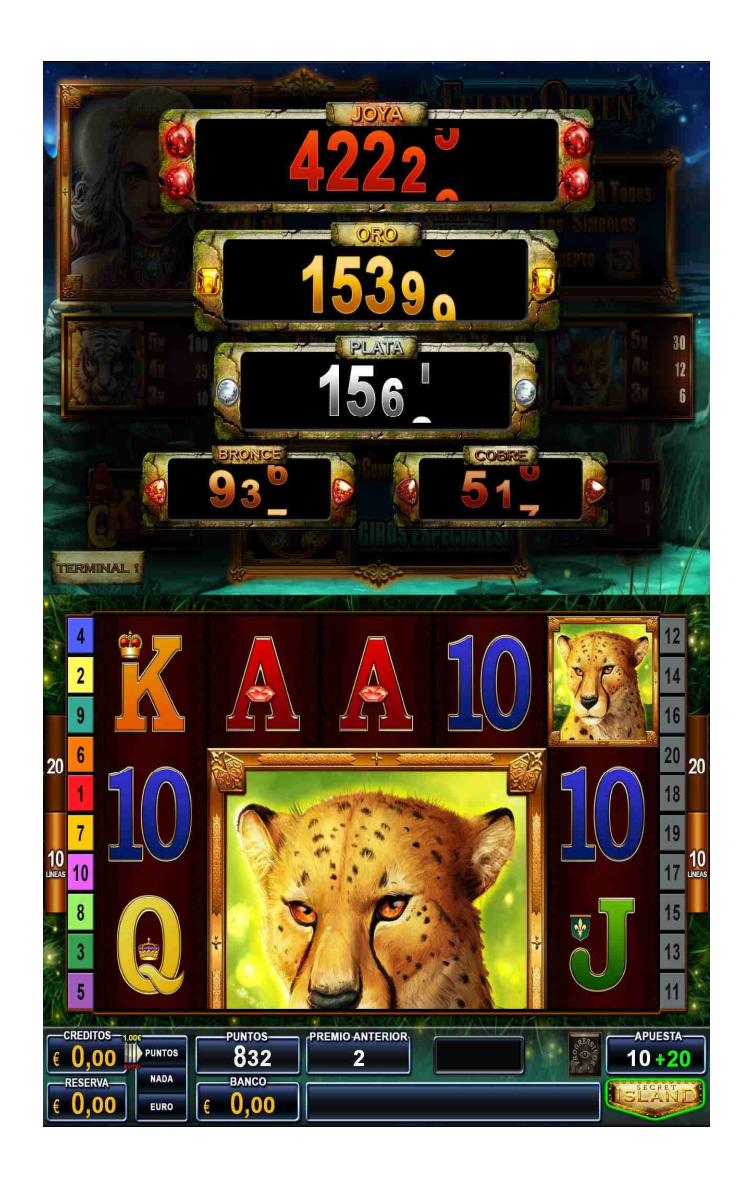

El juego común Secret Island consiste en 5 premios de 5 niveles diferentes, ordenados de menor a mayor; COBRE, BRONCE, PLATA, ORO y JOYA. Los cinco niveles de premio conceden diferentes cantidades en puntos que serán acumulados en el contador de puntos de la máquina. En adición, el jugador podrá obtener un premio de consolación de cuantía menor también en puntos.

Los cinco niveles se pueden mostrar en la pantalla superior de la máquina presionando el botón JUEGO COMÚN.

Los 5 niveles mencionados se irán incrementando a medida que se vayan realizando apuestas en el juego común Secret Island. Ninguno de los 5 niveles de premios se incrementará nunca por encima del valor de 100.000 puntos. El valor mínimo para el nivel COBRE es de 497 puntos, para el nivel BRONCE es de 750 puntos, para el nivel PLATA es de 1.200 puntos, para el nivel ORO es de 12.000 puntos y para el nivel JOYA es de 33.000 puntos.

El jugador podrá optar a conseguir uno de los citados niveles de premio o el premio de consolación apostando 3 diferentes cantidades; 5 puntos, 10 puntos y 20 puntos. Cuanto mayor es la cantidad de puntos apostados, mayor es la probabilidad de obtener premio.

Con el botón SECRET ISLAND, el jugador podrá activar la participación en el juego común. Siendo forzosa la participación en Castilla León.

Una vez activado, el display de apuesta mostrará la cantidad de puntos apostados en el juego de video rodillos en color blanco y la cantidad de puntos apostados al juego Secret Island en color verde.

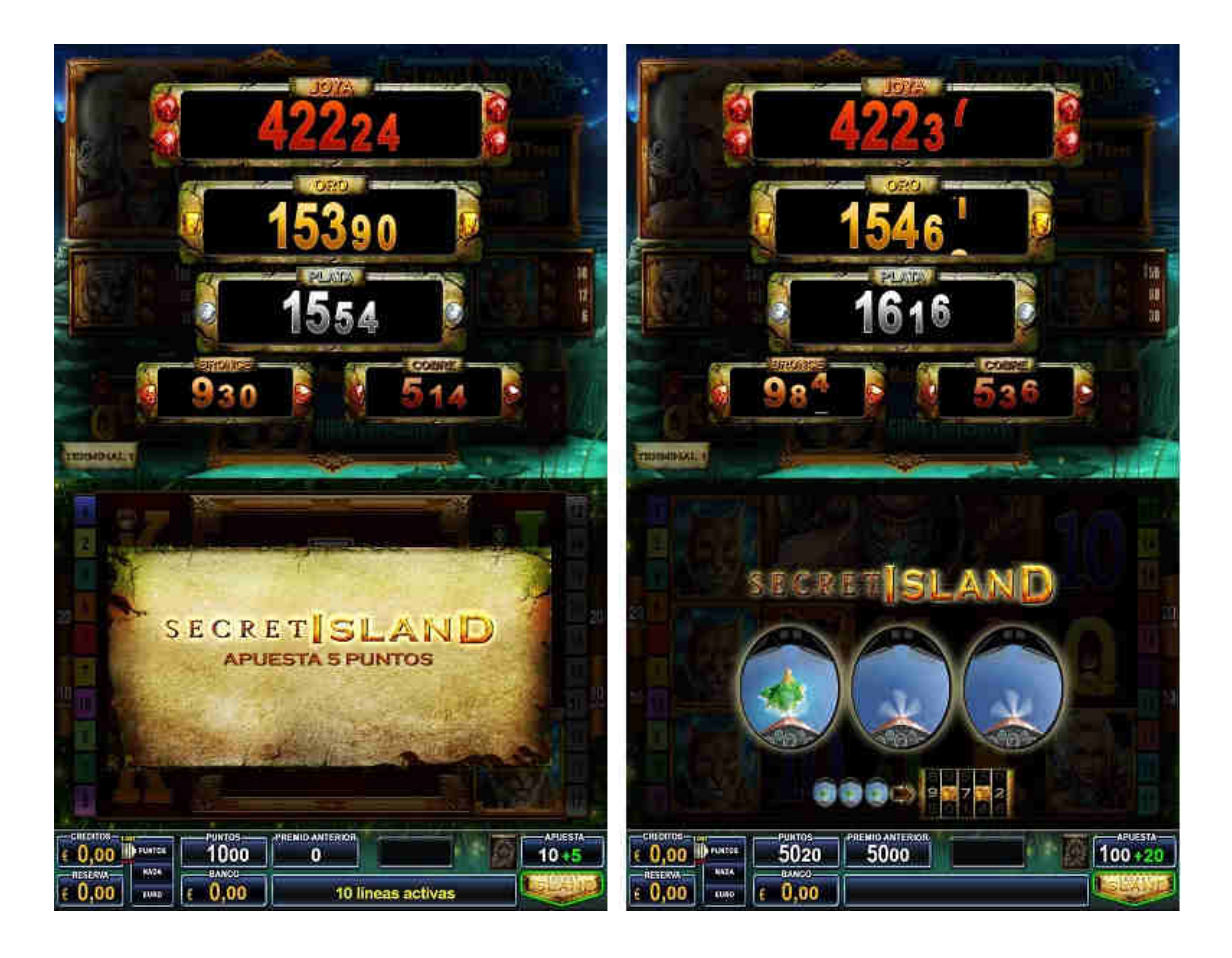

Cuando el juego Secret Island está activado, una vez concluido el giro de rodillos del juego de video rodillos, podrá aparecer aleatoriamente una pantalla mostrando tres ventanas con la vista desde la avioneta.

Si en las tres ventanas aparecen tres imágenes con la isla del volcán, se dará acceso al sorteo del juego Secret Island. En caso contrario el juego Secret Island se da por concluido.

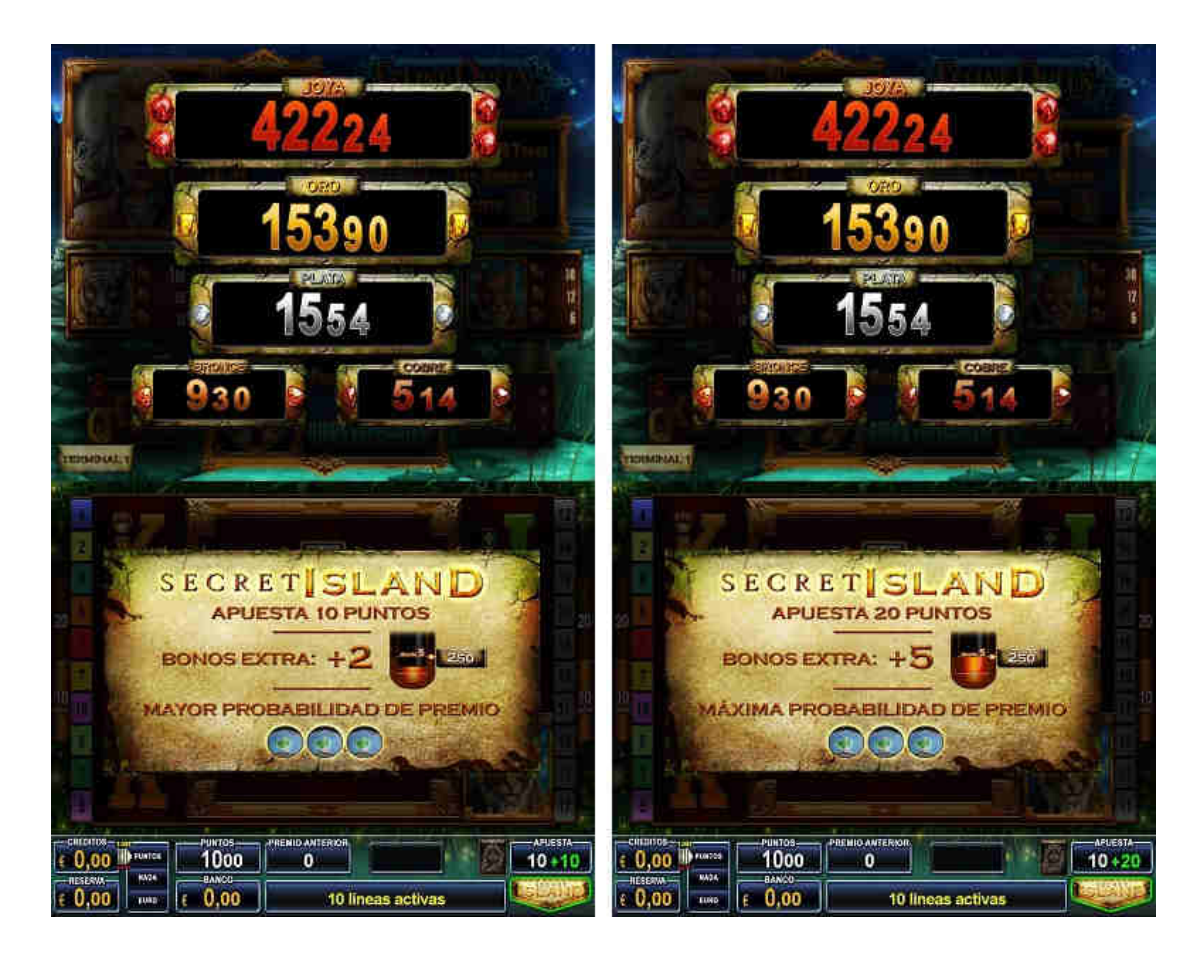

Cuando el jugador activa la apuesta de 10 puntos al juego Secret Island presionando el botón SECRET ISLAND, se dobla la probabilidad de acceder al sorteo del juego Secret Island. En adición se otorgarán 2 BONOS extra al celebrar el sorteo.

Cuando el jugador activa la apuesta de 20 puntos al juego Secret Island presionando el botón SECRET ISLAND, se cuadruplica la probabilidad de acceder al sorteo del juego Secret Island. En adición se otorgarán 5 BONOS extra al celebrar el sorteo.

Cuando en las tres ventanas de la vista de la avioneta aparecen las tres imágenes con la isla del volcán, se dará paso al sorteo del juego Secret Island. A partir de este momento el jugador siempre obtiene un premio.

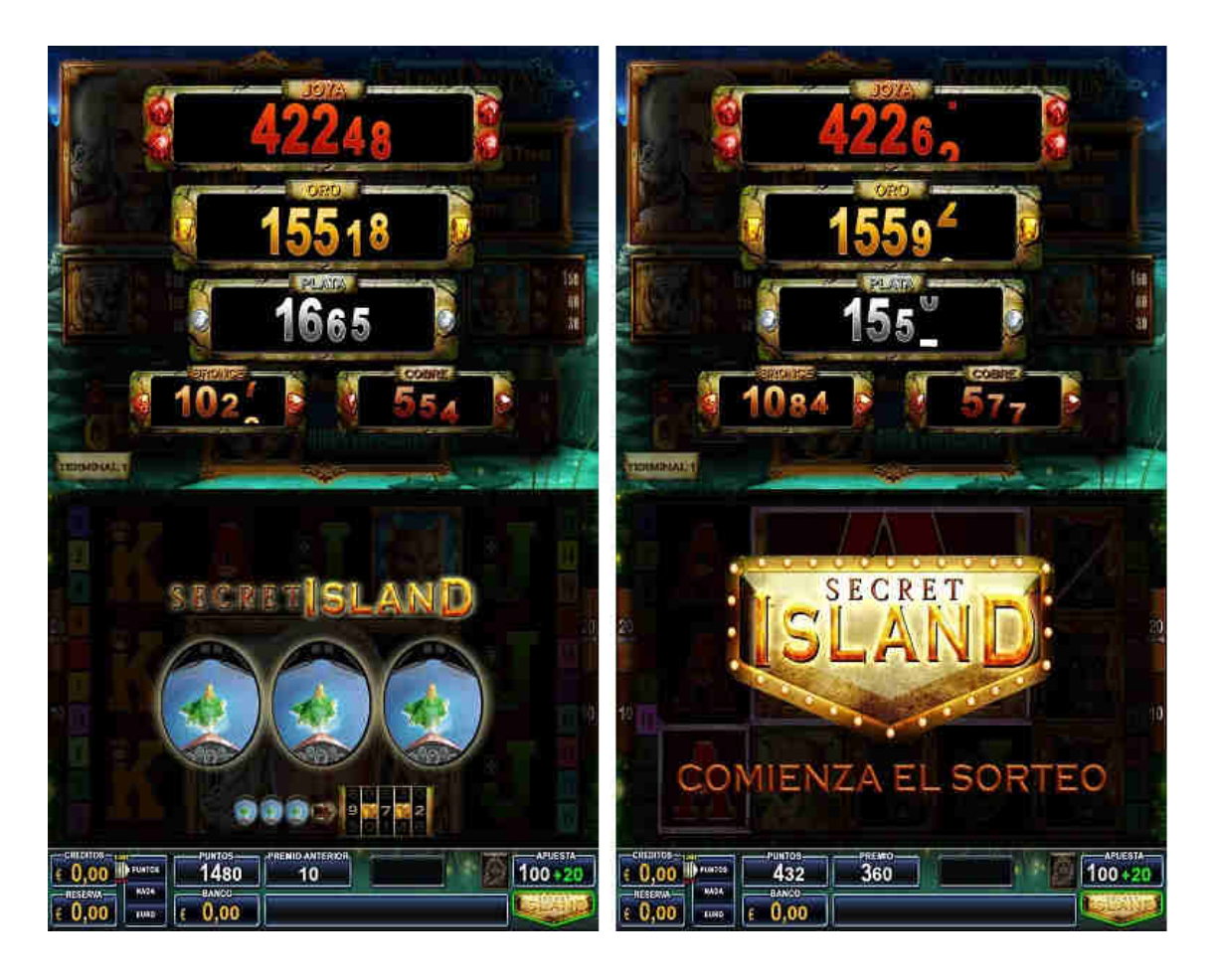

Para determinar el nivel del premio al que el jugador tendrá acceso: consolación, cobre, bronce, plata, oro y joya, aparecerán 5 rodillos y un termómetro.

Cada uno de los rodillos mostrará un número de bonos que se incrementará en el termómetro.

Si aparece el signo de interrogación, se otorgarán un número al azar de bonos. Los valores de los símbolos de interrogación que hayan aparecido se mostrarán siempre después de incrementar los bonos numéricos obtenidos. En cada posición de rodillos se podrá obtener entre 1 y 15 bonos.

El mínimo número de bonos que se pueden obtener es 5. Entre 5 y 19 bonos, se obtendrá un premio de consolación de 250 puntos. Entre 20 y 29 bonos se obtendrá el nivel COBRE. Entre 30 y 39 bonos se obtendrá el nivel BRONCE. Entre 40 y 46 bonos se obtendrá el nivel PLATA. Entre 47 y 49 bonos se obtendrá el nivel ORO. Con 50 bonos, que es el máximo de bonos que se puede obtener, se obtendrá el nivel JOYA.

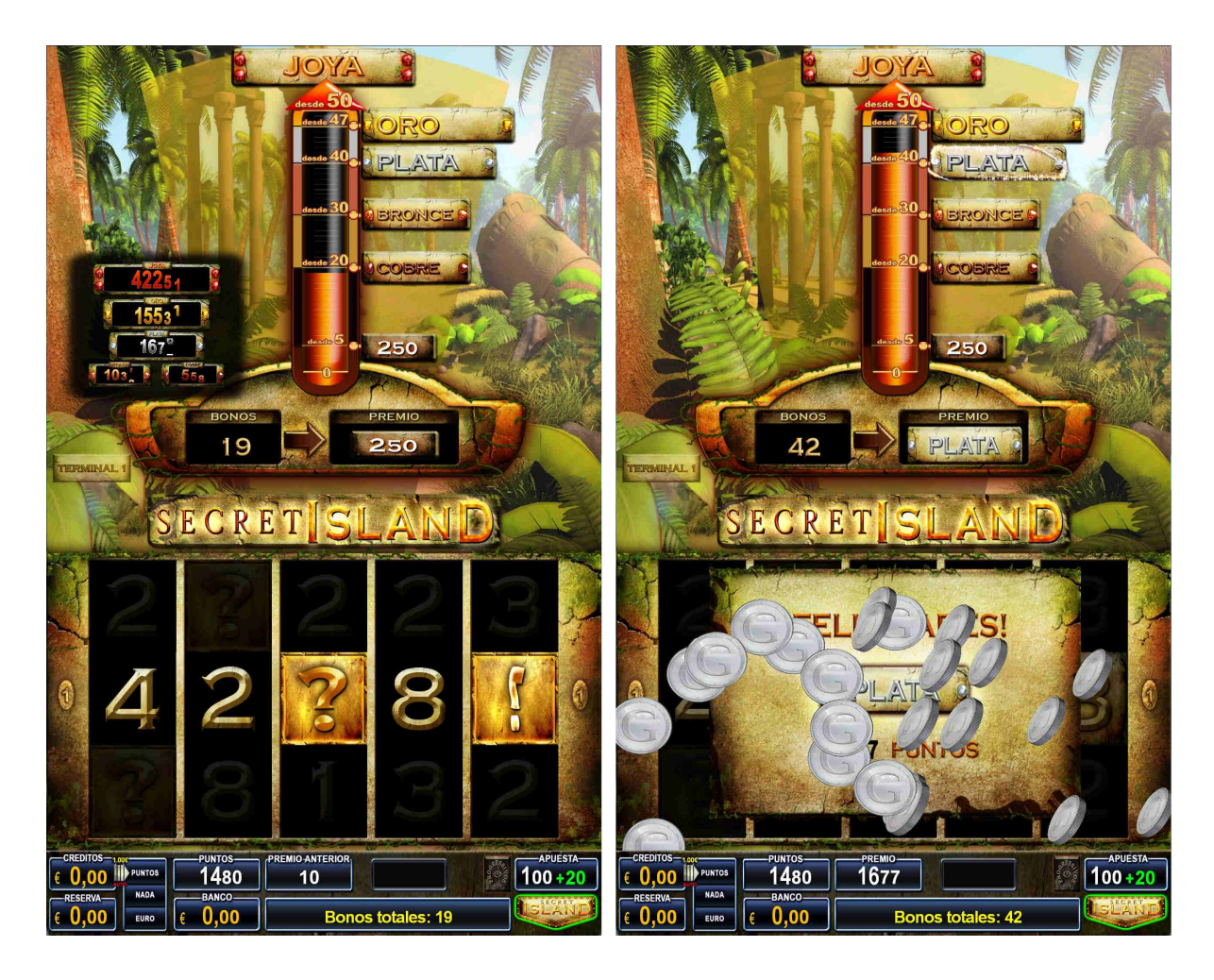

Una vez que se haya obtenido uno de los premios del juego Secret Island, el premio en puntos se incrementará en el contador de puntos del terminal de juego correspondiente, y el nivel premiado se reiniciará a un nuevo valor aleatorio, dando por concluido el juego.

Dos terminales de juego diferentes no podrán conseguir de forma simultánea el mismo nivel de premio en el juego Secret Island.

Dos terminales de juego diferentes podrán conseguir premios de diferentes niveles de forma simultánea.

#### JUEGO COMÚN RED HOT FIREPOT

Cuando el jugador ha accedido a alguno de los juegos de video rodillos, tiene la posibilidad de participar a voluntad en el juego común Red Hot Firepot. En las configuraciones de Castilla León, la participación en el juego común es obligatoria.

Al igual que los juegos de video rodillos, el juego común Red Hot Firepot exclusivamente consume y genera puntos. Por lo que las partidas en el juego Red Hot Firepot serán contabilizadas siempre dentro de la partida actual en curso y no generan nunca una partida independiente del juego principal o del juego secundario.

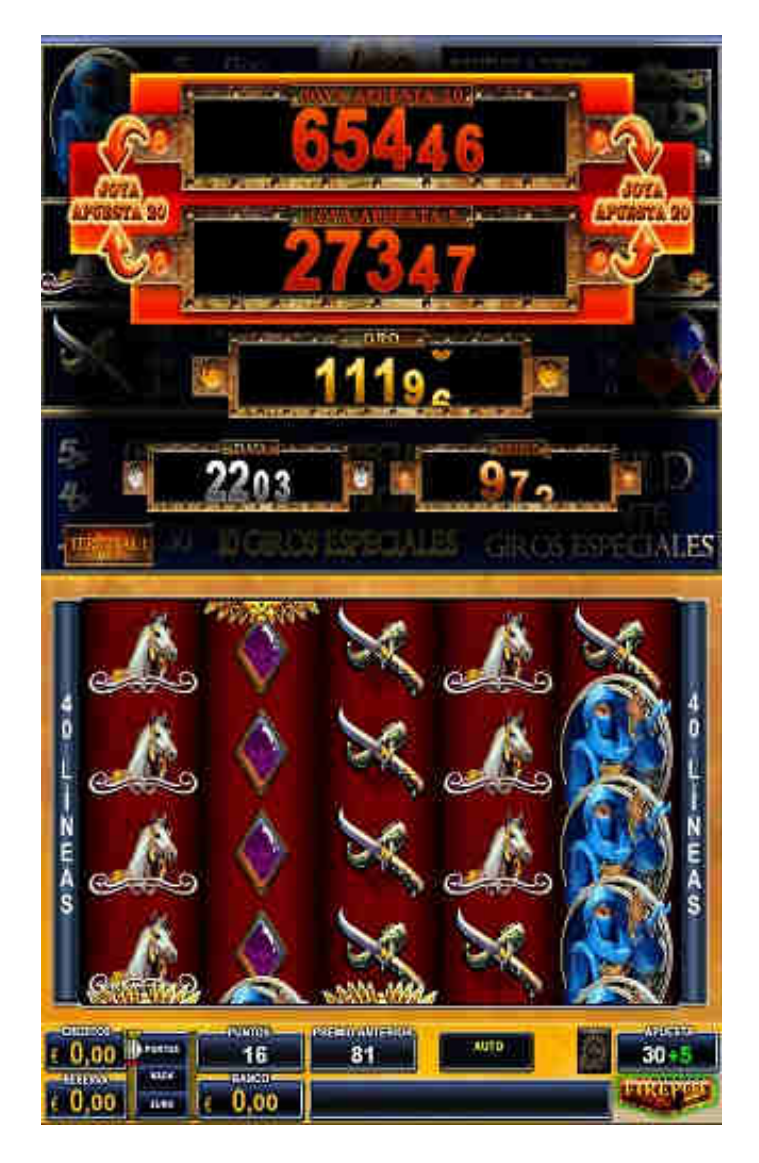

El juego común Red Hot Firepot consiste en 5 premios de 5 niveles diferentes, ordenados de menor a mayor; BRONCE, PLATA, ORO, JOYA APUESTA 5 y JOYA AUESTA 10, más 2 premios de consolación. Los cinco niveles de premio conceden diferentes cantidades en puntos que serán acumulados en el contador de puntos de la máquina. En adición a estos 5 niveles de premio, el jugador podrá obtener un de los dos premios de consolación de cuantía menor, también en puntos.

Los cinco niveles se pueden mostrar en la pantalla superior de la máquina presionando el botón PROGRESIVOS.

Los 5 niveles mencionados se irán incrementando a medida que se vayan realizando apuestas en el juego común Red Hot Firepot. Los valores máximos y mínimos en puntos para los 5 niveles son los siguientes:

|                 | Mínimo (Puntos) | Máximo (Puntos) |
|-----------------|-----------------|-----------------|
| BRONCE          | 750             | 50.000          |
| PLATA           | 1.725           | 50.000          |
| ORO             | 8.850           | 50.000          |
| JOYA APUESTA 5  | 21.275          | 100.000         |
| JOYA APUESTA 10 | 50.800          | 200.000         |

Con el botón FIREPOT, el jugador podrá activar la participación en el juego común y seleccionar el valor de la apuesta.

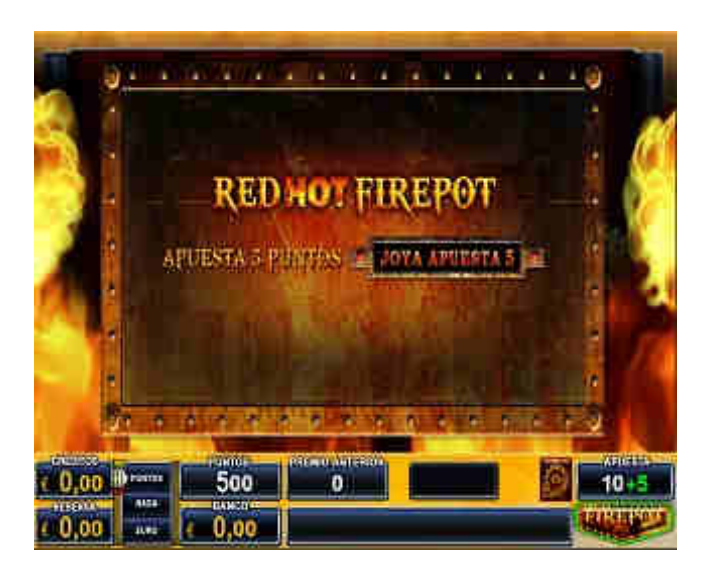

El jugador podrá optar a conseguir uno de los citados niveles de premio o uno de los dos premios de consolación, dependiendo de la cantidad de puntos apostados. Se pueden apostar 3 cantidades diferentes:

5 puntos dan acceso a los 3 primeros niveles y al nivel JOYA APUESTA 5.

10 puntos dan acceso a los 3 primeros niveles y al nivel JOYA APUESTA 10. En adición conceden 2 bonos extra en el sorteo.

20 puntos dan acceso a los 3 niveles y a la suma de los dos niveles Joya Apuesta 5 y Joya Apuesta 10. En adición conceden 5 bonos extra en el sorteo.

Cuanto mayor es la cantidad de puntos apostados, mayor es la probabilidad de obtener premio.

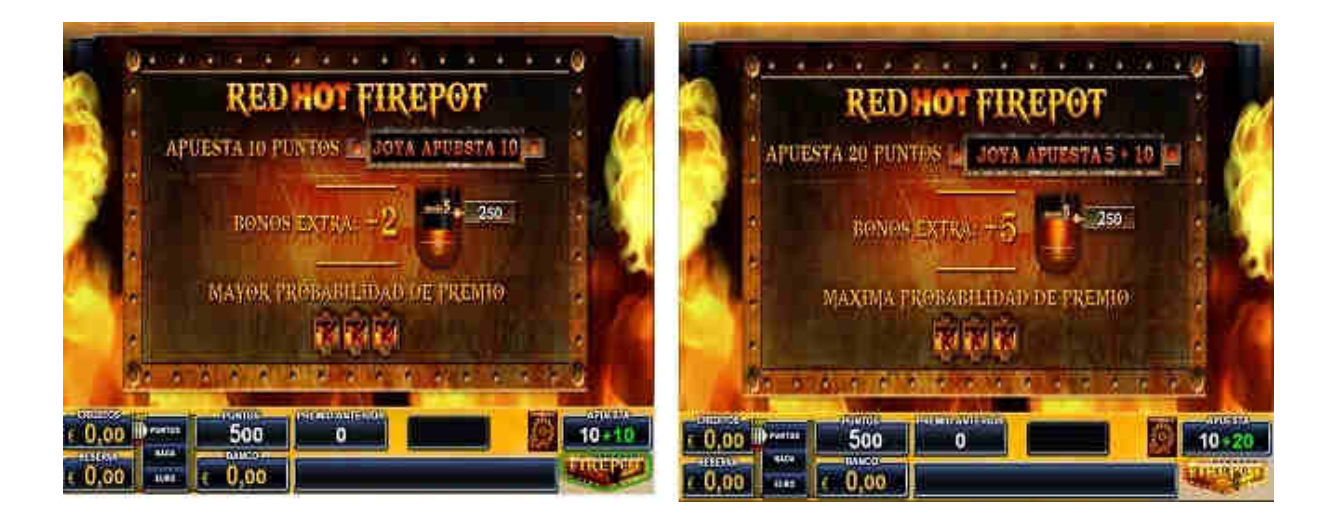

Una vez activado, el display de apuesta mostrará la cantidad de puntos apostados en el juego de video rodillos en color blanco y la cantidad de puntos apostados al juego Red Hot Firepot en color verde.

Cuando el juego Red Hot Firepot está activado, una vez concluido el giro de rodillos del juego de video rodillos, podrá aparecer aleatoriamente una pantalla mostrando tres ventanas con marcos metálicos dorados.

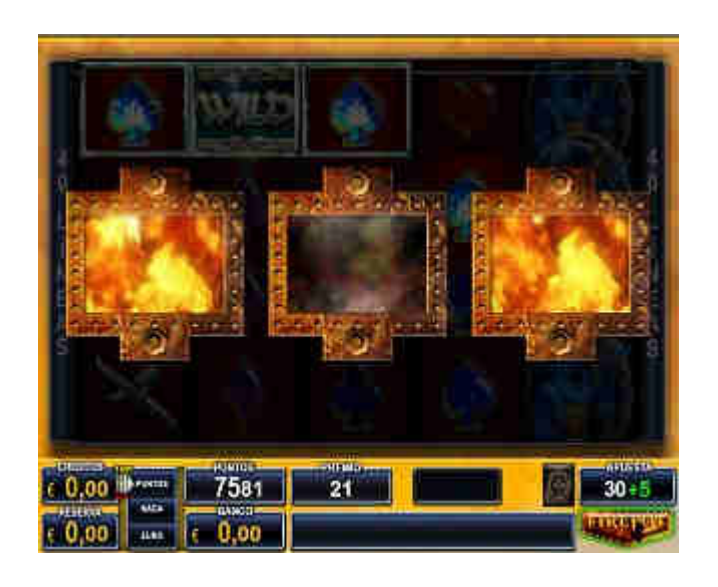

Si en las tres ventanas aparecen tres imágenes con fuego, se dará acceso al sorteo del juego Red Hot Firepot. En caso contrario el juego Red Hot Firepot se da por concluido.

Cuando en las tres ventanas aparecen tres imágenes con fuego, se dará paso al sorteo del juego Red Hot Firepot. A partir de este momento el jugador siempre obtiene un premio.

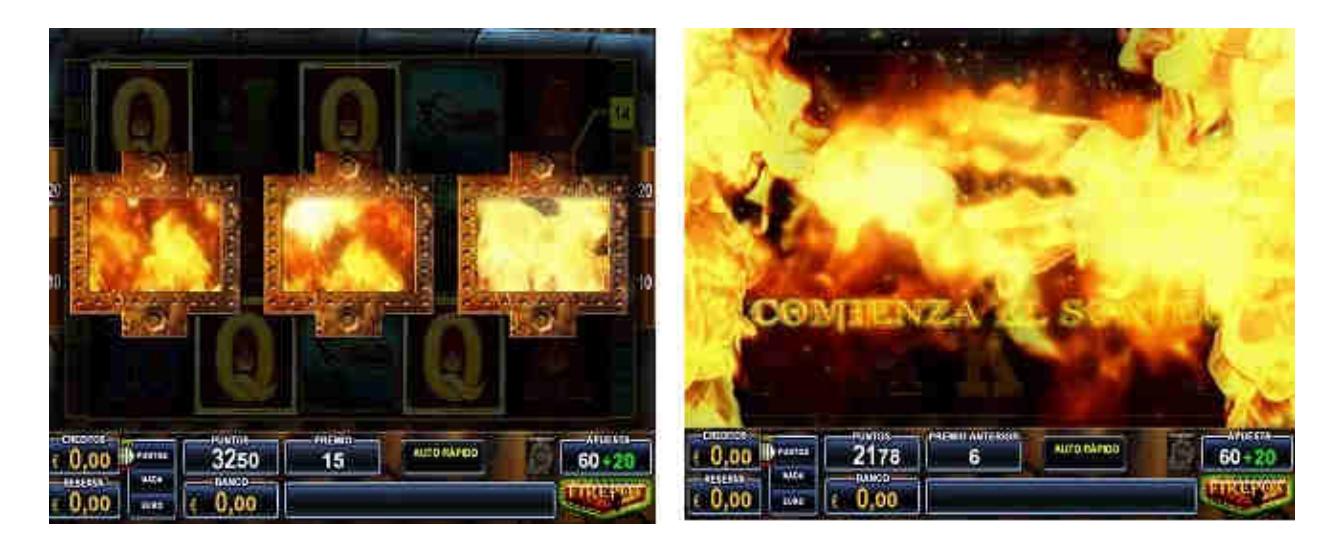

Para determinar el nivel del premio al que el jugador tendrá acceso: consolación 1, consolación 2, bronce, plata, oro y joya apuesta 5 o joya apuesta 10, aparecerán 5 rodillos y un termómetro.

Cada uno de los rodillos mostrará un número de puntos. El termómetro se incrementará en función de los puntos obtenidos en este sorteo.

En el caso de que el jugador hubiese seleccionado la apuesta de 10 puntos, se otorgan 2 puntos extra al inicio de este sorteo. En el caso de que el jugador hubiera seleccionado la apuesta de 20 puntos, se otorgarán 5 puntos extra al inicio de este sorteo.

En cada posición de rodillos se podrá obtener entre 1 y 9 bonos.

Si aparece el signo de interrogación, se otorgarán un número al azar de bonos entre 7 y 15. Los valores de los símbolos de interrogación que hayan aparecido se mostrarán siempre después de incrementar los bonos numéricos obtenidos.

El mínimo número de bonos que se pueden obtener es 5. Entre 5 y 19 puntos, se obtendrá el premio de consolación 1 que es equivalente a 250 puntos. Entre 20 y 29 puntos, se obtendrá el premio de

consolación 2 que es equivalente a 500 puntos. Entre 30 y 39 puntos se obtendrá el nivel BRONCE. Entre 40 y 46 puntos se obtendrá el nivel PLATA. Entre 47 y 49 puntos se obtendrá el nivel ORO. Con 50 o más puntos, se obtendrá el nivel JOYA APUESTA 5, JOYA APUESTA 10 o la suma de los dos, en los casos de que la apuesta fuese de 5 puntos, 10 puntos o 20 puntos respectivamente.

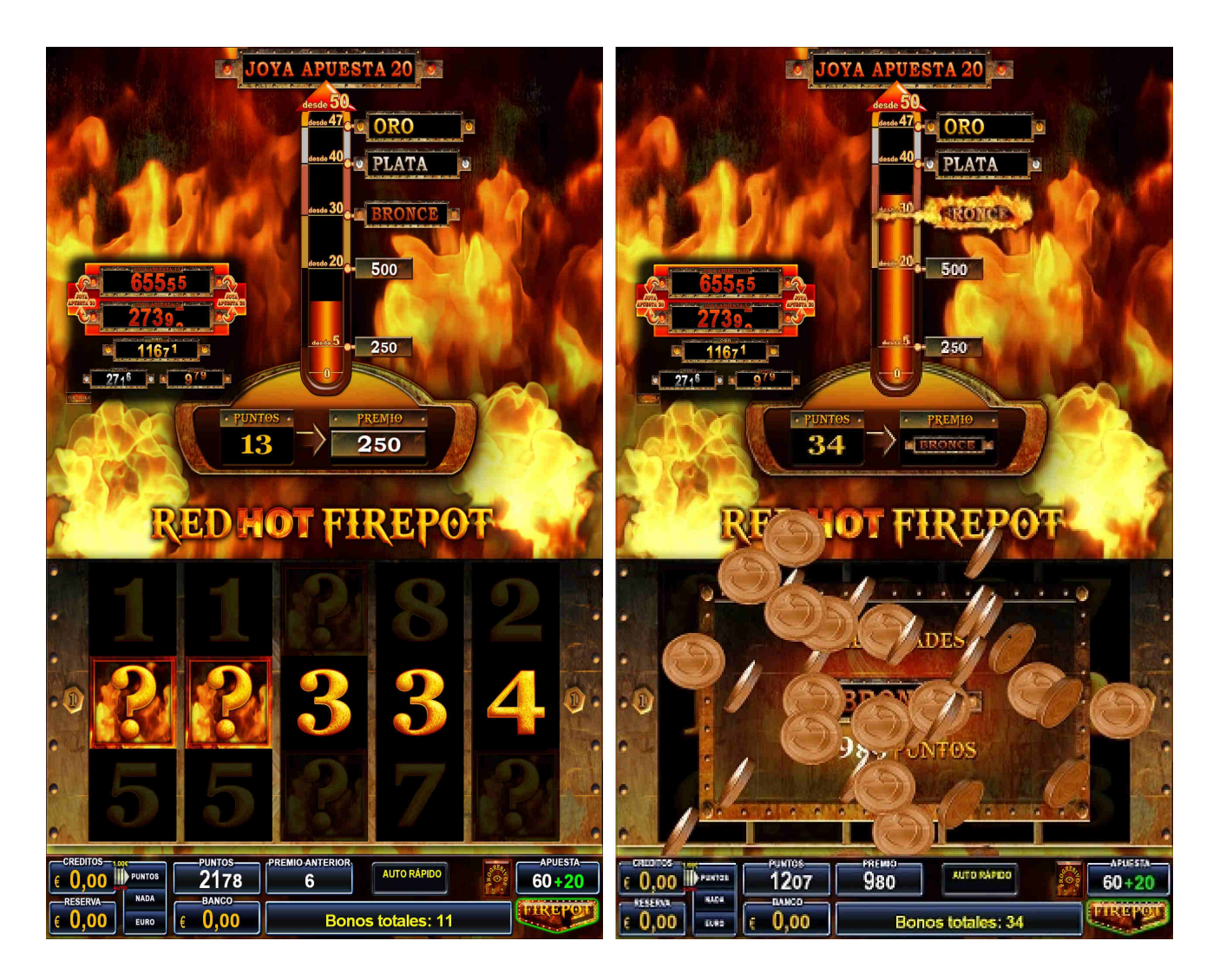

Una vez que se haya obtenido uno de los premios del juego Red Hot Firepot, el premio en puntos se incrementará en el contador de puntos del terminal de juego correspondiente, y el nivel premiado se reiniciará a un nuevo valor aleatorio, dando por concluido el juego.

Dos terminales de juego diferentes no podrán conseguir de forma simultánea el mismo nivel de premio en el juego Red Hot Firepot.

Dos terminales de juego diferentes podrán conseguir premios de diferentes niveles de forma simultánea.

Test General de Verificación

#### 5.1 Información General

En el encendido de la máquina y cuando se cambia entre el modo del menú de servicio y el modo de juego, cada terminal de juego de la máquina realiza un pequeño chequeo, para comprobar que no existe ningún fallo. Para ello se realizan comprobaciones tanto del software, como del hardware del sistema. Si encuentra algún problema se produce una nueva inicialización, y se vuelve a comprobar todo. Si el fallo persiste un número determinado de veces, el sistema se bloquea, indicando en el display "DEMASIADOS FALLOS".

Para comprobar cada parte de la máquina existen las funcionalidades de testo a las que se puede acceder a través del menú principal de servicio del terminal.

Las funcionalidades de testeo del terminal de juego están organizadas como se describe a continuación.

#### 5.2 Descripción de los Test

#### 5.2.1 Dispositivos Manejo de Dinero

En este test se comprueban los dispositivos de manejo del dinero: el monedero, el billetero, la canalización de las monedas, y los hoppers.

#### 5.2.1.1 Test de Monedero

Elija en el menú principal de servicio el punto TEST  $\succ$ 

DISP. MANEJO DINERO MONEDERO Entramos en el test y display del vídeo el texto "INTRODUZCA aparecerá en el MONEDAS". Introduzca las diferentes monedas y la cantidad total en euros aparecerá en pantalla. En Carga aparece la cantidad total de dinero incluyendo lo que había anteriormente en ese hopper.

| Test       | Disp. Manejo de Diner | Monedero  |       | _ |
|------------|-----------------------|-----------|-------|---|
|            |                       |           |       |   |
|            |                       |           |       |   |
| <u>e</u>   | _                     | _         | _     |   |
| 9          | INTRODUZCA N          | IONEDAS ! |       |   |
|            |                       | Entrada   | Carga |   |
| 0,20€-Норр | er:                   | 0,00€     | 0,00€ |   |
| 1,00€-Норр | er:                   | 1,00€     | 1,00€ |   |
| Caia:      |                       | 0.00£     |       |   |
|            |                       |           |       |   |
|            |                       |           |       |   |
|            |                       |           |       |   |
|            |                       |           |       |   |
|            |                       |           |       |   |
|            |                       |           |       |   |
|            |                       |           |       |   |
|            |                       |           |       |   |
|            |                       |           |       |   |
|            |                       |           |       |   |
| . GAMEBOX  |                       |           |       |   |

Con este test podemos comprobar si realmente las monedas son reconocidas correctamente por el monedero, y si son dirigidas convenientemente hacia los hoppers o hacia los cajones, según el tipo de moneda introducida. Al acabar el test (pulsando ATRÁS), se devolverán las monedas introducidas, pero sólo las que hayan ido realmente a los hoppers.

#### 5.2.1.2 Test de Billetero

Elija en el menú principal de servicio el punto TEST > DISP.

MANEJO DINERO > BILLETERO.

Entrando en este apartado vemos todos los tipos de billetes admitidos. En "Entrada" se suman los billetes de cada tipo que introducimos; en "Caja" los que teníamos ya; y en "Reciclador" los que van al reciclador.

Finalmente, si pulsamos en "Devolución", el puesto de juego irá devolviendo los billetes introducidos en el test.

| Test        | Disp. Manejo Dinero | Billetero         |                | 5     |
|-------------|---------------------|-------------------|----------------|-------|
| _           |                     |                   |                |       |
|             |                     |                   |                |       |
| _           |                     |                   |                |       |
| î           | Billetes            |                   |                |       |
|             |                     | 50 100 200 500    |                |       |
| Entrada:    |                     |                   |                |       |
| Caja:       |                     |                   | Devolución     |       |
| Reciclador: |                     |                   |                |       |
| Info:       |                     | Dinero Suficiente |                |       |
|             |                     |                   |                |       |
|             |                     |                   |                |       |
|             |                     |                   |                |       |
|             |                     |                   |                |       |
|             |                     |                   |                |       |
|             |                     |                   |                |       |
|             |                     |                   |                |       |
|             |                     |                   |                |       |
|             |                     |                   |                |       |
|             |                     |                   |                |       |
| <br>GAMEBOX | BY70002*1.0.0 IGN.  | Urdenvr. Ta       | 15.02.2017-170 | 40.45 |

### 5.2.1.3 Test de Hopper

| Elija en el menú | principal de servicio el punto  | EST > | DISP. |
|------------------|---------------------------------|-------|-------|
| MANEJO DINERO >  | 0,20 € Hopper / 1, 00 € Hopper. |       |       |

#### 5.2.1.3.2 Test de Pagos

Tras seleccionar el hopper que queremos probar se nos pedirá especificar cuántas monedas queremos que pague. Por defecto el valor es 1, modificable entre 1 y 250 con las flechas Luego pulsando el botón es iniciará el pago

en el hopper seleccionado.

| Test |         | Disp. Manejo de Dinero | o 0,20 € Hopper |                 |                 | 5    |
|------|---------|------------------------|-----------------|-----------------|-----------------|------|
|      |         |                        |                 |                 |                 |      |
|      | _       |                        |                 | _               |                 |      |
|      | U       | 0,20 € Ho              | pper            |                 |                 |      |
|      | Pagado: |                        |                 |                 |                 |      |
|      |         |                        |                 |                 | Ejecutar        |      |
|      | Info:   |                        |                 |                 |                 |      |
|      |         |                        |                 |                 |                 |      |
|      |         |                        |                 |                 |                 |      |
|      |         |                        |                 |                 |                 |      |
|      |         |                        |                 |                 |                 |      |
|      |         |                        |                 |                 |                 |      |
|      |         |                        |                 |                 |                 |      |
|      |         |                        |                 |                 |                 |      |
| GA   | MEBOX   | BW/6600-1.0.0 Id       | N.:123456789    | OrderNr: 007007 | 28.02.2017-11:0 | 3:40 |

#### 5.2.1.3.1 Sensores Hoppers

Al acceder a este punto aparece en pantalla el nivel de cada uno de los hoppers.

| į | 郃 | Test      | Disp. Manejo Dir | ero Sensores Ho | oppers | 5 |
|---|---|-----------|------------------|-----------------|--------|---|
|   |   |           |                  |                 |        |   |
|   |   |           |                  |                 |        |   |
|   |   | U.        | SENSOR           | ES HOPPER       | _      |   |
|   |   |           |                  |                 |        |   |
|   |   | 0,20€ Niv | el (Sensor)      |                 |        |   |
|   |   | 1,00€ Niv | el (Sensor)      |                 |        |   |
|   |   |           |                  |                 |        |   |
|   |   |           |                  |                 |        |   |
|   |   |           |                  |                 |        |   |
|   |   |           |                  |                 |        |   |
|   |   |           |                  |                 |        |   |
|   |   |           |                  |                 |        |   |
|   |   |           |                  |                 |        |   |
|   |   |           |                  |                 |        |   |
|   |   |           |                  |                 |        |   |
|   |   |           |                  |                 |        |   |

El símbolo ":" indica que el micro de carga está abierto, y el símbolo "|" que el micro está cerrado. El de la izquierda representa el micro de carga mínimo. Si es ":" quiere decir que hay muy pocas monedas en el hopper. El de la derecha representa el micro de carga total. Si es "I", las monedas irán al cajón. En principio debería estar en un nivel intermedio, en cuyo caso en el display aparecerá " I I : ". Una situación que no se debe dar es " : : I ". Para que el micro de carga total esté cerrado, el de carga mínimo debe estar necesariamente cerrado. Lo contrario significa que uno de los micros no está funcionando correctamente.

#### 5.2.2 Test de Luces

Existen dos posibilidades de comprobar las luces:

- Todos los leds simultáneamente.
- De uno en uno siguiendo un orden lógico determinado.

#### 5.2.2.1 Test de Leds

En este test se encenderán y apagarán todas las luces de todas las placas simultáneamente durante 60 segundos. Pulsando podemos interrumpir el test en cualquier momento.

#### 5.2.2.2 Luces Hardware. Luces Pulsadores

Se irán encendiendo secuencialmente todos los botones en este orden: A PUNTOS/AUTO, APUESTA, A BANCO/AUTO, COBRAR, DOBLAR/ESCALERA/APUESTA, DOBLAR/CARTAS/APUESTA MAX., JUGAR/ACUMULAR, MENÚ JUEGOS, JUEGO/AUTOMATICO. Pulsando sobre el cartel MANUAL se detiene el barrido automático, y pulsando sobre los signos:

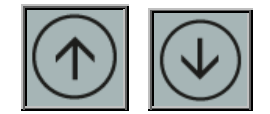

se pueden recorrer todos los leds de los botones manualmente.

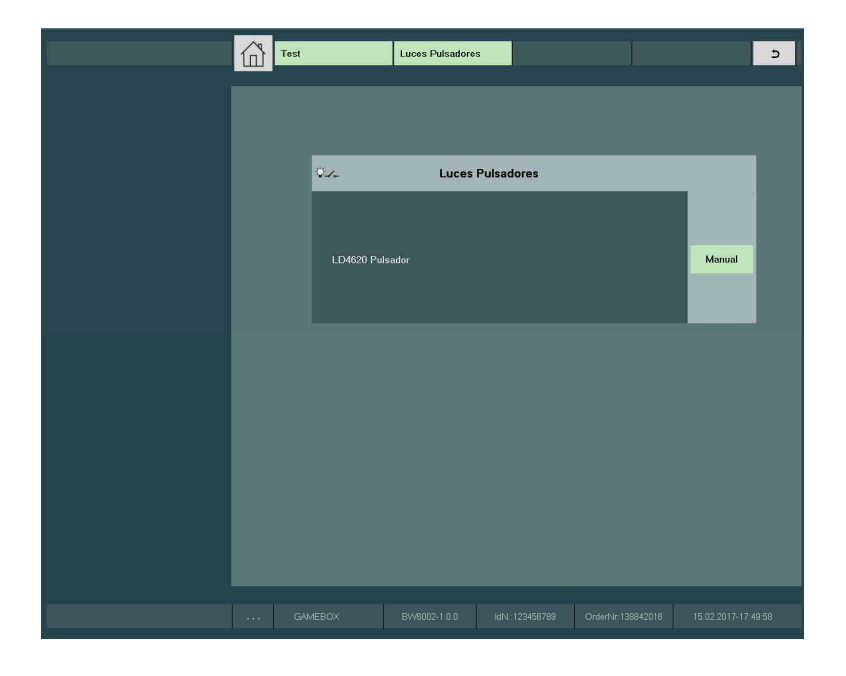

#### 5.2.3 Test de Pulsadores

Este test sirve para comprobar el funcionamiento de los diferentes interruptores y pulsadores. En pantalla vemos una matriz como la de la siguiente figura:

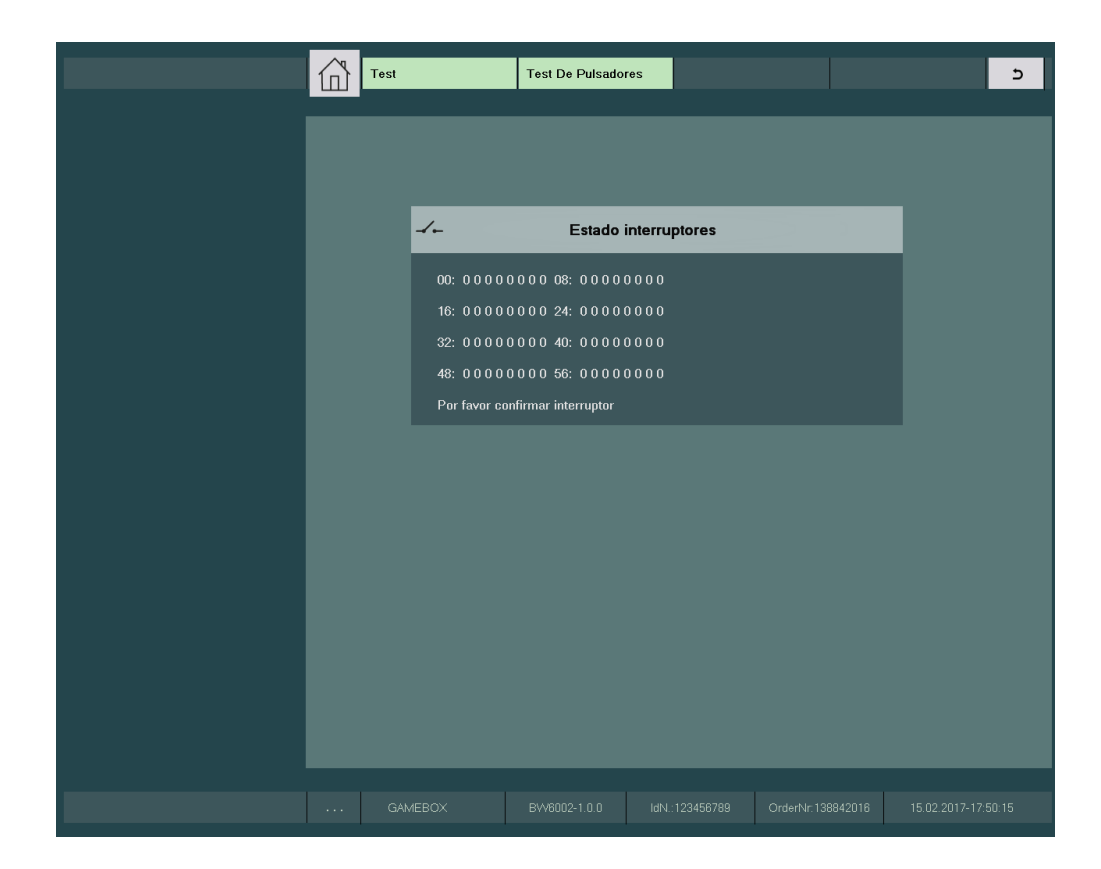

Al pulsar ahora cualquier botón o cualquier interruptor veremos que se modifica uno de los bloques de números. Los grupos 00 y 08 corresponden a los pulsadores de la botonera de juego. Los 9 pulsadores aparecen en pantalla de izquierda a derecha en este orden: A PUNTOS/AUTO, JUEGO AUTOMATICO, A BANCO/AUTO, MENÚ JUEGOS, DOBLAR/ESCALERA/APUESTA, JUGAR/ACUMULAR, DOBLAR/CARTAS/APUESTA MAX., COBRAR, APUESTA. Un 1 significa que el botón está accionado y un 0 significa que no está accionado.

#### 5.2.4 Test de Contadores

Se utiliza para comprobar el funcionamiento de los contadores mecánicos. En este caso por cada presión en el botón EJECUTAR se dan 10 pulsos a cada contador (entradas, salidas y puntos).

#### 5.2.5 Test de Sonidos

Este test se usa para comprobar que el sonido del terminal funciona correctamente. Al pulsar aparece una indicación en

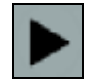

pantalla: INICIAR SONIDO? Pulsando sobre el botón oiremos un sonido si todo está bien.

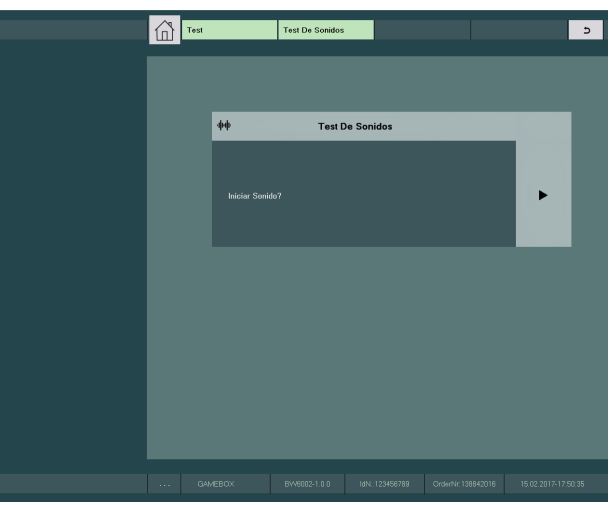

#### 5.2.6 Versiones

Dentro de este punto del menú, podremos verificar tanto las versiones de los dispositivos hardware de la máquina como la información de configuración.

Accediendo al punto **VERSIONES** > **HARDWAREINFO** podremos identificar el firmware y hardware de los siguientes dispositivos:

- MON: firmware del monedero.
- BIL: firmware del billetero/reciclador.
- H0, H1: firmware del hopper.

| Versiones             | Hardwareinfo        |          |   | 5 |
|-----------------------|---------------------|----------|---|---|
|                       |                     |          |   |   |
| 0                     |                     |          | - |   |
| 0                     | Hard                | wareinfo |   |   |
| MUN:AZK X<br>S0240677 | ю v20.0-7 м-11<br>Ю |          |   |   |
|                       |                     |          |   |   |
|                       |                     |          |   |   |
|                       |                     |          |   |   |
|                       |                     |          |   |   |
|                       |                     |          |   |   |
|                       |                     |          |   |   |
|                       |                     |          |   |   |
|                       |                     |          |   |   |
|                       |                     |          |   |   |
|                       |                     |          |   |   |

Accediendo al punto **VERSIONES** > **CONFIG.INFO** podremos verificar la configuración regional de la máquina.

# *Códigos de Errores y Manipulaciones*

#### 6.1 Auto test de la Máquina

Cuando se enciende la máquina, todos los puestos de juego realizan un reconocimiento de la funcionalidad de los diferentes componentes y placas. El ordenador también al arrancar hace un auto chequeo y muestra en pantalla, sobre fondo azul, todo el proceso. Los errores se suelen remarcar en un cuadro como se ve en la siguiente figura:

| 1968611<br>###################################                                                                                                    | bin/lpcc<br>bin/lpcc<br>cu/ugen1 | tl SREV: 2125 5<br>tl SREv: 2125 \$<br>matches: VID 0xffff PID 0x0030                                                                                        |  |
|----------------------------------------------------------------------------------------------------|----------------------------------|----------------------------------------------------------------------------------------------------|--|
| TRATERERERERERERERERERERERERERERERERERER                                                                                                    | 968011                           |                                                                                                    |  |
| ######## not all embedded units are connected ########<br>[19082]] ########==== unit COMP could not be found =====######<br>_====> [[9080]] ++++ FATAL: USB units failed ++++ <=====<br>crminated |                                  |                                                                                                    |  |
| Ferminated                                                                                                    | (1908211                         | not all embedded units are connected ########<br>########==== unit COMP could not be found =====#######<br>[[9680]] ++++ FATAL: USB units failed ++++ <===== |  |
| ptime: 1m16s                                                                                                    | ptime: 1m                        | d<br>168                                                                                                    |  |

En caso de que algún error impida el funcionamiento normal de uno de los puestos de juego, se interrumpirá el arranque mostrando el siguiente aviso:

\*\*\* Bally GSG-OS has halted (unplug removable media) Safe to power off \*\*\*

La siguiente tabla contiene los avisos de errores más destacados:

| Nr.             | Error mostrado                               | Causa/Solución                     |
|-----------------|----------------------------------------------|------------------------------------|
| [[902A]<br>]    | ++++ NIC error (no NIC) ++++                 | Cambiar el PC.                     |
| [[9080]]<br>]   | ++++ FATAL: USB units failed ++++            | Comprobar la                       |
| [[9081]<br>]    | ===== unit DOOR could not be found =====     | conexión de los<br>cables de todos |
| [[9082]<br>]    | ===== unit COMP could not be found =====     | (cables USB y<br>cables de         |
| [[9083]<br>]    | ===== unit COIN could not be found =====     | es necesario<br>cambiar el grupo   |
| [ [ 908A ]<br>] | ++ FATAL: no touchscreen controller found ++ | compieco.                          |

Si el arranque se produce sin errores se procederá a cargar los juegos.

Cada error tiene asignado un número. Para ver la lista de los errores que se han producido en la máquina, utilizar el menú de servicio principal, tal y como se indicó en el apartado 2.5.1.

Existen tres tipos de fallos:

- Tipo 1: Cuando se producen estos errores, se mostrará el número en el display, y a continuación la máquina continuará jugando o en reposo.
- Tipo 2: La máquina se bloquea y no sigue jugando:

🛠 (muestra ERROR FATAL )

Tipo 3: Estos fallos se reflejarán en la Estadística, pero ① no se mostrarán en el display, ni tendrán ningún efecto visible.

Cuando un fallo se produce en un dispositivo, que se compone a su vez de varias unidades, (como los hoppers), son agrupados en la lista de Errores. Así por ejemplo, el grupo 14C0...14C1 contiene los errores de un PIN erróneo. El último dígito identifica en este caso la unidad en concreto en la que se ha producido el error. En este caso el 0 del final significa error en el Hopper 0 (de 0,20€) y el 1 error en el hopper 1 (de 1€).

| N <sup>o</sup> | Mensaje             | Descripción                                         | Causa / Solución                         |
|----------------|---------------------|-----------------------------------------------------|------------------------------------------|
| 0000 🛠         | ERROR DE<br>SISTEMA | Error Software                                      | Actualice el<br>Software                 |
| 0025 €         | PUERTA<br>ABIERTA ? | Máquina abierta sin<br>tarjeta de<br>identificación | Manipulación u<br>operación<br>errónea   |
| 0090 🛠         | TIEMPO<br>EXCEDIDO  | Error Watchdog.                                     | Avise a Bally<br>Wulff                   |
| 00A0 🛠         | BATERÍA             | Batería baja o<br>defectuosa.                       | Cambiar la placa<br>Unidad de<br>monedas |
| 00AA <b>«</b>  | ERROR DE<br>SISTEMA | Error interno.                                      | Avise a Bally                            |
| 00AB ()        | ERROR DEBUG         |                                                     | WULLL                                    |

#### 6.2 Tabla de Errores

| N <sup>o</sup> | Mensaje              | Descripción                                                                     | Causa / Solución                                                               |
|----------------|----------------------|---------------------------------------------------------------------------------|--------------------------------------------------------------------------------|
| 00AC 🛈         | IMPRESORA<br>SINCRO  | No se ha recibido<br>confirmación de la<br>impresora para borrar<br>estadística | Repetir la<br>impresión con<br>borrado                                         |
| 00AD <b>€</b>  | ERR.<br>CONTABILIDAD | Error de contabilidad<br>en la Estadística                                      | Avise a Bally<br>Wulff                                                         |
| 00D3 🛠         | ERROR FATAL<br>RAM   | NVRAM tiene valores<br>inválidos                                                | Cambiar el PC                                                                  |
| 00D4 (j)       | ERROR EN<br>NV_RAM   | La NVRAM se ha<br>corregido                                                     | Perturbación<br>electromagnética<br>o fallo. Si se<br>repite cambiar el<br>PC  |
| 00EF 🛠         | DEMASIADOS<br>RESET  | Demasiados <i>RESET</i> .                                                       | La corriente se<br>ha cortado muchas<br>veces seguidas, o<br>se ha manipulado. |
| 00FE ()        | CHECKSUM DE<br>EPROM | Error en el <i>checksum</i>                                                     | Cambiar el<br>software                                                         |
| 00FF ()        | NVRAM<br>BORRADA     | La NVRAM se ha borrado                                                          |                                                                                |
| 10F6 🛠         | ERROR DE<br>SISTEMA  | No se ha encontrado<br>ningún monedero                                          | Comprobar el<br>monedero                                                       |

| N <sup>o</sup>      | Mensaje                   | Descripción                                               | Causa / Solución                                       |
|---------------------|---------------------------|-----------------------------------------------------------|--------------------------------------------------------|
| 1101∉               | CANAL MONEDAS ?           | Moneda desviada a otro<br>hopper                          | Comprobar el contenido<br>del hopper                   |
| 1102€               | INFO DESVIADOR ?          | No hay información del<br>desviador de monedas            | Comprobar el monedero                                  |
| 1103€               | MON SIN COMU-<br>NICACIÓN | Comunicación serie<br>defectuosa                          | Comprobar el Monedero<br>y su conexión a placa<br>y PC |
| 1104€               | MON HARDWARERESET         | Introducción Moneda<br>interrumpido                       | Comprobar Monedero y<br>estadística dinero             |
| 1106€               | MON ATASCO-MONEDAS        | Atasco a la salida del<br>monedero                        | Desmontar monedero y<br>quitar atasco                  |
| 1107€               | MON HILO-MONEDAS          | Manipulación en moneda                                    | Manipulación                                           |
| 1108€               | MON ATASCO<br>DESVIADOR   | Atasco en el desviador<br>de monedas                      | Desmontar desviador y<br>quitar atasco                 |
| 110A <i>≰</i>       | CANAL INCORRECTO          | Canal de monedas<br>incorrecto                            | Error Software o<br>Manipulación                       |
| 110F <b>《</b>       | MON PÉRDIDA<br>MONEDAS?   | Moneda introducida no<br>contabilizada?                   | Comprobar estadística<br>dinero                        |
| 1110<br>a €<br>1115 | MON FALLO DESVIADOR       | Moneda en salida<br>equivocada del<br>monedero            | Comprobar el monedero                                  |
| 1130<br>a ∉<br>113D | MON FALLO MÁQUINA         | Error en el monedero<br>al arrancar la máquina            | necesario                                              |
| 114B 🛠              | MON VERSION               | Monedero no reconocido                                    | Cambiar al manadara                                    |
| 114C 🛠              | MON MONEDA                | Monedero programado<br>con otras monedas                  |                                                        |
| 1150 🛠              | MON ERROR HASH            | Datos sin codificar<br>tras introducir moneda             | Arrancar de nuevo la<br>máquina                        |
| 1160 🛠              | MON SIN CLAVE             | Falta clave del<br>monedero                               | Renovar la clave del                                   |
| 1170 🛠              | MON FALLO CLAVE           | Clave del monedero<br>falsa                               | monedero                                               |
| 11F0 🛠              | MON SIN RESPUESTA         | Comunicación<br>defectuosa                                | Comprobar el Monedero<br>y su conexión a placa<br>y PC |
| 11F1 <b>€</b>       | ÍNDICE ERRÓNEO            | Inicialización no<br>encuentra canal<br>monedas instalado | Error Software                                         |
| 11F6 🛠              | MONEDERO ?                | Monedero defectuoso o<br>no conectado                     | Comprobar Monedero                                     |

| N <sup>o</sup> | Mensaje                     | Descripción                                        | Causa / Solución                                  |  |  |
|----------------|-----------------------------|----------------------------------------------------|---------------------------------------------------|--|--|
| 1240€          | BILLETERO<br>INTERN         | Error interno en<br>billetero                      | Comprobar el<br>billetero                         |  |  |
| 1241∉          | FALTA CAJA                  | Cajón de billetes<br>desconocido                   | Comprobar cajón<br>billetero                      |  |  |
| 1245€          | 5EU NO<br>CONTADOS          | 5 € insertados pero<br>no contabilizados           |                                                   |  |  |
| 1246∉          | 10EU NO<br>CONTADO          | 10 € insertados pero no<br>contabilizados          | Comprobar en la<br>estadística el                 |  |  |
| 1247∉          | 20EU NO<br>CONTADO          | 20 € insertados pero no<br>contabilizados          | contenido del cajón<br>de billetes                |  |  |
| 1248∉          | 50EU NO<br>CONTADO          | 50 € insertados pero no<br>contabilizados          |                                                   |  |  |
| 124A <b>∉</b>  | ERR. EN<br>APILADOR         | El apilador está<br>defectuoso                     | Comprobar el apilador                             |  |  |
| 124в∉          | BILLETERO<br>VERSION        | Billetero no reconocido                            | Combien of billstone                              |  |  |
| 124C <b>∉</b>  | BILLETERO<br>MONEDA         | Billetero programado<br>con otros billetes         | Cambial el billetero                              |  |  |
| 124D 🛠         | FALLO CLAVE                 | Clave del billetero<br>falsa                       | Si se repite más<br>veces cambiar el<br>billetero |  |  |
| 124E <b>€</b>  | COMUNI.<br>BILLETERO        | Comunicación codificada<br>defectuosa              | Manipulación o error<br>del billetero             |  |  |
| 124F≮          | BILL. COM. NO<br>RECONOCIDO | El billetero no acepta<br>un comando               | Comprobar Software-<br>Versión del billetero      |  |  |
| 1251≰          | EU-MÁQUINA DM-<br>DUO       | EURO-Máquina está<br>conectada a DM-DUO            | Configurar máquina en<br>modo EURO (no DUO)       |  |  |
| 1254€          | TIEMPO<br>EXCEDIDO          | No es posible cerrar el<br>billetero               | Manipulación o                                    |  |  |
| 1255€          | BILLETERO MAL               | El billetero no ha<br>aceptado la<br>configuración | billetero defectuoso                              |  |  |

| N <sup>o</sup> | Mensaje                | Descripción                                               | Causa / Solución                               |
|----------------|------------------------|-----------------------------------------------------------|------------------------------------------------|
| 1256 🛈         | APILADOR LLENO         | Cajón de billetes lleno                                   | Vaciar cajón del<br>billetero                  |
| 1257≰          | ATASCO<br>BILLETERO    | Billete atascado en la<br>entrada del billetero           | Quitar el billete                              |
| 1258€          | ATASCO<br>APILADOR     | Billete atascado en el<br>apilador                        | atascado                                       |
| 1259≰          | BILLETERO<br>MANIPU    | El billete se está<br>manipulando                         | Manipulación                                   |
| 125A <b>€</b>  | ERR. MOTOR<br>BILLET   | Motor defectuoso en<br>cabezal                            | Comprobar el motor                             |
| 125B <b>€</b>  | SIN COMUNI.<br>BILLE   | Comunicación serie<br>interrumpida                        | Comprobar conexionado                          |
| 125C <b>€</b>  | COMUNI.<br>BILLETERO   | Comunicación serie<br>defectuosa                          | Manipulación o error<br>del billetero          |
| 125D <b>€</b>  | BILLE. ERR.<br>DESCON. | Error desconocido del<br>billetero                        |                                                |
| 12F6 🛠         | BILLETERO ?            | Se ha cambiado el<br>billetero que se había<br>reconocido | Renovar la clave como<br>se indica en 2.2.1.5. |

| N <sup>o</sup>        | Mensaje               | Descripción                                                                                                    | Causa / Solución                                                          |
|-----------------------|-----------------------|----------------------------------------------------------------------------------------------------|---------------------------------------------------------------------------|
| 1420<br>1421 <b>€</b> | SEÑAL PAGO<br>FALSA   | Opto de salida del<br>hopper activado<br>inesperadamente                                                                | Quitar atasco a la<br>salida del hopper                                   |
| 1430<br>1431 <b>€</b> | MONEDAS<br>BLOQUEADAS | Opto de salida del<br>hopper activado al<br>iniciar el pago                                                             | o manipulación del<br>opto de salida.                                     |
| 1440<br>1441 <b>%</b> | HOPPER CONFIG.        | Se ha conectado un<br>hopper con otras<br>monedas distintas a las<br>esperadas                                          | Configurar<br>interruptores del<br>Hopper o cambiar<br>el Hopper          |
| 1450<br>1451 🛠        | HOPPER REBOSADO       | No se realiza el pago a<br>pesar de estar el<br>hopper lleno                                                            | Comprobar si hay<br>atasco en el<br>Hopper y el sensor<br>de hopper lleno |
| 1490<br>1491 <b>€</b> | MONEDAS<br>BLOQUEADAS | El motor de Hopper está<br>sobrecargado                                                                                 | Quitar atasco del<br>Hopper                                               |
| 14AF 🛈                | TOME NOTA             | En el arranque el<br>Hopper informa de<br>valores erróneos                                                              | Comprobar el<br>contenido del<br>hopper                                   |
| 14B0<br>14B1 €        | HOPPER COMUNIC.       | Fallo en transferencia<br>de datos (Mirar si<br>existen errores del<br>14A1 al 14AA para<br>poder localizarlo<br>mejor) | Manipulación o<br>conexión del<br>hopper inestable                        |
| 14C0<br>14C1 🛠        | HOPPER SIN PIN        | PIN erróneo                                                                                                    | Modificar el PIN<br>como se indica en<br>el apartado<br>2.2.1.4.          |
| 14D0<br>14D1 <b>%</b> | FALLO CLAVE           | Fallo al establecer la<br>comunicación codificada                                                                       | Ajustar los<br>interruptores del<br>Hopper o cambiar<br>el Hopper         |
| 14E0<br>14E1 €        | LIMITACIÓN-PAGO       | El Hopper informa de<br>haber pagado demasiadas<br>monedas. Mirar si<br>existen también errores<br>del 1401 al 140F     | Comprobar el<br>contenido del<br>hopper                                   |
| 14F0<br>14F1 <b>%</b> | FALTA HOPPER          | El Hopper está                                                                                                    | Comprobar la                                                              |
| 14F8 🛠                | HOPPER ?              | conectado                                                                                                    | hopper                                                                    |

| N <sup>o</sup>         | Mensaje            | Descripción                                                                  | Causa / Solución                           |  |
|------------------------|--------------------|------------------------------------------------------------------------------|--------------------------------------------|--|
| 1C01 €                 | AZ BLOQUEO         | El pago no se pudo<br>realizar                                               | Comprobar unidad<br>de pago o<br>cambiarla |  |
| 1C11<br>bis ()<br>1C15 | MANIPULACIÓN?      | Se ha detectado un<br>movimiento de entrada y<br>salida de dinero<br>extraño | Manipulación u<br>operación                |  |
| 1C1A €                 | RELLENADO ?        | No se ha podido<br>rellenar los hoppers<br>por estar llenos                  | errónea                                    |  |
| 1F10 <b>€</b>          | 5 EU PAGO T. EXC.  |                                                                              | Communities and                            |  |
| 1F11 <b>€</b>          | 10 EU PAGO T. EXC. | Se ha rebasado el<br>tiempo máximo para el                                   | Dispensador de                             |  |
| 1F12 🗲                 | 20 EU PAGO T. EXC. | valor del billete se da<br>por pagado                                        | billetes en el<br>test de la<br>máquina    |  |
| 1F13 🗲                 | 50 EU PAGO T. EXC. |                                                                              |                                            |  |
| 1F20 <b>€</b>          | 5 EU PAGO CANCEL   | La máquina se ha                                                             |                                            |  |
| 1F21 <b>€</b>          | 10 EU PAGO CANCEL. | apagado mientras se<br>estaba pagando un<br>billete al volver a              |                                            |  |
| 1F22 €                 | 20 EU PAGO CANCEL. | encender la máquina el<br>valor del billete se da                            | Posible                                    |  |
| 1F23 <b>€</b>          | 50 EU PAGO CANCEL. | por pagado                                                                   |                                            |  |
| 1F30 <b>€</b>          | 5 EU PAGO INFO     | La máquina se ha                                                             | Manipulación                               |  |
| 1F31 <b>€</b>          | 10 EU PAGO INFO    | apagado mientras se<br>estaba pagando un<br>billete Al volver a              |                                            |  |
| 1F32 <b>€</b>          | 20 EU PAGO INFO    | encender la máquina se<br>devolverá el billete                               |                                            |  |
| 1F33 €                 | 50 EU PAGO INFO    | que estaba saliendo                                                          |                                            |  |
| 1F40 <b>€</b>          | RECICLADOR DIRECTO | Fallo en reciclador<br>billetes                                              | Germanikan                                 |  |
| 1F43 <b>€</b>          | CANAL RECICLADOR ? | El billete se ha<br>guardado por error en<br>reciclador o cajón              | reciclador                                 |  |
| 1F45 <b>€</b>          | 5 EU NO CONTADO    | Entrada 5 € sin<br>registrar                                                 | Comprobar en la                            |  |
| 1F46 <b>€</b>          | 10 EU NO CONTADO   | Entrada 10 € sin<br>registrar                                                | estadística el<br>contenido tanto          |  |
| 1F47 <b>€</b>          | 20 EU NO CONTADO   | Entrada 20 € sin<br>registrar                                                | del cajón de<br>billetes como del          |  |
| 1F48 <b>€</b>          | 50 EU NO CONTADO   | Entrada 50 € sin<br>registrar                                                | reciciador                                 |  |

| N <sup>o</sup> | Mensaje                | Descripción                                                                       | Causa / Solución                                     |  |
|----------------|------------------------|-----------------------------------------------------------------------------------|------------------------------------------------------|--|
| 1F55 <b>€</b>  | RECIC. ERR.<br>CONFIG. | Error al configurar<br>reciclador                                                 | Cambiar<br>configuración                             |  |
| 1F5C 🛈         | COMUNI.<br>BILLETERO   | Comunicación serie<br>defectuosa                                                  | Error o<br>Manipulación                              |  |
| 1F5D <b>€</b>  | BILLE.ERR.DESCON.      | Error indefinido                                                                  | maniputacion                                         |  |
| 3071 €         | RED BUFFER ENVÍO       | Error Software                                                                    | Actualizar el                                        |  |
| 3072 €         | RED BUFFER RECEP       | EIIOI SOICWAIE                                                                    | Software                                             |  |
| 3300 €         | ERROR DESCONOCID       | Estado programa<br>incorrecto                                                     | Actualizar el<br>Software                            |  |
| 3301 €         | DESCONECTADO           | Conexión BMPI<br>interrumpida                                                     | Comprobar las<br>conexiones con el                   |  |
| 3302 €         | VIDEO DESCONECT.       | Conexión con Video-<br>Player interrumpida                                        | grupo de video de<br>la máquina                      |  |
| 3303 🗲         | SERIALIZACIÓN          | Algunos componentes<br>tienen estados de<br>Software distintos                    | Actualizar el<br>Software                            |  |
| 3304 €         | CABECERA               | Error de comunicación                                                             | Error Software o                                     |  |
| 3305 €         | MSJ DESCONOCIDO        | en el vídeo                                                                       | electromagnéticas                                    |  |
| 3306 €         | FALLO OPERACIÓN        | Efecto en Video no<br>definido                                                    | Actualizar el<br>Software                            |  |
| 3307 🛈         | T. EXC. OPERAC.        | Error de conexión en el<br>vídeo                                                  | Error Software o<br>de conexión                      |  |
| 3373 €         | RED INTERRUMPIDO       | Error de comunicación<br>en el grupo de vídeo                                     | Error Software o<br>perturbaciones                   |  |
| 5105 €         | TARJETA ID ?           | Se ha insertado una<br>tarjeta incorrecta para<br>esa máquina 3 veces<br>seguidas | Manipulación o<br>error de operación                 |  |
| 7001 🛠         | PLACA CNTRL<br>PUERTA  | Placa de puerta no<br>reconocida                                                  | Comprobar cables a                                   |  |
| 7002 🛠         | PLACA<br>COMPONENTES   | Placa componentes no<br>reconocida                                                | apagar y encender<br>la máquina.<br>Cambiar la placa |  |
| 7003 🛠         | PLACA MONEDERO         | Placa monedero no<br>reconocida                                                   |                                                      |  |

| N <sup>o</sup> | Mensaje               | Descripción                                     | Causa / Solución                                                                                 |  |
|----------------|-----------------------|-------------------------------------------------|--------------------------------------------------------------------------------------------------|--|
| 7011 🛈         | PLACA CNTRL<br>PUERTA |                                                 |                                                                                                  |  |
| 7012 🛈         | PLACA<br>COMPONENTES  | Versión Software                                | Actualizar el                                                                                    |  |
| 7013 🛈         | PLACA MONEDERO        | incorrecta                                      | Software                                                                                         |  |
| 7014 🛈         | MÓDULO RELOJES        |                                                 |                                                                                                  |  |
| 701F 🛠         | UNIDAD USB            |                                                 |                                                                                                  |  |
| 7020 €         | UNIDAD USB            | Error de comunicación                           | Comprobar todos<br>los cables USB                                                                |  |
| 7021 🛠         | MÓDULO RELOJES        | RTC no reconocido                               | Comprobar unidad<br>de monedas, su<br>conexión y la<br>batería. Si es<br>necesario<br>cambiarlas |  |
| 7022 🛠         | MÓDULO RELOJES        | Fecha/Hora incorrectas                          | Cambiar la unidad<br>de monedas                                                                  |  |
| 7023 €         | MÓDULO RELOJES        | Puede haber aperturas<br>de puerta no esperadas | Error de<br>comunicación                                                                         |  |
| 7030 €         | UART RX BUFFER        | Recibidos demasiados<br>datos en el puerto VDAI | Probar impresora y<br>puerto serie                                                               |  |
| 7050 🛠         | COMPILADOR/LINKER     | Error Software                                  | Actualizar el<br>Software                                                                        |  |
| 7080 🗲         | NVRAM FALLO           | Memoria defectuosa                              | Cambiar el PC                                                                                    |  |
| 7081 🛈         | FALLO CÁLCULO         | Error Software                                  | Actualizar el<br>Software                                                                        |  |
| 7082 🛠         | ACCESO ARCHIVO        | Memoria defectuosa                              | Cambiar el PC                                                                                    |  |
| 7083 €         | NVRAM LIMITE          | Error Software                                  | Actualizar el<br>Software                                                                        |  |
| 7084 🛠         | NVRAM DEFECTUOSA      | Memoria defectuosa                              | Cambiar el PC                                                                                    |  |
| 7085 ≰         | MANTENIM. FLASH       | Memoria muy usada                               | Cambiar el PC en<br>la siguiente<br>revisión                                                     |  |

| No                     | Mensaje                  | Descripción                                                            | Causa / Solución                       |  |
|------------------------|--------------------------|------------------------------------------------------------------------|----------------------------------------|--|
| 7086 🛠                 | MANTENIM. FLASH          | Memoria desgastada                                                     | Cambiar el PC                          |  |
| 7088 €                 | NVRAM INICIO             |                                                                        |                                        |  |
| 70F0 🛠                 | COMPILADOR/LINKER        | Frror Software                                                         | Actualizar el<br>Software              |  |
| 70F1 🛠                 | ACCESO ARCHIVO           | LITOI SOItware                                                         |                                        |  |
| 70F2 🛠                 | FALLO PARÁMETRO          |                                                                        |                                        |  |
| 7100-<br>710F <b>%</b> | ERROR CONTADOR           | Error en el módulo de<br>contadores SCM                                |                                        |  |
| 7110 🛠                 | CONTADOR LLENO           | El módulo de<br>contadores está lleno                                  |                                        |  |
| 7111 🛠                 | Contador otra<br>Máquina | El módulo de<br>contadores pertenece<br>a otra máquina                 | Cambiar el módulo<br>de contadores SCM |  |
| 7112 🛠                 | CONTADOR OTRA<br>VERSIÓN | El módulo de<br>contadores pertenece<br>a otra versión del<br>software |                                        |  |

# Índice Alfabético

# 7

# А

| Admisión de monedas | 15<br>22<br>31<br>2 |
|---------------------|---------------------|
| Autotest            | <i>}</i> 7          |
|                     |                     |

#### В

| Batería    |         | <br> | <br> | <br>        |
|------------|---------|------|------|-------------|
| Billetero  | •••••   | <br> | <br> | <br>22, 101 |
| Bloqueo Ad | lmisión | <br> | <br> | <br>55      |

## С

| Cambiar Codigo                                           |
|----------------------------------------------------------|
| Cartas                                                   |
| Claves Monedero/Billetero 25                             |
| Códigos de Error 11                                      |
| Códigos de Errores y Manipulaciones 97                   |
| Configuración de la máquina 21                           |
| Contadores                                               |
| Contadores de Monedas 61, 63                             |
| Contadores Generales 38                                  |
| Contadores Mecánicos y conexión a sistemas de Jackpot 51 |
| Contadores Parciales 39                                  |
| Contenido                                                |
| Control de Tiempo 35                                     |

## D

| Datos de Juego               | 3<br>9 |
|------------------------------|--------|
| Desactivar Juegos            | 3      |
| Desarrollo del Juego         | 2      |
| Descripción del Juego 6      | б      |
| Dispositivos Manejo Dinero 2 | 2      |
| Doble-Nada                   | 4      |

# Е

| Efectos  | 27<br>14<br>77<br>15<br>13<br>37 |
|----------|----------------------------------|
| F        |                                  |
| Feria    | 51                               |
| G        |                                  |
| Garantía | 9                                |
### Η

| Historico ultimas partidas | 47 |
|----------------------------|----|
| Hopper Vacío               | 12 |
| Hoppers                    | 23 |
| I                          |    |

| Información | Ciclo             | 40 |
|-------------|-------------------|----|
| Información | Fiscal            | 41 |
| Información | general           | 18 |
| Información | para el Encargado | 11 |
| interfaz de | juego             | 68 |

## J

| Juego  | Común 29,    | 78 |
|--------|--------------|----|
| Juego  | Principal    | 73 |
| Juego  | Secundario   | 73 |
| Juegos | s y Apuestas | 66 |
|        |              |    |

## L

| Licenc | cia |             | 31 |
|--------|-----|-------------|----|
| Lista  | de  | Errores     | 44 |
| Lugar  | de  | Instalación | 27 |

## М

| Manipulación   | 99 |
|----------------|----|
| Modos de Juego | 34 |

#### Ρ

| Pagar Encargado 52                          | 3 |
|---------------------------------------------|---|
| Pago Manual 21                              | 5 |
| Pago Recargas 32                            | 1 |
| Pagos 1                                     | 3 |
| Pantalla Táctil                             | 3 |
| Primera Recarga 5                           | 7 |
| Procedimientos de Recaudación y Rellenado 5 | 7 |
| Protocolo sucesos 4                         | 6 |
| Pulsadores mecánicos                        | 0 |

# R

| Recaudación            | 59 |
|------------------------|----|
| Reciclador             | 23 |
| RED HOT FIREPOT        | 84 |
| Reloj                  | 27 |
| Renovación de licencia | 15 |

# S

| SECRET ISLAND | 79 |
|---------------|----|
| Seguridad     | 28 |
| Sonidos       | 96 |
| Sucesos       | 44 |

### Т

| Tabla de Errores         | 98 |
|--------------------------|----|
| Tarjeta BAR              | 53 |
| tarjeta de CONFIGURACIÓN | 35 |

| Tarjeta OPERADOR | 56<br>32<br>90 |
|------------------|----------------|
| V                |                |

| Versione | s Dispositivos | 96 |
|----------|----------------|----|
| Video Ro | dillos         | 74 |

| ENTRAR AL TEST:                                                                                                    |
|----------------------------------------------------------------------------------------------------|
| Para acceder a los test y otras funciones de la máquina, se debe<br>abrir la puerta (cualquiera de las dos puertas) e insertar el código                                |
| que desactiva la alarma de puerta abierta (1492 valor por defecto).                                                                                                    |
| La pantalla superior no es táctil. La pantalla inferior es táctil y permite la navegación entre los puntos del menú de servicio.                                        |
| En la parte de arriba se muestra el punto del menú donde nos                                                                                                    |
| encontramos. Pulsando retrocederemos una posición, es decir al menú anterior.                                                                                           |
| En los menús donde tengamos que cambiar un valor aparecerán unas flechas arriba/abajo para subir/bajar el valor y confirmaremos pulsando sobre la palabra "Establecer". |
| HOPPERS:                                                                                                    |
| El valor de los hoppers se puede configurar en la opción del menú de                                                                                                    |
| servicio AJUSTES VARIOS > DISP. MANEJO DINERO > HOPPERS >                                                                                                    |
| CONFIGURAR HOPPERS.                                                                                                    |
|                                                                                                    |

VACIADO DE LOS HOPPERS:

| Vaya                                                                                                    | al  | punto  | del  | menú  | de               | servicio | principal | RELLENAR | /RECAUD | AR >  |
|----------------------------------------------------------------------------------------------------|-----|--------|------|-------|------------------|----------|-----------|----------|---------|-------|
| 0,20                                                                                                    | € / | ′ 1,00 | € HC | OPPER | $\triangleright$ | RECAUDAR | HOPPERS . | Pulsando | esta oj | pción |
| comenzarán a salir las monedas, indicándose la cantidad total en la pantalla. Una vez que el hopper está vacío, es necesario volver a llenarlo antes de poner la máquina en juego. |     |        |      |       |                  |          |           |          |         |       |

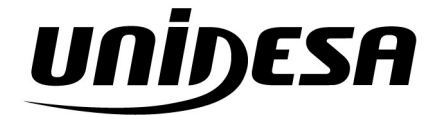

Bally MOLIFIE

UNIVERSAL DE DESARROLLOS ELÉCTRICOS S.A. c/ Sena, 2-10. 08174 SANT CUGAT DEL VALLÉS, Barcelona, España Tel. 93 736 01 00 Fax: 93 736 01 04 infounidesa@cirsa.com www.unidesa.com | www.ballywulff.es